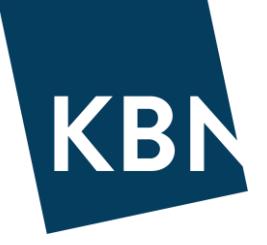

# **KBN** Finans

### BRUKERMANUAL

Sist oppdatert: 13.12.2021

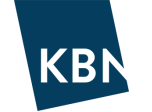

# INNHOLD

| VELKOMMEN TIL KBN FINANS                 |
|------------------------------------------|
| NAVIGERE I MENYENE                       |
| Startsiden                               |
| Marked                                   |
| Kalender11                               |
| Lån & derivater12                        |
| Analyser15                               |
| Rapporter22                              |
| Administrasjon26                         |
| DETALJER I LÅNEAVTALEN                   |
| Detaljer                                 |
| Syklus29                                 |
| Gebyr                                    |
| Rentesikring                             |
| Garanti                                  |
| Forlengelse                              |
| Endringslogg                             |
| OPPRETTE AVTALER                         |
| Tips før opprettelse av lån35            |
| Opprette et lån med fast rente36         |
| Opprette et lån med flytende rente40     |
| Opprette et sertifikatlån43              |
| Opprette et obligasjonslån45             |
| Opprette en renteswap47                  |
| Opprette en swap fra eksisterende lån49  |
| Opprette en avtale med fremtidig start50 |
| ENDRE RENTE PÅ LØPENDE LÅN               |

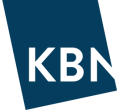

| SIMULERTE LÅN                                             |
|-----------------------------------------------------------|
| BUDSJETTERE EKSTRAORDINÆRE AVDRAG                         |
| FILTER                                                    |
| MERKER                                                    |
| FORMÅL                                                    |
| OPPRETTE FINANSREGLEMENT                                  |
| OPPRETTE EGNE RAPPORTER                                   |
| PÅMINNELSER                                               |
| SYSTEMADMINISTRASJON                                      |
| Overordnet struktur                                       |
| Opprette nye brukere63                                    |
| Opprette egendefinert renteindeks (f.eks. KLP PT-rente)64 |
| Fase eller Syklus ved endring av rente?66                 |
| BEGREPER OG NØKKELTALL                                    |

# OVERSIKT

## VELKOMMEN TIL KBN FINANS

Denne manualen hjelper deg med å få en grunnleggende forståelse for funksjonene i de forskjellige delene i systemet. Det vil være enklere å bruke systemet hvis du tar deg tid til å lese gjennom denne manualen før du starter.

Innledningsvis vil vi kort beskrive hva de ulike hovedmenyene inneholder av muligheter. Ytterligere beskrivelser av fremgangsmåte for bruk av systemet vil du finne under delen som heter «Kom i gang».

Ta kontakt med din kundeansvarlige dersom du står fast eller har spørsmål som ikke besvares i denne manualen.

Lykke til 🕲

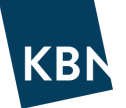

## NAVIGERE I MENYENE

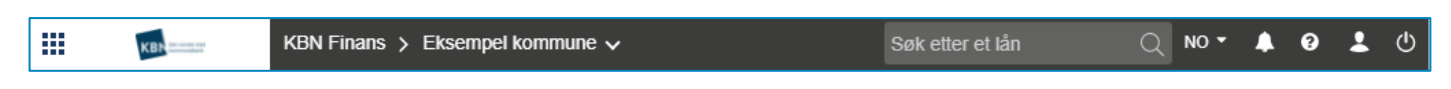

På den øverste linjen på skjermen finner du noen nyttige ikoner som kan nås uavhengig av hvor i systemet du står.

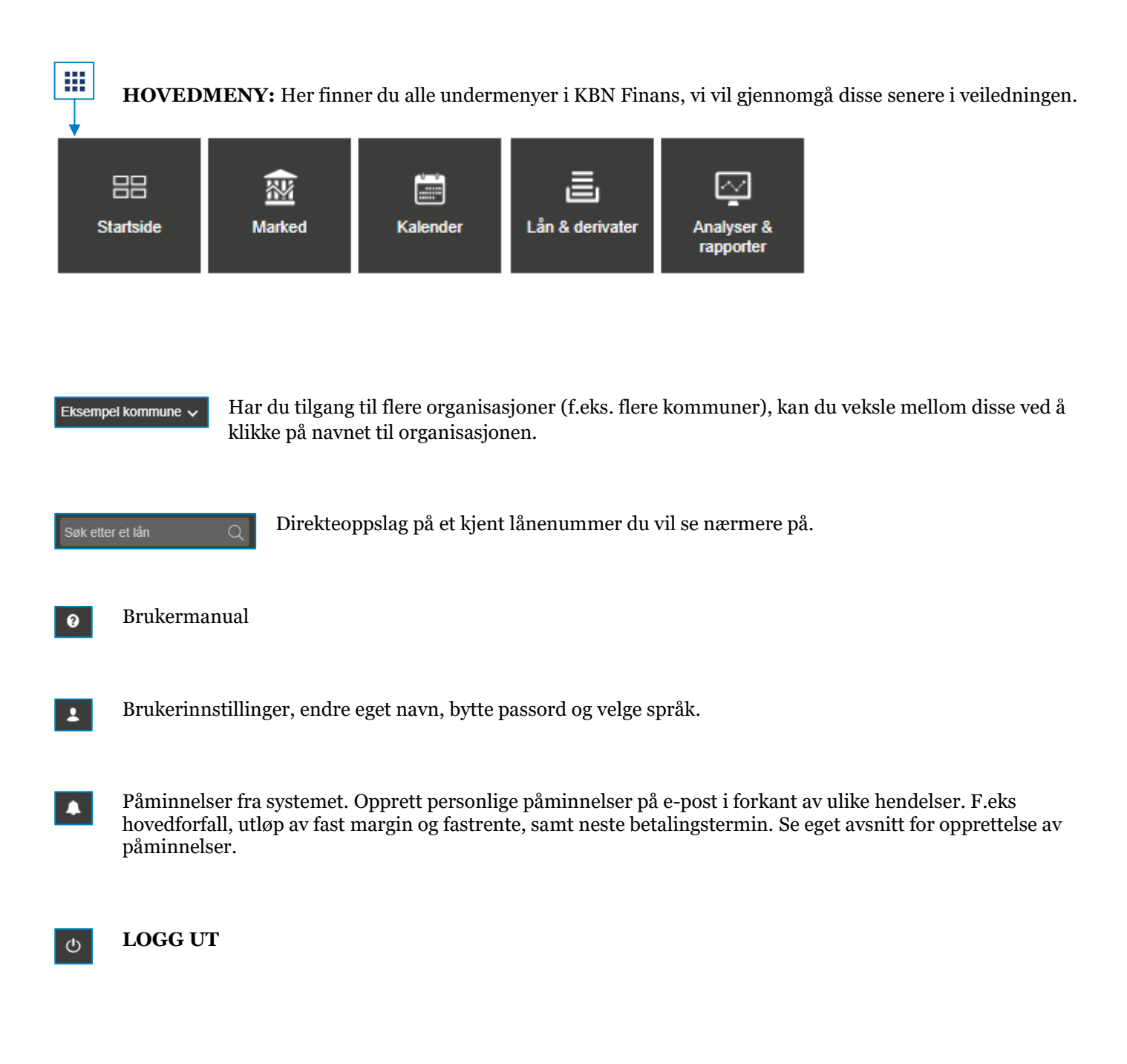

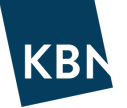

## **STARTSIDEN**

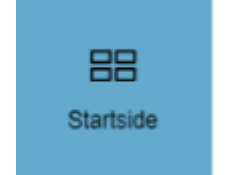

Startsiden er det første som møter deg etter innlogging. Den viser utvalgte grafiske oversikter og noen nøkkeltall med den viktigste informasjonen om gjeldsporteføljen din. Fra startsiden får du raskt oversikt over porteføljen din.

- Startsiden viser kun status per DAGENS DATO.
- Tilpass startsiden slik du selv ønsker å møte den ved å klikke på «Endre» øverst i høyre hjørne. Legg til eller fjern informasjonsbokser, eller endre antall kolonner.
- Lag egendefinerte filtre i den blå nedtrekksmenyen der det står «Alle lån» Alle lån 31/49 . Filtre du oppretter kan benyttes i alle menyer i KBN Finans. Se eget avsnitt om denne nyttige funksjonen.

| KBN                       | ĸ              | BN Finans 🗲 Eks | empel kommu | ine 🗸        |                            |          |      |            |                         |                                        | Søk etter et lån   | Q NO - 🌲 | 0  | <u>ں</u> |
|---------------------------|----------------|-----------------|-------------|--------------|----------------------------|----------|------|------------|-------------------------|----------------------------------------|--------------------|----------|----|----------|
|                           | Ekse           | empel komm      | une 🔳 A     | lle lån      |                            | 88 / 1   | •    |            |                         |                                        |                    |          | Er | dre      |
| a Din portef              | ølje NOK i 2   | 9.06.2021       |             |              |                            |          |      | K          | ommende hendel          | ser                                    |                    |          |    |          |
| (19,47%)<br>Andel gield t | ° 🗞            | 1,78%           | C 2,82 Å    | r ° 👶        | 10,61 År<br>Kapitalbinding | 0        | *    |            | 13.09.2021              | 300M NOK<br>KBN-20200363<br>359M NOK   |                    |          |    | *        |
| innen 12 mn               | d              | (30/360)        | 10011000110 |              | rapitabilitarig            |          |      |            | 04.11.2021              | 250M NOK                               |                    |          |    |          |
| L 5 440 24                | M 0            |                 |             |              |                            |          |      |            | 01.03.2023              | LUS-11404193-1<br>5 246,00 NOK         |                    |          |    |          |
| Restgield ett             | er             |                 |             |              |                            |          |      | e 1        | Commende terminer       |                                        |                    |          |    |          |
| termin                    |                |                 |             |              |                            |          |      |            | 01.07.2021              | 1 260k NOK<br>KBN-20130094             |                    |          |    |          |
|                           |                |                 |             |              |                            |          | -    |            |                         | ₱4 980,00 NOK<br>HUS-11537497-20       |                    |          |    |          |
| 4                         |                |                 |             |              |                            |          |      |            |                         | ₱ 95 285,00 NOK<br>HUS-11534763-20     |                    |          |    |          |
| Lill Historisk o          | g implisitt re | entekurve       |             |              |                            |          |      |            |                         | 798k NOK<br>HUS-11507325-10            |                    |          |    |          |
| 3.00.%                    |                | NIBOR3M N       | OKSWAP10Y   | -O- NOKSWAP5 | Ŷ                          |          | = _  | <b>7</b> U | Jtløp av bindingsper    | riode fastrente                        |                    |          |    |          |
| 0,00 /0                   |                |                 |             |              |                            |          | - 11 |            | 01.06.2022              | HUS-11537565-10<br>NIBOR3M + 0,700000% |                    |          |    | -        |
| 2,00 %                    | m              |                 |             |              |                            |          |      |            |                         |                                        |                    |          |    | >        |
| - M                       | m              |                 | m           |              |                            |          |      | ad         | Produktfordeling        | a                                      |                    |          |    |          |
| 1,00 %                    | mon            | ~~ \            | 1           |              |                            |          |      |            |                         |                                        |                    | =        | =  |          |
|                           |                | Ľ.              | ~~~         |              |                            |          |      |            | Husbanke                | en fast: 2,51 %                        | Pastrente: 26,66 % |          |    |          |
| 0,00 % ───                |                |                 |             |              |                            |          | - ·  |            | Grøn<br>Husbanken fivte | n p.t.: 0,03 %                         |                    |          |    |          |
| Jul Renter - N            | DK - 29.06 2   | 2021            |             |              |                            |          |      |            | 3 mnd Nibor E           | Sullet: 7,31 %                         |                    |          |    |          |
| Langtid                   | Indeks         | Connector       | 6.4         |              | 214                        | 4.4      |      |            |                         |                                        | P.t. rente: 12,13  | %        |    |          |
| Løpetid                   | NIROR1M        | o 1400 % @      | -00         | -1M          | -310                       | -11      | - 1  |            | 3 m                     | nna Nibor: 24,40 %                     | Serunikat: 12,11 % |          |    |          |
| 3 måneder                 | NIBOR3M        | 0,1400 % @      | 0,1400 %    | 0.2400 %     | 0.3800 %                   | 0.3800.% |      |            |                         |                                        |                    |          |    | -        |
| 6 måneder                 | NIBOR6M        | 0.4000 % ①      | 0.3900 %    | 0.3600 %     | 0.4200 %                   | 0.4800 % |      | 4          |                         |                                        |                    |          |    | <b>F</b> |
|                           |                |                 |             |              |                            |          |      |            |                         |                                        |                    |          |    |          |

Startsiden kan tilpasses slik du ønsker ved å klikke på «Endre»:

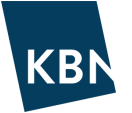

Under «Endre startside» kan du legge til, fjerne og organisere visningsboksene som du vil ved å «dra og slippe»:

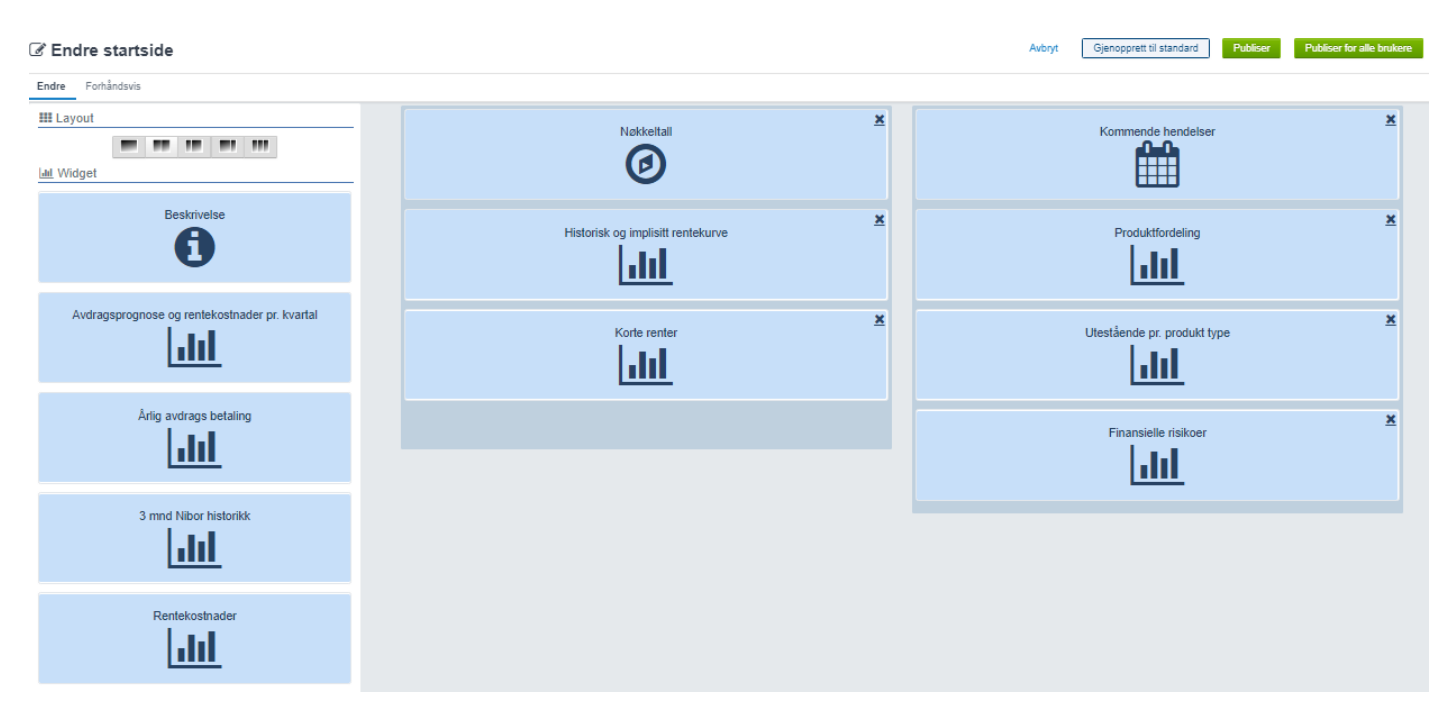

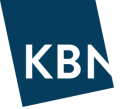

## MARKED

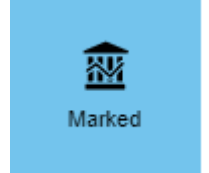

Under Marked finner du både historiske renter og forventede fremtidige rentekurver, for bl.a. NIBOR-renter, KBNs PT-rente, Husbankens flytende renter og swap-renter. De vanligste rentene finner du under «Enkel oversikt». Øvrige renter og valutainformasjon finnes også under menyene vi har kalt Medium, Avansert og Valuta. I denne veiledningen vil vi kun ta for oss «Enkel oversikt».

|          | KBN            | KBN F  | inans >  | Eksempel kommune 🗸 |
|----------|----------------|--------|----------|--------------------|
| Marked > | Enkel oversikt | Medium | Avansert | Valuta             |

Øverst på siden finner du datoboksen <sup>1 dag - 29.06.2021</sup>. Den angir som standard dagens dato. Ønsker du å se rentebildet fra en historisk dato, kan du klikke i boksen og velge ønsket dato tilbake i tid. Fargen skifter da fra blå til oransje <sup>1 12.06.2019</sup> <sup>3</sup>. Da vil også de forventede fremtidige rentekurvene vises slik de så ut på den historiske datoen. For å komme tilbake til dagens dato, klikk på

- Øverst (rød ramme): Flytende interbankrenter (IBOR). Ved å velge valuta NOK vises norske interbankrenter, kjent som NIBOR, hvor 3mnd NIBOR er mest brukt. Dette er altså flytende renteindekser, <u>uten</u> marginpåslag for et lån.
- Midten (grønn ramme): Faste renteindikasjoner i form av markedets swap-renter. Renten mot 3m er mest brukt. Disse utgjør «sålen» for hvilke fastrenter som kan tilbys, <u>uten</u> marginpåslag for et lån.
- Nederst (blå ramme): Renter valgt for overvåkning (markert med stjerne), flytende renter fra Husbanken, statsobligasjoner og øvrig.

|                                                                                                    | KBN            | KBN Finans               | Eksempel kommun | ne 🗸    |             |                   |                |             |         |                   |                                       |                            | tter et lån Q NC                       | • 🖡 🧿 💄           | Ċ          |
|----------------------------------------------------------------------------------------------------|----------------|--------------------------|-----------------|---------|-------------|-------------------|----------------|-------------|---------|-------------------|---------------------------------------|----------------------------|----------------------------------------|-------------------|------------|
|                                                                                                    | Marked > Enke  | el oversikt Medium Avan: | sert Valuta     |         |             |                   |                |             |         |                   |                                       |                            |                                        |                   | ٩          |
|                                                                                                    | â Ealad        | Lauran list market       | 00.00.0004      |         |             |                   |                |             |         |                   |                                       |                            |                                        |                   |            |
| BOR tranger       Multiple       Multiple                                                                                                    | M Enkel        | OVERSIKI                 | 29.06.2021      |         |             |                   |                |             |         |                   |                                       |                            |                                        |                   |            |
| like handlige<br>like weigen<br>like weigen<br>lik                          | IDOD Suisses   |                          |                 |         | Valuta 🚐    | IDOD Suizzas      |                |             | Løpe    | etid Valuta 🚙     | IROD forward                          |                            | Løg                                    | oetid IBOR        |            |
| Under     Under                                                                                                    | IBOR lixinger  |                          |                 |         | 1 Valgt 👻 📑 | IBOR lixinger     | una et al      |             | 3M      | VIBOR NOK V       | IBOR IOI ward                         |                            | 1                                      | Valgt 👻 NIBOR 👻 📕 |            |
| $\frac{1}{1}$ Siste rentefastsettelser<br>$\frac{1}{1}$ Siste rentefastsettelser<br>$\frac{1}{1}$ Siste rentefastsett | 1D             |                          |                 |         | NUK         | Zoom 1m 3m bm     | YID 1ar 2Ar    | Alle        |         |                   |                                       |                            | <u> </u>                               |                   |            |
| No       000000000000000000000000000000000000                                                                                                    | 10             |                          |                 |         | Ľ.          |                   |                |             |         |                   | · · · · · · · · · · · · · · · · · · · |                            |                                        | 1.5%              | ٩.         |
| Main of the second second s                                                                                                    | 1M             |                          |                 |         | 0.14        |                   |                |             |         |                   |                                       |                            |                                        |                   |            |
| si bi bi bi bi bi bi bi bi bi bi bi bi bi                                                                                                    | 3M             |                          |                 |         | 0.2         |                   |                |             |         |                   |                                       |                            |                                        | 15                |            |
| $ \begin{array}{ c c c c c } \hline \\ \hline \\ \hline \\ \hline \\ \hline \\ \hline \\ \hline \\ \hline \\ \hline \\ \hline $                                                                                                    | 6M             |                          |                 |         | 0.4         |                   |                |             |         |                   |                                       |                            |                                        |                   |            |
|                                                                                                    | 1År            | Siste r                  | rentefastset    | telser  |             |                   | and the second | Historikk   |         |                   |                                       | Fremtidig                  | forventning                            | 0.5%              |            |
|                                                                                                    |                |                          |                 |         |             |                   |                |             |         |                   |                                       |                            |                                        |                   |            |
| Joi         Joi         Joi <th></th> <td></td> <td></td> <td></td> <td></td> <td></td> <td></td> <td></td> <td></td> <td></td> <td></td> <td></td> <td></td> <td></td> <td></td>                                                                                                    |                |                          |                 |         |             |                   |                |             |         |                   |                                       |                            |                                        |                   |            |
| Singhurer         Long         Name         Long         Name         Long         Long         Long         Long         Long         Long         Long         Long         Long         Long         Long         Long         Long         Long         Long         Long         Long         Long         Long         Long         Long         Long         Long                                                                                                    |                |                          |                 |         |             | 2017              | 2018           | 2019        | 2020    | 2021              | 0 År 5 År                             | 10 År 1                    | 5 År 20 År                             | 25 År 30 År       |            |
| Name         Letting         None         None                                                                                                    |                |                          |                 |         |             |                   |                |             |         |                   |                                       |                            | 10 10 00 0 0 0 0 0 0 0 0 0 0 0 0 0 0 0 |                   | 1          |
| Image         Date         Date <t< th=""><th>Swapkurver</th><th></th><th></th><th>Løpetie</th><th>d Valuta 📑</th><th>Swapkurver</th><th>_</th><th></th><th>L</th><th>øpetid Valuta 📑</th><th>Renteswap forward</th><th></th><th>L</th><th>øpetid Valuta 📑</th><th>&gt;</th></t<>                                                                                                    | Swapkurver     |                          |                 | Løpetie | d Valuta 📑  | Swapkurver        | _              |             | L       | øpetid Valuta 📑   | Renteswap forward                     |                            | L                                      | øpetid Valuta 📑   | >          |
| Uhr       0.3554       0.64433       0.64434       0.3392         2h       0.64465       0.8692       1.4468       1.0231       1.2735         2h       0.64463       0.8692       1.4465       1.3972       1.3973       1.2735         5h       1.44657       1.70756       1.70756       1.70759       1.70755       1.70759       1.70759       1.70759       1.70759       1.70759       1.70759       1.70759       1.70759       1.70759       1.70759       1.70759       1.70759       1.70759       1.70759       1.70759       1.70759       1.70759       1.70759       1.70759       1.70759       1.70759       1.70759       1.70759       1.70759       1.70759       1.70759       1.70759       1.70759       1.70759       1.70759       1.70759       1.70759       1.70759       1.70759       1.70759       1.70759       1.70759       1.70759       1.70759       1.70759       1.70759       1.70759       1.70759       1.70759       1.70759       1.70759       1.70759       1.70759       1.70759       1.70759       1.70759       1.70759       1.70759       1.70759       1.70759       1.70759       1.70759       1.70759       1.70759       1.70759       1.70759       1.70759       1.70759 <th>Forfall</th> <td>1M NOK</td> <td>3M NOK</td> <td>6M NOK</td> <td>1Y NOK</td> <td></td> <td></td> <td></td> <td></td> <td>1 Vaigt ♥ USD ♥ =</td> <td></td> <td></td> <td></td> <td>vaigt • NOK • =</td> <td></td>                                                                                                    | Forfall        | 1M NOK                   | 3M NOK          | 6M NOK  | 1Y NOK      |                   |                |             |         | 1 Vaigt ♥ USD ♥ = |                                       |                            |                                        | vaigt • NOK • =   |            |
| 2År       0.6965       0.992       1.9653       1.0015         3År       0.69692       1.24417       1.2517       1.27268         4År       1.5026       1.5952       1.6955       Kurve siste swaprenter       1         5År         Endes        Endes        Endes <th< td=""><th>1År</th><td>0.36544</td><td>0.64453</td><td>0.68434</td><td>0.3992</td><td></td><td></td><td></td><td></td><td>1.00</td><td></td><td></td><td></td><td></td><td></td></th<>                                                                                                    | 1År            | 0.36544                  | 0.64453         | 0.68434 | 0.3992      |                   |                |             |         | 1.00              |                                       |                            |                                        |                   |            |
| 3Ar       0.0002       1.20417       1.22017       1.22017       1.22017       1.22017       1.22017       1.22017       1.22017       1.22017       1.22017       1.22017       1.22017       1.22017       1.22017       1.22017       1.22017       1.22017       1.22017       1.22017       1.22017       1.22017       1.22017       1.22017       1.22017       1.22017       1.22017       1.22017       1.22017       1.22017       1.22017       1.22017       1.22017       1.22017       1.22017       1.22017       1.22017       1.22017       1.22017       1.22017       1.22017       1.22017       1.22017       1.22017       1.22017       1.22017       1.22017       1.22017       1.22017       1.22017       1.22017       1.22017       1.22017       1.22017       1.22017       1.22017       1.22017       1.22017       1.22017       1.22017       1.22017       1.22017       1.22017       1.22017       1.22017       1.22017       1.22017       1.22017       1.22017       1.22017       1.22017       1.22017       1.22017       1.22017       1.22017       1.22017       1.22017       1.22017       1.22017       1.22017       1.22017       1.22017       1.22017       1.22017       1.22017       1.22017       1.22017                                                                                                    | 2År            | 0.69405                  | 0.9892          | 1.04588 | 1.02812     |                   | مر             |             |         | 1.00              |                                       |                            |                                        |                   |            |
| Adv       1 4405       1 3802       1 8805       1 4805         Siste rentefastsettelser       1 4865       1 4865       1 70255       1 70255       1 70255       1 70255       1 70255       1 70255       1 70255       1 70255       1 70255       1 70255       1 70255       1 70255       1 70255       1 70255       1 70255       1 70255       1 70255       1 70255       1 70255       1 70255       1 70255       1 70255       1 70255       1 70255       1 70255       1 70255       1 70255       1 70255       1 70255       1 70255       1 70255       1 70255       1 70255       1 70255       1 70255       1 70255       1 70255       1 70255       1 70255       1 70255       1 70255       1 70255       1 70255       1 70255       1 70255       1 70255       1 70255       1 70255       1 70255       1 70255       1 70255       1 70255       1 70255       1 70255       1 70255       1 70255       1 70255       1 70255       1 70255       1 70255       1 70255       1 70255       1 70255       1 70255       1 70255       1 70255       1 70255       1 70255       1 70255       1 70255       1 70255       1 70255       1 70255       1 70255       1 70255       1 70255       1 70255       1 70255       1 70255 <th>3År</th> <td>0.90982</td> <td>1.20417</td> <td>1.26317</td> <td>1.27265</td> <td></td> <td>1 and 1</td> <td></td> <td></td> <td></td> <td>44</td> <td></td> <td></td> <td></td> <td></td>                                                                                                    | 3År            | 0.90982                  | 1.20417         | 1.26317 | 1.27265     |                   | 1 and 1        |             |         |                   | 44                                    |                            |                                        |                   |            |
| She       Lisses         Ya       Siste rentefastsettelser       Lisses         Ya       Lisses       Kurve siste swaprenter       Fremtidig forventning         She       Siste rentefastsettelser       Siste swaprenter       Fremtidig forventning         She       Lisses       Kurve siste swaprenter       Fremtidig forventning         She       She                                                                                                    | 4År            | 1.04308                  | 1.33972         | 1.39929 | 1.40155     |                   |                |             |         | 1%                | //                                    |                            |                                        |                   |            |
| TA       Siste rentefastsettelser       1000         104/       14657       170554       172535       172530       172535       172530       172530       172530       172530       172530       172530       172530       172530       172530       172530       172530       172530       172530       172530       172530       172530       172530       172530       172530       172530       172530       172530       172530       172530       172530       172530       172530       172530       172530       172530       172530       172530       172530       172530       172530       172530       172530       172530       172530       172530       172530       172530       172530       172530       172530       172530       172530       172530       172530       172530       172530       172530       172530       172530       172530       172530       172530       172530       172530       172530       172530       172530       172530       172530       172530       172530       172530       172530       172530       172530       172530       172530       172530       172530       172530       172530       172530       172530       172530       172530       172530       172530<                                                                                                    | 5År            | a                        |                 |         | 1.48968     | <b></b>           |                | Vanna siste |         | ton               |                                       | E                          | c                                      |                   |            |
| 10.4 1.4165 1.7705 1.7705 1.7                                                                                                    | 7År            | Siste                    | rentefastse     | ttelser | 1.6038      | · · · · ·         |                | Kurve siste | swapren | <i>Ler</i> .      |                                       | Fremnai                    | j jorventning                          |                   |            |
| 13.44       1.10/36       1.70/36       1.70/36       1.70/36       1.70/36       1.70/36       1.70/36       1.70/36       1.70/36       1.70/36       1.70/36       1.70/36       1.70/36       1.70/36       1.70/36       1.70/36       1.70/36       1.70/36       1.70/36       1.70/36       1.70/36       1.70/36       1.70/36       1.70/36       1.70/36       1.70/36       1.70/36       1.70/36       1.70/36       1.70/36       1.70/36       1.70/36       1.70/36       1.70/36       1.70/36       1.70/36       1.70/36       1.70/36       1.70/36       1.70/36       1.70/36       1.70/36       1.70/36       1.70/36       1.70/36       1.70/36       1.70/36       1.70/36       1.70/36       1.70/36       1.70/36       1.70/36       1.70/36       1.70/36       1.70/36       1.70/36       1.70/36       1.70/36       1.70/36       1.70/36       1.70/36       1.70/36       1.70/36       1.70/36       1.70/36       1.70/36       1.70/36       1.70/36       1.70/36       1.70/36       1.70/36       1.70/36       1.70/36       1.70/36       1.70/36       1.70/36       1.70/36       1.70/36       1.70/36       1.70/36       1.70/36       1.70/36       1.70/36       1.70/36       1.70/36       1.70/36       1.70/36                                                                                                    | 10År           |                          |                 |         | 1.69769     |                   |                |             |         |                   |                                       |                            |                                        |                   |            |
| Add         1.4926         1.6932         1.7659         1.7659         1.7659         1.7659         1.7659         1.7659         1.7659         1.7659         1.7659         1.7659         1.7659         1.7659         1.7659         1.7659         1.7659         1.7659         1.7659         1.7659         1.7659         1.7659         1.7659         1.7659         1.7659         1.7659         1.7659         1.7659         1.7659         1.7659         1.7659         1.7659         1.7659         1.7659         1.7659         1.7659         1.7659         1.7659         1.7659         1.7659         1.7659         1.7659         1.7659         1.7659         1.7659         1.7659         1.7659         1.7659         1.7659         1.7659         1.7659         1.7659         1.7659         1.7659         1.7659         1.7659         1.7659         1.7659         1.7659         1.7659         1.7659         1.7659         1.7659         1.7659         1.7659         1.7659         1.7659         1.7659         1.7659         1.7659         1.7659         1.7659         1.7659         1.7659         1.7659         1.7659         1.7659         1.7659         1.7659         1.7659         1.7659         1.7659         1.7659         1.7659 <th>15Ar</th> <th>1.41657</th> <th>1.70758</th> <th>1.78325</th> <th>1.78364</th> <th>••*</th> <th></th> <th></th> <th></th> <th></th> <th></th> <th></th> <th></th> <th></th> <th></th>                                                                                                    | 15Ar           | 1.41657                  | 1.70758         | 1.78325 | 1.78364     | ••*               |                |             |         |                   |                                       |                            |                                        |                   |            |
| Carbon         Carbon         Carbon<                                                                                                    | 20Ar           | 1.41988                  | 1.69926         | 1.78539 | 1.78573     | 5 År              | 10             | Ar 15 Ar    | 20 År   | 25 År 30 År       | 0 År 5 År                             | 10 År 1                    | 5 År 20 År                             | 25 År 30 År       | 1          |
| Operatinger         Andre kurser og indekser         Data         Data                                                                                                    | - ALCON        | 1.40221                  | 1.00900         | 1.70019 | 1./004/     |                   |                | IRS USD 3M  |         |                   | 🔶 IRS F                               | WD NOK 10Y 🔶 IRS FWD NOK 1 | r 🔶 IRS FWD NOK 3Y 🔶 IRS F             | WD NOK 5Y         | 1          |
| Data         Data         Data <th< th=""><th></th><th></th><th></th><th></th><th></th><th>Andre kurser en</th><th>indelses</th><th></th><th></th><th>2</th><th>Otateshlippsioner</th><th></th><th></th><th>Land</th><th></th></th<>                                                                                                    |                |                          |                 |         |             | Andre kurser en   | indelses       |             |         | 2                 | Otateshlippsioner                     |                            |                                        | Land              |            |
| Lota         Lota         Lota <thlota< th="">         Lota         Lota         <thl< th=""><th>Overvakninger</th><th></th><th></th><th></th><th><b></b></th><th>Andre kurser og</th><th>Indeksei</th><th></th><th></th><th><b></b></th><th>Statsobligasjoner</th><th></th><th></th><th>(3) Valgt 👻 📕</th><th></th></thl<></thlota<>                                                                                                    | Overvakninger  |                          |                 |         | <b></b>     | Andre kurser og   | Indeksei       |             |         | <b></b>           | Statsobligasjoner                     |                            |                                        | (3) Valgt 👻 📕     |            |
| in Honome (m/m)       2000,2021       0,003       in Honome (m/m)       2000,2021       0,003       in Honome (m/m)       000       in Honome (m/m)       000       000       000,004/10       1002,2026       1172       1015         in Hundande Mindeling       2066,2021       0,033       in Honome (m/m)       2066,2021       0,035       in Honome (m/m)       1170,92031       11,472       98,145         in Hundande Mindeline Konstationis       2066,2021       0,035       in Honome (m/m)       in Honome (m/m)       in Honome (m/m)       1102       1015         in Hundande Mindeline Konstationis       2066,2021       0,035       in Boen (h0,0),264/10       1172       1015         in Hundande Mindeline Konstationis       206,2021       0,035       in Boen (h0,0),264/10       1172       1015         in Boen (h0,0),264/10       206,2021       0,03       in Honome (m/m)       in Honome (m/m)       in Hononome (m/m)       in Hononome (m/m)<                                                                                                    | Data           | sån.                     | Dato 29.06 2021 |         | 5iste       | Data              | dlia           | 29.06.2021  |         | Siste<br>0.927    | Kontrakt                              | Fortall                    | Rentesats                              | Phs               | 1          |
| Pulsaster         Normality         Pulsaster         Pulsaster <t< td=""><th>+ Husbanken Må</th><td>inedlia</td><td>29.06.2021</td><td></td><td>0.827</td><td>+ Husbanken Kvart</td><td>alevis</td><td>29.06.2021</td><td></td><td>0.828</td><td>Bond (NO) (Sår)</td><td>19.02 2026</td><td>1 172</td><td>101 57</td><td>,</td></t<>                                                                                                    | + Husbanken Må | inedlia                  | 29.06.2021      |         | 0.827       | + Husbanken Kvart | alevis         | 29.06.2021  |         | 0.828             | Bond (NO) (Sår)                       | 19.02 2026                 | 1 172                                  | 101 57            | ,          |
| ★         Putkanken Habelang         29 06 2021         0.638         ☆         Onimer p.t.         29 06 2021         0.63         ☆         Description                                                                                                    | + Husbanken Kv | artalsvis                | 29.06.2021      |         | 0.828       | + Husbanken Halva | rig            | 29.06.2021  |         | 0.828             | ☆ Bond (NO) (10År)                    | 17.09.2031                 | 1.467                                  | 98.145            | 5          |
| ★ Ordiner p.L. 2965221 05<br>★ INDOR NOK 3M 2865221 05<br>★ NOVA 2565221 05<br>★ NOVA 256521 05<br>★ NOVA 256521 05<br>★ NOVA 25    | 🛨 Husbanken Ha | Ilvårig                  | 29.06.2021      |         | 0.828       | + Ordinær p.t.    | -              | 29.06.2021  |         | 0.9               | Bond (NO) (20År)                      |                            |                                        | -                 |            |
| ★ INDRO HONG 3M         20 65 0201         C         -         -         -         -         -         -         -         -         -         -         -         -         -         -         -         -         -         -         -         -         -         -         -         -         -         -         -         -         -         -         -         -         -         -         -         -         -         -         -         -         -         -         -         -         -         -         -         -         -         -         -         -         -         -         -         -         -         -         -         -         -         -         -         -         -         -         -         -         -         -         -         -         -         -         -         -         -         -         -         -         -         -         -         -         -         -         -         -         -         -         -         -         -         -         -         -         -         -         -         -         -         -         - </td <th>🔶 Ordinær p.t.</th> <td></td> <td>29.06.2021</td> <td></td> <td>0.9</td> <td>Grønn p.t.</td> <td></td> <td>29.06.2021</td> <td></td> <td>0.8</td> <td>🟠 Bond (NO) (30År)</td> <td></td> <td>-</td> <td>-</td> <td>1</td>                                                                                                    | 🔶 Ordinær p.t. |                          | 29.06.2021      |         | 0.9         | Grønn p.t.        |                | 29.06.2021  |         | 0.8               | 🟠 Bond (NO) (30År)                    |                            | -                                      | -                 | 1          |
| ★ NOVIA       25 06 2021       0         ★ NOVIA       25 06 2021       0         ★ Bond (06) (2År)       31 01 2023       0.062       100.00         ☆ Bond (06) (5År)       30 01 2026       0.376       38 9855         ☆ Bond (06) (10År)       07 12 2030       0.757       188 356         ☆ Bond (06) (10År)       02 21 02041       1.237       100334                                                                                                    | 🛨 NIBOR NOK 3  | м                        | 28.06.2021      |         | 0.2         | 🛨 NOWA            |                | 25.06.2021  |         | -                 | 合 Bond (NO) (15År)                    |                            | -                                      |                   | •          |
| ☆ Bear(168)(5Å)     30.01.2026     0.376     98.065       ☆ Bear(168)(16Å)     07.12.2030     0.755     18.356       ☆ Bear(168)(16Å)     07.21.2030     1.237     100.324                                                                                                    | 🛨 NOWA         |                          | 25.06.2021      |         | 0           |                   |                |             |         |                   | ☆ Bond (GB) (2År)                     | 31.01.2023                 | 0.082                                  | 100.08            | 3          |
|                                                                                                    |                |                          |                 |         |             |                   |                |             |         |                   | ☆ Bond (GB) (5År)                     | 30.01.2026                 | 0.376                                  | 98.905            | <u>ا</u> ا |
| ☆ Bond (GB) (20År) 22.10.2041 1.237 100.324                                                                                                    |                |                          |                 |         |             |                   |                |             |         |                   | 合 Bond (GB) (10År)                    | 07.12.2030                 | 0.755                                  | 136.356           | ŧ.         |
|                                                                                                    | N              |                          |                 |         |             |                   |                |             |         |                   | ☆ Bond (GB) (20År)                    | 22.10.2041                 | 1.237                                  | 100.324           | 1          |

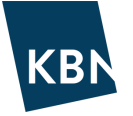

Vi skal nå se hvordan du kan hente ut ytterligere informasjon om en valgfri rente. Vi vil i dette eksemplet ta utgangspunkt i 3m NIBOR, men fremgangsmåten er identisk for alle renter.

| IBOR fixinger | Valuta<br>1 Valgt 🚽 🗐 |
|---------------|-----------------------|
| Løpetid       | NOK                   |
| 1D            | 0                     |
| 10            | _`                    |
| 1M            | 0.14                  |
| 3M            | 0.2                   |
| 6M            | 0.4                   |
| 1År           | -                     |

Ved å klikke på rentesatsen i tabellen for 3m NIBOR (se over), vil det åpne seg et nytt vindu (se under). Vinduet viser tre faner; Pris, Historiske data og Forward data.

Fanen «Pris» viser tidspunkt for siste oppdatering, tabell med tidligere rentefastsettelser, og egenskaper for produktet.

| NIBOR NOK 3M                                |      | <b>★</b> 0v     | x<br>ervåkninger 🗯 I dag - 29.06.2021 |
|---------------------------------------------|------|-----------------|---------------------------------------|
| ≅ Pris all Historiske data all Forward data |      | _               |                                       |
| Siste verdi:                                | 0.2  | Egenskaper      |                                       |
| 1 uke siden:                                | 0.19 | Land            | NO                                    |
|                                             | 0110 | Valuta          | NOK                                   |
| 1 måned siden:                              | 0.24 | Beregningsdager | ACT/360                               |
|                                             |      | Prisingsmetode  | FIXING                                |
| 3 måneder siden:                            | 0.38 | Kurs            | NIBOR                                 |
|                                             |      | Løpetid         | ЗM                                    |
| 1 år siden:                                 | 0.36 |                 |                                       |

Fanen «Historiske data» viser grafisk fremstilling av historikk. Velg mellom forskjellige periodevisninger, sammenlign med en annen renteindeks, eller eksporter data til excel.

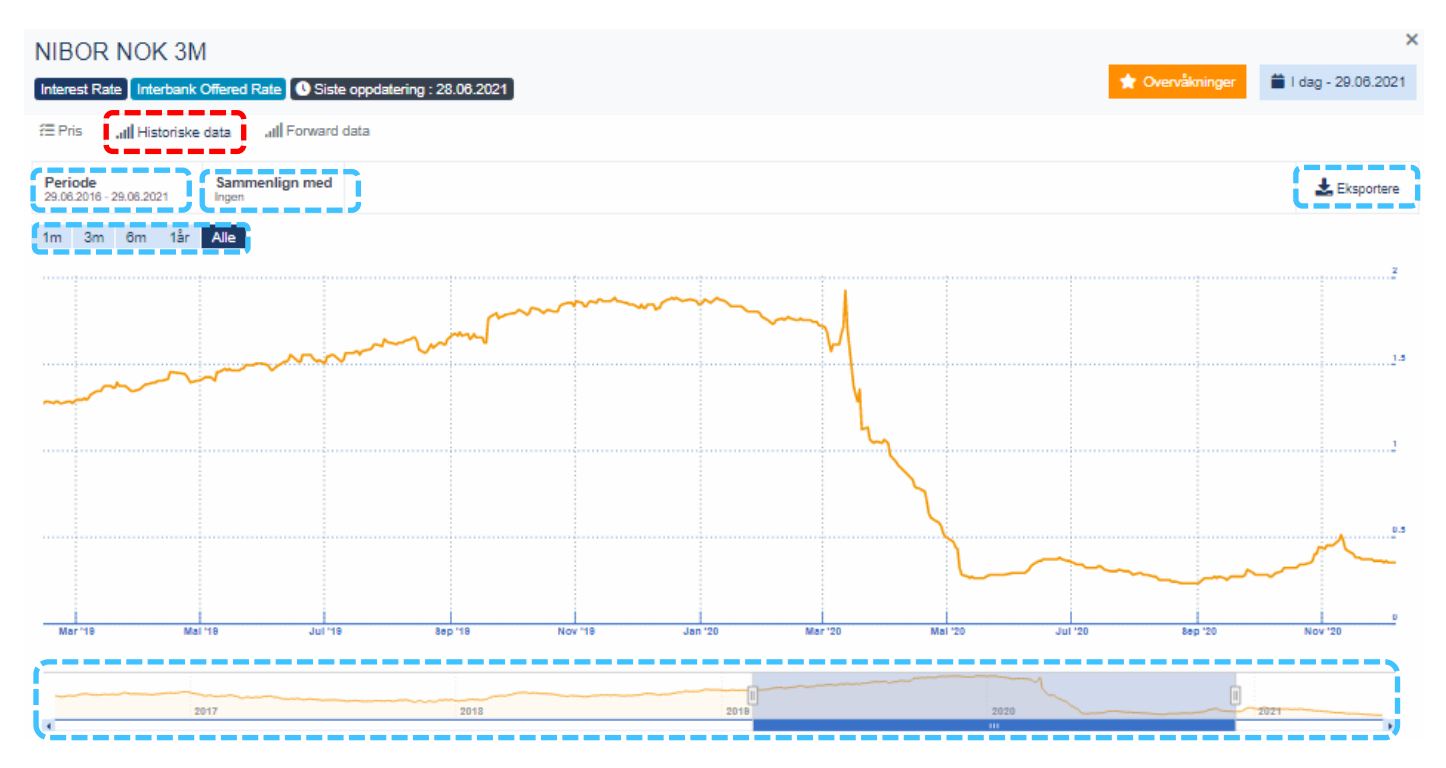

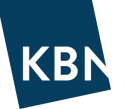

Fanen «Forward data» viser grafisk fremstilling av hvordan markedet forventer at 3m NIBOR skal utvikle seg. Også her kan du definere perioden selv, sammenligne med en annen rentekurve, eller eksportere til excel.

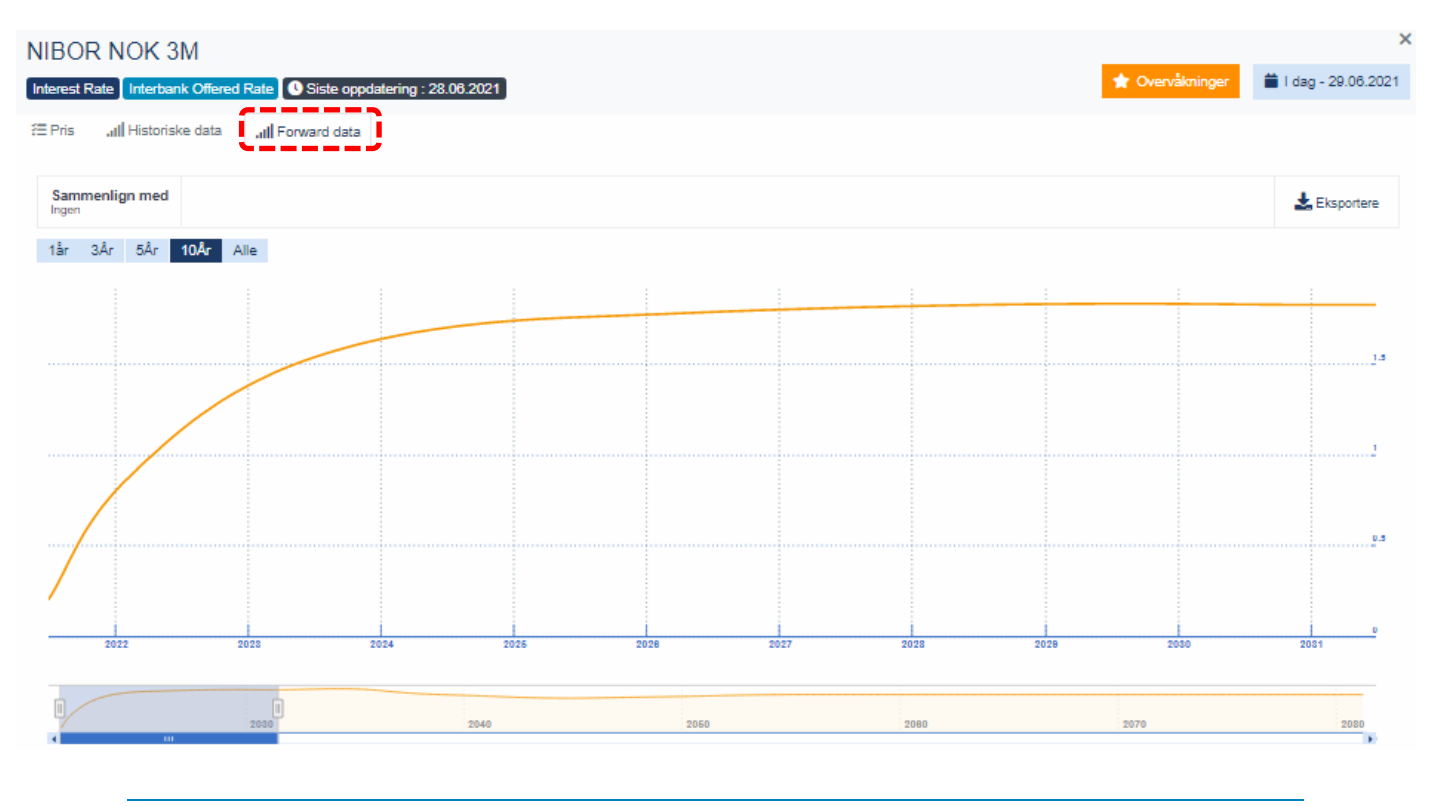

Det er nyttig å ha et forhold til den forventede rentekurven for flytende lån. F.eks. vil fremtidige terminer i nedbetalingsplanen for lån tilknyttet 3 mnd NIBOR følge renten langs den forventede kurven til 3 mnd NIBOR, med tillegg av lånets margin.

#### Sammenligne kurver

Det kan være interessant å sammenligne rentekurver i samme bilde. Du kan sammenligne både historikk og fremtidige forventninger. Det kan derimot være vanskelig å tolke navnene på de ulike rentekurvene som ligger tilgjengelig. Her et par tips som kan hjelpe.

- Finn norske fastrenter (uten margin) ved å skrive «IRS NOK 3M» og velg f.eks. 5Y for å få 5 års swaprente, eller 10y for 10 års swaprente.
- Finn alle norske tilgjengelige rentekurver ved bare å skrive «NOK» i søkefeltet.
- Nedenfor vises eksempel på 3m NIBOR (oransje) sammenlignet med 5 års fastrenteswap (rød)

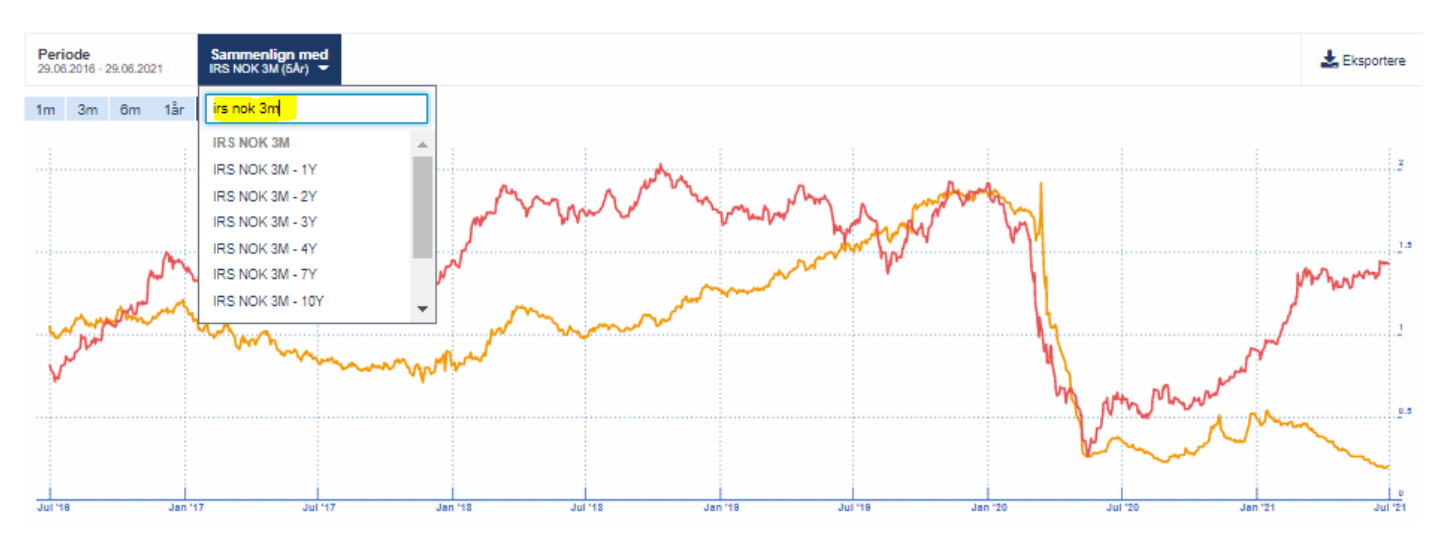

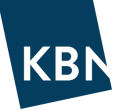

## KALENDER

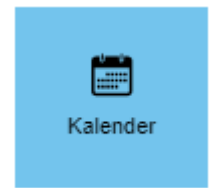

Kalender gir en oversiktlig visning av alle hendelser for porteføljen, inkludert de lån og avtaler du selv legger inn. Du kan velge visning på uke, måned, eller år. Ved årlig visning vil kalenderen kunne se ut som nedenfor.

| KBN                             | KBN Fi | nans | > E | ksem | pel ko | ommu | ne 🗸 |      |     |    |      |     |    |    |      |     |    |    |    | Søk  | etter e | et lån | ı   | (        | Q N              | 10 -             | •                       | 0   | 2        | ወ  |
|---------------------------------|--------|------|-----|------|--------|------|------|------|-----|----|------|-----|----|----|------|-----|----|----|----|------|---------|--------|-----|----------|------------------|------------------|-------------------------|-----|----------|----|
| Herita Portefølje<br>Alle lån ▼ |        |      |     |      |        |      |      |      |     |    |      |     |    |    |      |     |    |    |    |      |         |        |     |          |                  |                  |                         |     |          | )  |
| Filtre ×                        | 02     | 1.   |     |      |        |      |      |      | U   | ke | Måne | d Â | r  |    |      |     |    |    | ~  | I da |         |        | Î k | omme     | nde h            | nende            | elser                   |     |          | ×  |
| Hendelser                       | LUL    |      |     |      |        |      |      |      |     |    |      |     |    |    |      |     |    |    |    |      | 5       |        |     | Forfall  |                  |                  |                         |     |          | 1  |
| Velg alle                       | jan    | uar  |     |      |        |      |      | febr | uar |    |      |     |    |    | mar  | S   |    |    |    |      |         |        | Ε.  |          |                  |                  |                         |     | »        | 9  |
| Standard bandalser              | ma     | ti   | on  | to   | fr     | lø   | SØ   | ma   | ti  | on | to   | fr  | ø  | SØ | ma   | ti  | on | to | fr | lø   | SØ      |        | Ŀ.  | 24.08.20 | 21 30            | 00 000           | 000.00                  | NOK |          |    |
| Forfall                         | 28     |      |     |      | 1      | 2    | 3    | 1    | 2   | 3  | 4    | 5   | 6  | 7  | 120  | 2   | 3  | 42 | 5  | 6    | 7       |        | ь.  |          | K                | BN-202           | 200341                  |     |          |    |
| Betaling                        | 4      | 3 5  | 6   | 7    | 81     | 9    | 10   | 8    | 9   | 10 | 11   | 12  | 13 | 14 | 82   | 9   | 10 | 12 | 12 | 13   | 14      |        | į., | 13.09.20 | 21 35<br>KI      | 59 000<br>BN-202 | 000,00                  | NOK |          |    |
| 🔁 Bindingsdato fastrente        |        | .2   |     |      |        |      |      |      |     |    |      |     |    |    | .3   |     |    |    | 0  |      |         |        | ι.  |          |                  |                  |                         |     |          | i. |
| Spread Revision                 | 11     | 12   | 13  | 14   | 15     | 16   | 17   | 15   | 16  | 17 | 18   | 19  | 20 | 21 | 15   | 16  | 17 | 18 | 19 | 20   | 21      |        | Б.  | 04.11.20 | 21 <b>2</b><br>K | BN-20            | 000,00<br>080181        | NOK |          | 9  |
| Margin binding                  | 18     | 19   | 20  | 21   | 22     | 23   | 24   | 22   | 23  | 24 | 25   | 26  | 27 | 28 | 22   | 23  | 24 | 25 | 26 | 27   | 28      |        |     | 01.03.20 | 23 5             | 246,00           | NOK                     |     |          |    |
| Revision av collateral          | 25     | 26   | 27  | 28   | 29     | 30   | 31   |      |     |    |      |     |    |    | 29   | 30  | 31 | 1  |    |      |         |        | ۰.  |          | Н                | US-114           | 404193-                 | -1  |          | ί. |
| Fixing                          | i –    |      |     |      |        |      |      |      |     |    |      |     |    |    |      |     |    |    |    |      |         |        | i . | 01.04.20 | 23 6<br>H        | 300,00           | NOK                     | -1  |          |    |
| Prepayment Penalty N            |        |      |     |      |        |      |      |      |     |    |      |     |    |    |      |     |    |    |    |      |         |        |     |          |                  |                  |                         |     |          | i. |
| Prepayment Penalty W            | apr    | ril  |     |      |        |      |      | mai  |     |    |      |     |    |    | juni |     |    |    |    |      |         |        | 1   | Betalin  | g                |                  |                         |     |          | 1  |
| Egendefinerte hendelser         | ma     | ti   | on  | to   | fr     | ø    | SØ   | ma   | ti  | on | to   | fr  | lø | sø | ma   | ti  | on | to | fr | lø   | SØ      |        | 1   |          |                  |                  |                         |     | <b>»</b> | ł. |
|                                 | 29     |      |     | 1    | 2      | 3    | 4    |      |     |    |      |     | 1  | 2  |      | 142 | 2  | 3  | 42 | 5    | 6       |        |     | 01.07.20 | 21 1<br>Ki       | 260 40<br>BN-20  | <b>7,00 N</b><br>130094 | ок  |          | j. |
|                                 | 5      | 6    | 7   | 81   | 9      | 10   | 11   | 3    | 4   | 5  | 6    | 7   | 8  | 9  | 7    | 82  | 9  | 10 | 11 | 12   |         |        | 1   |          | 94               | 4 960,0          | 0 NOK                   |     |          |    |

Filtre (grønn ramme): Viser forskjellige hendelsestyper. Relevante hendelsestyper vil være Forfall, Betaling, Bindingsdato fastrente, Marginbinding og Fixing (rentefastsettelsesdato på NIBOR).

Kalendervisning (rød ramme): Viser markert med blå indikator dersom datoen har en hendelse, tallet i den blå indikatoren viser hvor mange hendelser datoen har. Ved å holde pekeren over datoen, vil du se informasjon om hendelsene, og kan klikke deg inn på hendelsens detaljer.

Kommende hendelser (blå ramme): Viser hendelsene som ligger nærmest i tid. Klikk på hendelsen for å se detaljer.

- Forfall, endelig forfallsdato for lån, obligasjoner, sertifikater og rentesikringer. Vises i rødt.
- Betaling, historiske og fremtidige betalinger for alle lån og rentesikringer. Vises i blått.
- Utløp av bindingsperiode på fastrente og utløp av bindingsperiode fast margin. Vises i gult.

Motta påminnelser sendt til din e-post i forkant av hendelser i kalenderen, lag disse ved å klikke på verst i høyre hjørne (se eget avsnitt).

Kalenderoversikten kan lastes ned til Excel ved å klikke på knappen 🍛 øverst i høyre hjørne. Da kan du velge hvilken periode du ønsker å laste ned, og filen vil være sorter etter dato. Kalenderen kan ikke importeres direkte til Outlook.

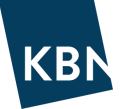

## LÅN & DERIVATER

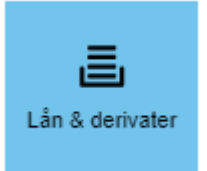

Under Lån & Derivater finner du oversikten over lån og andre avtaler, og gir deg mulighet for en komplett oversikt over porteføljen.

- Lån fra KBN ligger tilgjengelig og oppdateres daglig.
- Lån fra Husbanken kan importeres av KBN og oppdateres automatisk. Kontakt oss dersom du ønsker dette.
- Lån og renteswapper (derivater) fra andre banker legges til og vedlikeholdes manuelt.

Øverst på siden finner du tre valg: Portefølje Utkast Simulering

#### Portefølje

Viser løpende avtaler. Fra Portefølje kan du også opprette og legge til nye lån i porteføljen.

• Utkast

Viser alle avtaler som er under opprettelse, men som ikke er satt til status Løpende eller Simulering. Avtaler i Utkast påvirker ikke den løpende porteføljen.

#### • Simulering

Viser avtalene som er opprettet til bruk for simulering i porteføljen, f.eks. budsjetterte låneopptak i økonomiplanperioden. Avtaler under simulering påvirker ikke porteføljen før de aktivt velges til i analyser og rapporter. Når en avtale er under Simulering, kan du ved å legge til et «Merke» 💿 inkludere den i Analyser og Rapporter, for å se hvordan et låneopptaket vil virke inn på porteføljen. Mer om dette følger i eget avsnitt.

Felles for Portefolje Utkast Simulering er at du kan benytte Filter, sortere på en rekke ulike måter, søke direkte etter en lånereferanse, velge visning av f.eks. lån som har forfalt, eller eksportere oversikten til excel. For å se lånedetaljer klikker du bare på det aktuelle lånet.

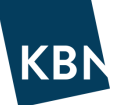

| Lån & derivater > Portefølje Ut                                 | tkast Simulering                                |                                                               |                                        |                                |                     |
|-----------------------------------------------------------------|-------------------------------------------------|---------------------------------------------------------------|----------------------------------------|--------------------------------|---------------------|
| 🗏 Portefølje 🚺                                                  | Alle lån                                        | <mark>19 / 27</mark> 👻                                        | }                                      |                                | Legg til nytt lån 🔻 |
| Søk Q So                                                        | rtere etter Långiver                            | ↓ <sup>A</sup> ↓ <sup>Z</sup> Alle                            | LÂN DERIVAT VERDIPAPIR                 | R Alle LØPENDE FORFAL          | T Eksporter -       |
| KommunalBanken 9                                                |                                                 |                                                               |                                        |                                |                     |
| STD LÅN DEM-20110492<br>NIBOR3M + 0,700000%                     | <b>25 767 930,00 NOK</b><br>17 839 410,00 NOK   | <ul><li>30.12.2011</li><li>30.12.2031</li></ul>               | <b>02.07.2018</b><br>798 837,00 NOK    | Demo kommune<br>KommunalBanken | Y                   |
| STD LÅN         DEM-20150361           Fastrente 2,550000%      | <b>200 000 000,00 NOK</b><br>200 000 000,00 NOK | <ul><li><b>12.08.2015</b></li><li><b>12.08.2025</b></li></ul> | <b>13.08.2018</b><br>5 085 833,00 NOK  | Demo kommune<br>KommunalBanken | Y                   |
| <b>STD LÅN DEM-20070014</b><br>Fastrente 1,810000%              | <b>300 000 000,00 NOK</b><br>190 000 000,00 NOK | <ul><li><b>11.01.2007</b></li><li><b>02.02.2037</b></li></ul> | <b>01.02.2019</b><br>13 439 000,00 NOK | Demo kommune<br>KommunalBanken | Y                   |
| STD LÅN         DEM-20030571           Ordinær p.t. + 0,000000% | <b>18 044 000,00 NOK</b><br>6 755 430,00 NOK    | <ul><li>18.07.2003</li><li>15.07.2033</li></ul>               | <b>16.07.2018</b><br>272 297,00 NOK    | Demo kommune<br>KommunalBanken | <b>v</b>            |
| STD LÅN         DEM-20150020           Fastrente 2,070000%      | 350 000 000,00 NOK<br>350 000 000,00 NOK        | <ul><li><b>14.01.2015</b></li><li>14.01.2025</li></ul>        | <b>14.01.2019</b><br>7 224 875,00 NOK  | Demo kommune<br>KommunalBanken | <b>X</b>            |
| STD LÅN DEM-20110039<br>Grønn p.t. + 0,000000%                  | <b>30 000 000,00 NOK</b><br>23 389 890,00 NOK   | <ul><li><b>09.02.2011</b></li><li><b>11.02.2041</b></li></ul> | <b>09.08.2018</b><br>687 258,00 NOK    | Demo kommune<br>KommunalBanken | <b>X</b>            |
| STD LÅN DEM-20100158<br>NIBOR3M + 0,700000%                     | 66 275 000,00 NOK<br>48 601 720,00 NOK          | <ul><li><b>19.03.2010</b></li><li><b>19.03.2040</b></li></ul> | <b>19.09.2018</b><br>1 541 779,00 NOK  | Demo kommune<br>KommunalBanken | ~                   |

#### Øvrige muligheter i porteføljeoversikten:

- Legge til nye lån i porteføljen Legg til nytt lån . Lån i KBN vil automatisk vises i systemet.
- Søke etter lån ved å skrive inn egne eller eksterne referanser
- Sortere porteføljen etter flere ulike egenskaper, via knappen «Referanse»
- Vise kun lån <sup>LAN</sup>, derivat DERIVAT eller verdipapir VERDIPAPIR (obligasjonslån) eller alle Alle avtaler.
- Vise kun løpende lån, forfalte lån eller alle lån
- Vise spesifikke egenskaper for et konkret lån ved å klikke på lånelinjen.
- Se om lån har regler for forlengelse, vises ved indikatoren 🧧
- Se om et lån er knyttet til en swap, vises ved at swappens referanse ligger på lånelinjen, f.eks 🗾 💴
- Sortere lån etter tagger som er satt på lån (f.eks lån tagget med VAR eller lignende)
- Eksportere porteføljen til Excel, som vi skal se nærmere på nedenfor

#### Eksporter portefølje til Excel:

Når du er i fanen Portefølje og ser den utvalgte porteføljen, kan du ved å klikke på Eksporter for å eksportere nedbetalingsplaner og rapporter til Excel.

Ved å klikke på

🗶 Eksportere nedbetalingsplaner til excel

vil du få opp følgende valg:

Q

| Generelle eksportvalg                                |        |                            |
|------------------------------------------------------|--------|----------------------------|
| Ingen vanlige valg mulig                             |        |                            |
| Vanlige valg                                         |        | <u>Alle</u> / <u>Ingen</u> |
| Nedbetalingsplan                                     |        |                            |
| Nøkkeltall og egenskaper sammenstilt per låneprodukt |        |                            |
| Spesielle valg                                       |        | <u>Alle</u> / <u>Ingen</u> |
| Detaljer sammenstilt per låneprodukt                 |        |                            |
|                                                      |        |                            |
|                                                      | Avbryt | Eksporter                  |

Nedbetalingsplan

Nedbetalingsplan for alle avtaler vises i egne arkfaner, i tillegg til f.eks. rentesats.

Nøkkeltall og egenskaper sammenstilt per låneprodukt

**Omfattende oversikt** hvor produkter (f.eks. Swap, Lån, Sertifikat) fordelt i egne arkfaner. I hver arkfane vises avtalene i rader, med en rekke nøkkeltall per avtale fordelt i kolonner, herunder markedsverdier, rente- og kapitalbinding, påløpte renter osv.

Detaljer sammenstilt per låneprodukt

**Enklere oversikt** hvor produkter (f.eks. Swap, Lån, Sertifikat) fordelt i egne arkfaner. I hver arkfane vises avtalene i rader, med et enklere utvalg av nøkkeltall per avtale fordelt i kolonner.

Videre kan du under velge bokføringsrapporter, som også eksporteres til Excel:

#### Bokføringsrapport

Rapport over kontantstrømmer for en egendefinert periode (fra-dato og til-dato). Viser bl.a. beløp, betalingsdato og fordeling avdrag og renter per transaksjon.

Bokføringsrapport med egne verdier

Samme rapport som bokføringsrapport, med tillegg av Formål og Produkt.

# For å ta ut rapporter utover selve nedbetalingsplaner, anbefaler vi å gjøre dette fra menyen Analyser & Rapporter, for større utvalg og fleksibilitet.

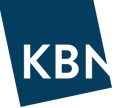

## ANALYSER

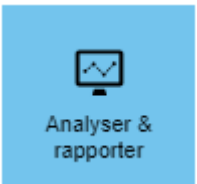

Her finner du ulike verktøy og rapportmuligheter til å se nærmere på porteføljen, både historisk og fremtidig utvikling. Du kommer først inn i Analyse, for å gå inn i Rapporter, klikk på Rapporter øverst på siden:

| Analyser & rapporter > Analyse Ra                    | ipporter                                                                |                                                     |                                                                                   |                                                     |                                                                 |
|------------------------------------------------------|-------------------------------------------------------------------------|-----------------------------------------------------|-----------------------------------------------------------------------------------|-----------------------------------------------------|-----------------------------------------------------------------|
| Analyse 30.06.2021                                   | ▪ NOK ▪                                                                 | 90 👻                                                |                                                                                   |                                                     |                                                                 |
| Nøkkeltall                                           |                                                                         |                                                     |                                                                                   |                                                     |                                                                 |
| <b>19,47%</b><br>Andel gjeld til forfall innen 12 mn | 1,78%     Gjeldende rente (30/360)                                      | Gjennomsnittlig rente neste<br>(eks. refin, 30/360) | 2,81 År     Rentebinding                                                          | 10,60 År     Kapitalbindir                          | e 5 439,77M NOK<br>ng Restgjeld etter termin                    |
| Velg visning                                         |                                                                         |                                                     |                                                                                   |                                                     |                                                                 |
| <u> </u>                                             | . Y                                                                     | <b>3</b>                                            | ×*\/*                                                                             | (I)                                                 | Ŀ                                                               |
| Generelle trender                                    | Gjeldsprofil                                                            | Finansielle risikoer                                | Fast/Flytende rente analyse >                                                     | Rentekostnader >                                    | Rentebinding eksponering >                                      |
| Historikk för utvägte nøkkeltall                     | Historisk analyse og prognose for<br>restgjeld og gjennomsnittlig rente | Analyse av kapitalbinding og<br>rentebinding        | Fordeling mellom fast og flytende<br>rente analysert historisk og med<br>prognose | Historisk analyse og prognose for<br>rentekostnader | Fordeling av kort rentebinding (< 1 år)<br>og lang rentebinding |
|                                                      | Historisk analyse og progrose for<br>restgjeld og gjennomsnittig rente  | Analyse av kapitabinding og<br>rentebinding         | Fordeling mellom fast og flytende<br>rente analysert historisk og med<br>prognose | Historisk analyse og prognose for<br>rentekosthader | Fordeling av kort rentebinding (< 1 år)<br>og lang rentebinding |

Under **Analyse** kan du analysere porteføljen basert på forskjellige perspektiver, beregne aggregerte nøkkeltall osv. Analysene er forhåndsdefinert mht innhold, men du kan selv velge visningsmetode, analyseperiode og frekvens. De fleste analysevisninger har felles funksjonalitet øverst i verktøylinjen:

| Tidsperiode : 2021-01-01 - 2026-01-01 V Inklude | derivater Inkluder gebyrer | Merking i simulert portefølje<br>Ingen | Rentescenario 🗸 | FX Rate Scenario<br>Market |
|-------------------------------------------------|----------------------------|----------------------------------------|-----------------|----------------------------|
|-------------------------------------------------|----------------------------|----------------------------------------|-----------------|----------------------------|

- Velge hvilken **tidsperiode og frekvens** du ønsker analyse for, dvs du kan kjøre analysen fra en gitt historisk dato.
- Inkludere effekten av **derivater** (rentebytteavtaler/swapper)
- Inkludere effekten av eventuelle gebyrer som er registrert
- Inkludere simulerte avtaler ved å legge til simulerte lån med Merker (Merking i simulert portefølje)
- Legge på rentescenario
- Eksportere tabeller til excel og grafikk til bildefiler

I tillegg kan du også bruke **filter** for å velge hvilke avtaler som skal inngå i analysen, og endre hvilken analysedato du ønsker i datofeltet.

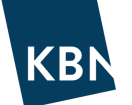

#### Kort om de de ulike analysene:

• Generelle trender Viser historiske trender for utvalgte nøkkeltall. Det kan velges ulike frekvenser (månedlig, kvartalsvis, tertialvis, halvårlig og årlig). Tips: Velg en dato tilbake i tid for å få analysen f.eks per den 1. i hvert kvartal.

|                                             |   | 20.08.2021           | 20.05.2021           | 20.02.2021           | 20.11.2020           | 20.08.2020           |
|---------------------------------------------|---|----------------------|----------------------|----------------------|----------------------|----------------------|
| Utestående netto balanse                    | 0 | 5 432 820 819,68 NOK | 5 107 175 011,01 NOK | 4 871 952 625,34 NOK | 4 676 893 001,67 NOK | 4 706 601 466,00 NOK |
| Brutto restgjeld                            | 0 | 5 432 820 819,68 NOK | 5 107 175 011,01 NOK | 4 871 952 625,34 NOK | 4 676 893 001,67 NOK | 4 706 601 466,00 NOK |
| Utestående nominelt i derivater             | 0 | 550 000 000,00 NOK   | 850 000 000,00 NOK   | 968 000 000,00 NOK   | 968 000 000,00 NOK   | 968 000 000,00 NOK   |
| Derivater i % av restgjeld                  | 0 | 10,12 %              | 16,64 %              | 19,87 %              | 20,70 %              | 20,57 %              |
| Gjennomsnittlig rente siste 12 mnd (30/360) | 0 | 2,10 %               | 2,29 %               | 2,47 %               | 2,68 %               | 2,90 %               |
| Rentekostnader siste 12 mnd                 | 0 | 104 998 782,75 NOK   | 109 224 867,29 NOK   | 113 561 444,92 NOK   | 119 090 717,22 NOK   | 121 220 289,40 NOK   |
| Påløpte renter                              | 0 | 16 367 676,93 NOK    | 15 923 479,06 NOK    | 15 451 502,17 NOK    | 14 568 402,16 NOK    | 25 802 536,71 NOK    |
| Rentebinding                                | 0 | 2,71 År              | 2,43 År              | 2,70 År              | 2,99 År              | 3,01 År              |
| Andel av rentebinding < 1 år                | 0 | 55,78 %              | 58,60 %              | 56,38 %              | 54,34 %              | 54,41 %              |
| Kapitalbinding                              | 0 | 10,47 År             | 10,00 År             | 9,52 År              | 9,69 År              | 9,74 År              |
| Andel gjeld til forfall innen 12 mnd        | 0 | 19,49 %              | 20,57 %              | 21,43 %              | 23,55 %              | 18,09 %              |
| Gjenværende løpetid lengste enkeltlån       | 0 | 49,61 År             | 49,86 År             | 49,11 År             | 49,36 År             | 49,61 År             |

• Gjeldsprofil Viser som historisk og fremtidig utvikling i gjelden, grafisk og i tabell som kan eksporteres til Excel.

Ved å klikke på Periodeboksen øverst til venstre kan du velge frekvens, startdato, antall år og om du vil vise gjelden som **snitt for perioden** eller gjeld ved hver **periodeslutt**. Under analysetype kan du også veksle fra Periodevisning, til Egendefinert enkeltperiode (fra dato og til dato), eller Balanserapport (per en spesifikk dato).

**Tips:** Ved å klikke på indikatorene for grafisk visning øverst til høyre i analysen (grønn firkant), velger du å vise grafikken med eller uten indikatoren. Dette gjelder for de fleste grafiske visninger.

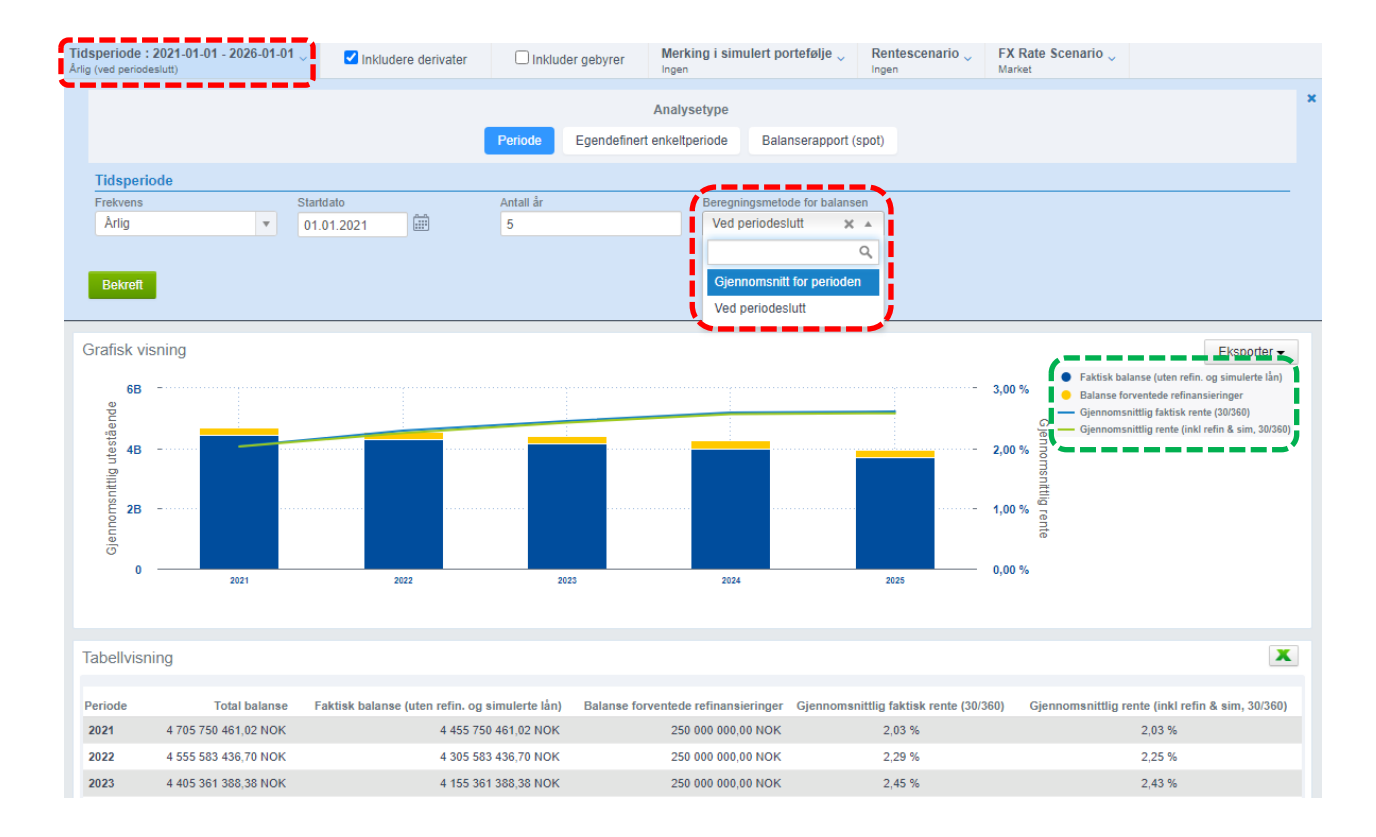

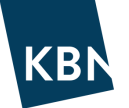

Finansielle risikoer Viser fordeling av rentebinding og kapitalbinding fordelt i perioder fra 0-10 år og utover 10 år. Se ordliste for forklaring av begrepene.

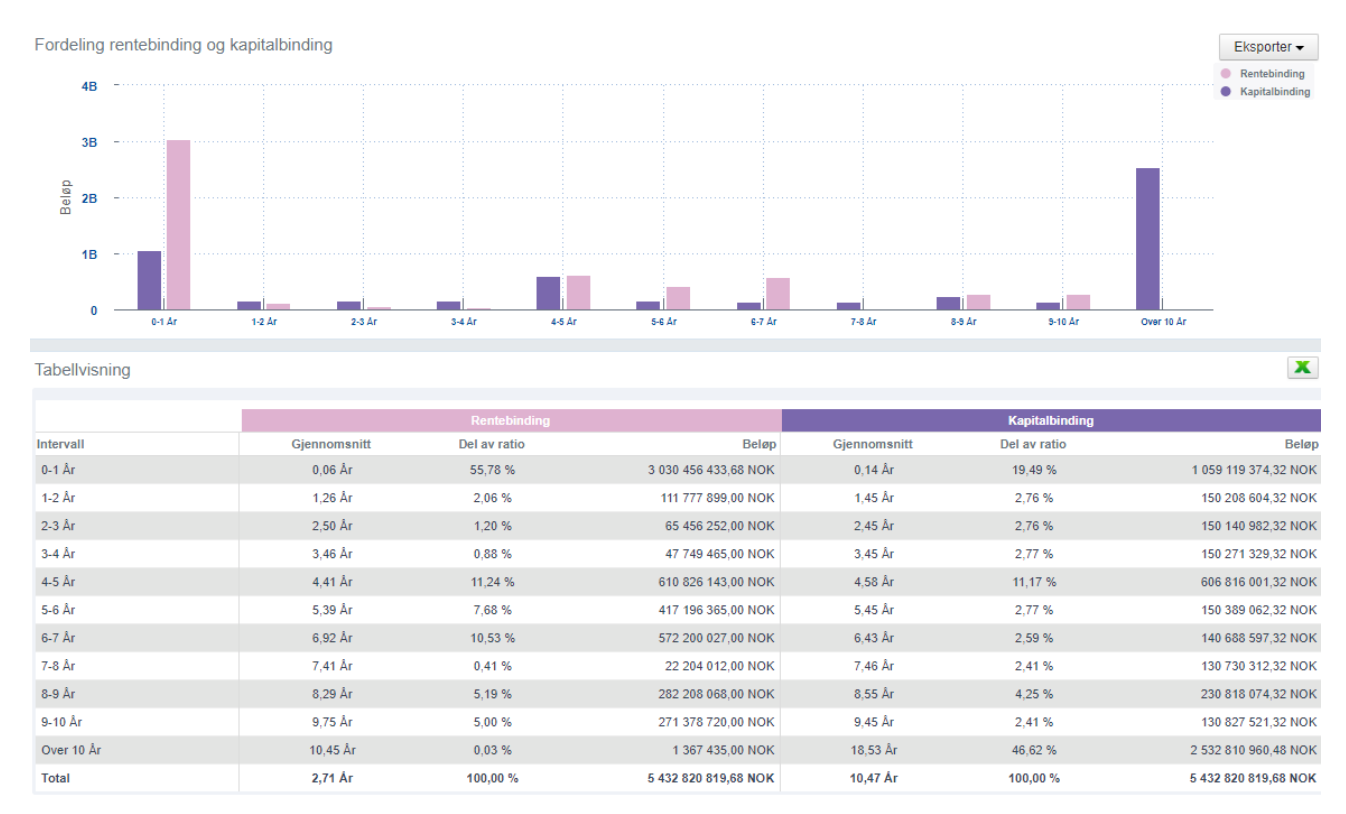

#### • Fast/Flytende rente analyse > Viser fordeling av fast vs. flytende rente, i volum og prosent.

Ved å klikke på Periodeboksen øverst til venstre kan du velge frekvens, startdato, antall. Under analysetype kan du også veksle fra Periodevisning, til Egendefinert enkeltperiode (fra dato og til dato), eller Balanserapport (per en spesifikk dato).

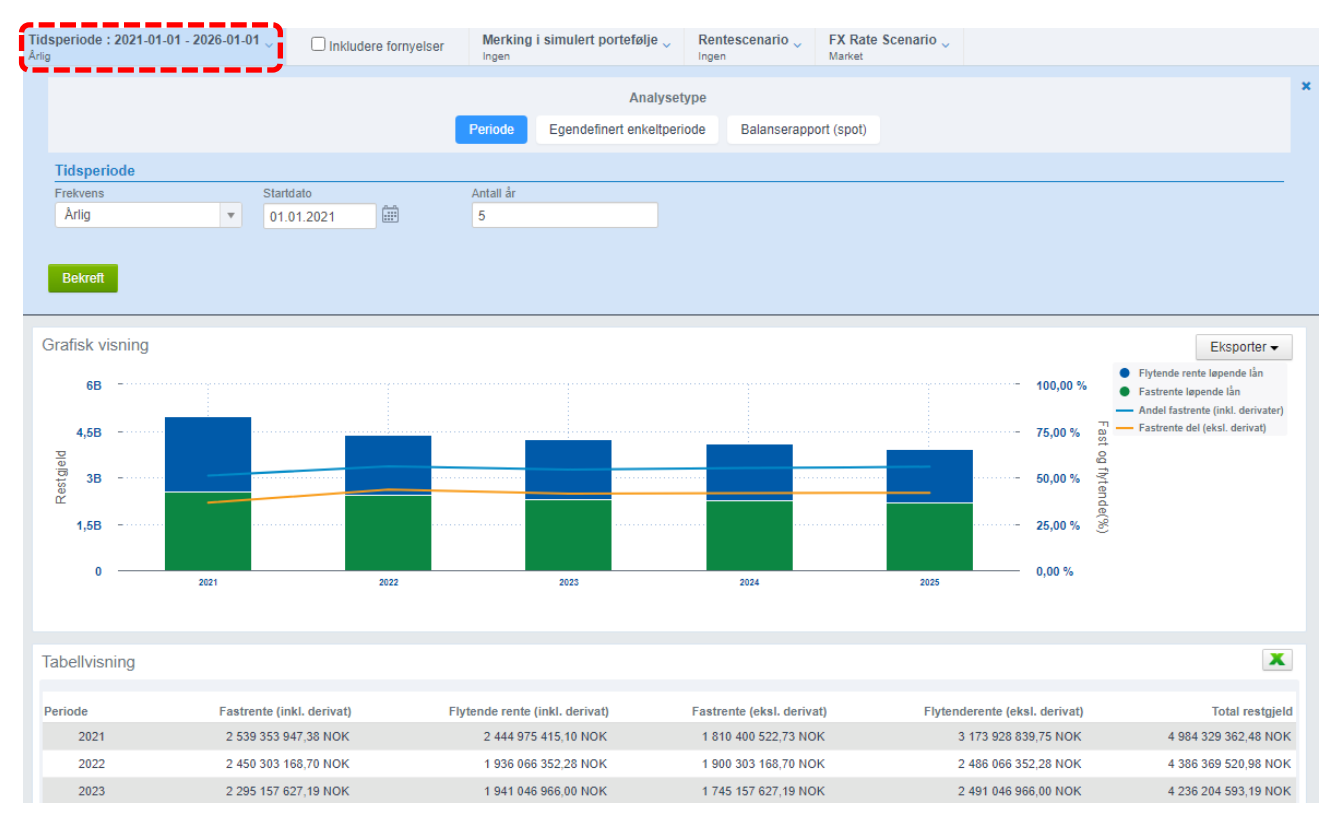

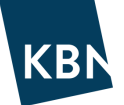

• Rentekostnader Viser historisk og fremtidig utvikling av rentekostnader. Velg ønsket frekvens, startdato og antall år. Du kan alternativt velge Egendefinert enkeltperiode som viser fra-dato, til-dato og snitt for perioden. I eksemplet nedenfor har vi lagt til en simulert avtale, som vises i form av egen farge i grafikk og egen kolonne i tabell.

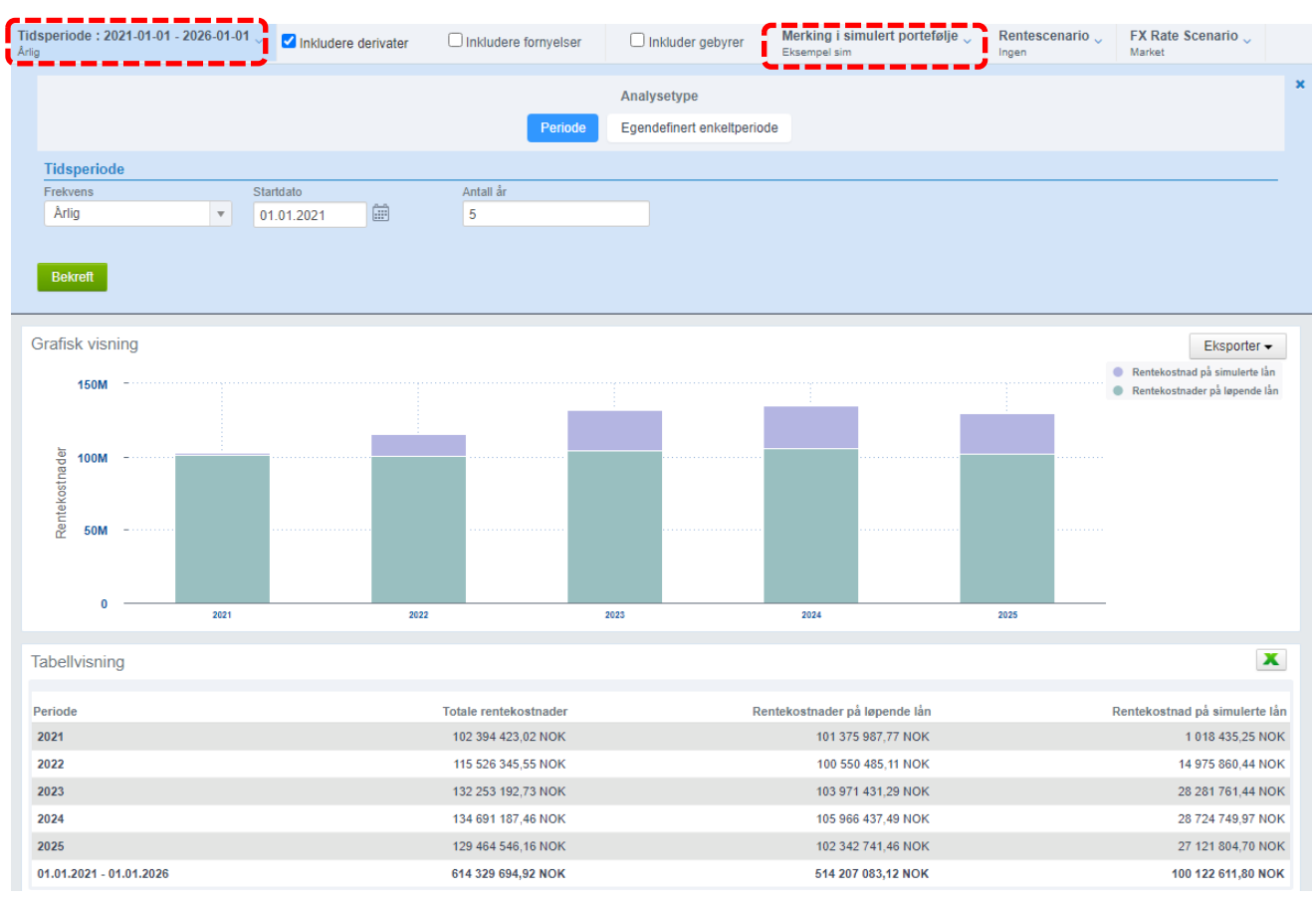

## Rentebinding eksponering (spot)

Viser fordelingen av kort (< 1 år) og lang (> 1 år) rentebinding per en gitt dato, med og

#### uten derivater.

•

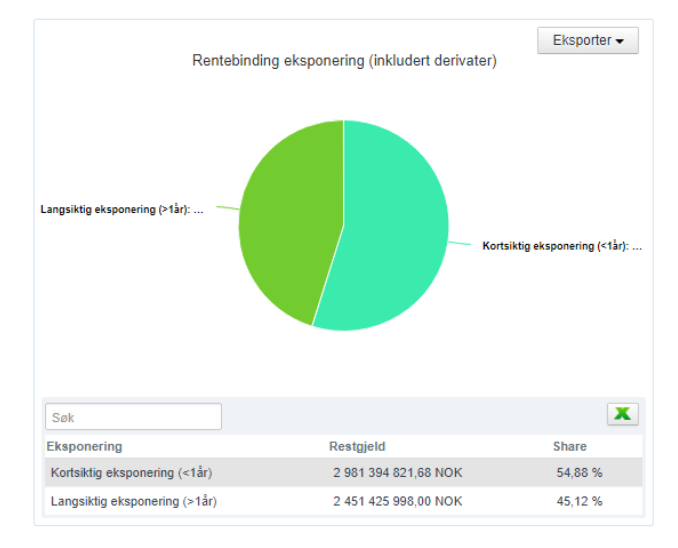

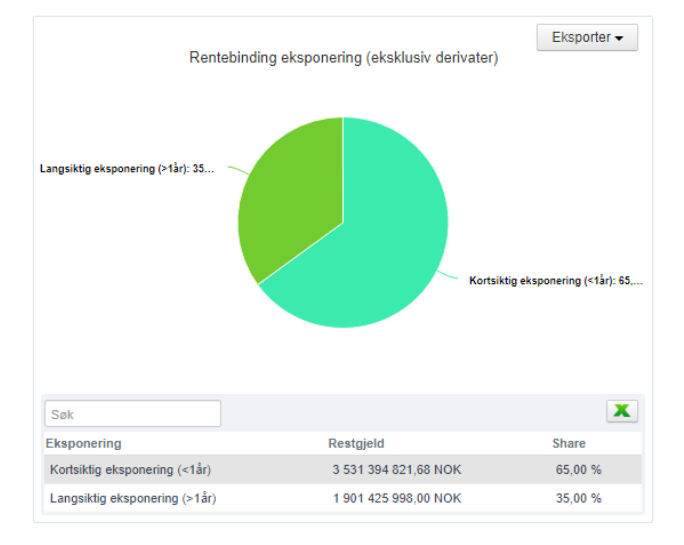

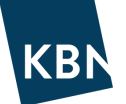

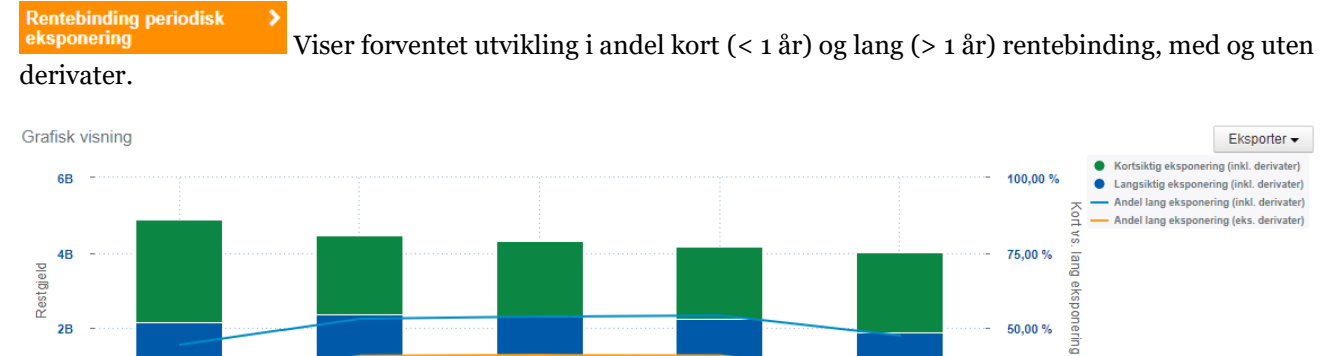

Viser forventet utvikling i andel kort (< 1 år) og lang (> 1 år) rentebinding, med og uten

#### Tabellvisning

0

01.01.2021

Э

01.01.2022

| Date (Start of Day) | Kortsiktig eksponering (inkl. derivater) | Langsiktig eksponering (inkl. derivater) | Kortsiktig eksponering (eks. derivater) | Langsiktig eksponering (eks. derivater) | Total utestående balanse |
|---------------------|------------------------------------------|------------------------------------------|-----------------------------------------|-----------------------------------------|--------------------------|
| 01.01.2021          | 2 709 529 171,34 NOK                     | 2 170 475 444,00 NOK                     | 3 259 529 171,34 NOK                    | 1 620 475 444,00 NOK                    | 4 880 004 615,34 NOK     |
| 01.01.2022          | 2 087 878 892,02 NOK                     | 2 367 871 569,00 NOK                     | 2 637 878 892,02 NOK                    | 1 817 871 569,00 NOK                    | 4 455 750 461,02 NOK     |
| 01.01.2023          | 1 986 780 033,70 NOK                     | 2 318 803 403,00 NOK                     | 2 536 780 033,70 NOK                    | 1 768 803 403,00 NOK                    | 4 305 583 436,70 NOK     |
| 01.01.2024          | 1 902 687 974,38 NOK                     | 2 252 673 414,00 NOK                     | 2 452 687 974,38 NOK                    | 1 702 673 414,00 NOK                    | 4 155 361 388,38 NOK     |
| 01.01.2025          | 2 100 233 216,06 NOK                     | 1 904 936 558,00 NOK                     | 2 650 233 216,06 NOK                    | 1 354 936 558,00 NOK                    | 4 005 169 774,06 NOK     |

01.01.2024

01.01.2023

#### Utestående balanse og

.

Viser på en spesifikk dato fordeling i egne faner for restgjeld, internlån (Tilgang) og derivater fordelt per låntaker (dersom man har flere låntakere i porteføljen) og per långivere.

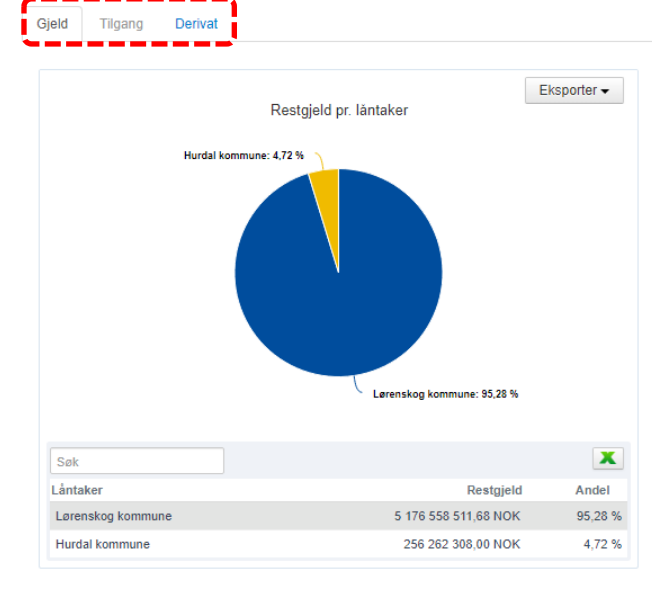

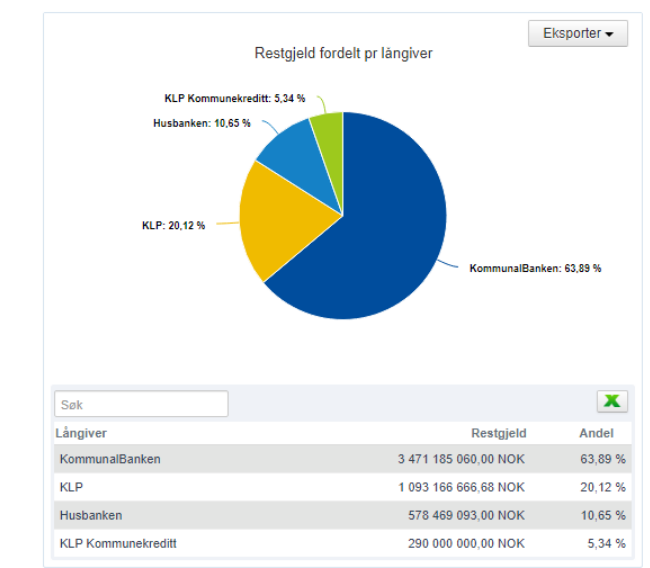

3

X

25,00 %

01.01.2025

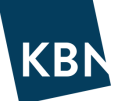

• Finansreglement Finansreglement kan opprettes for å vise om nøkkeltall i porteføljen er innenfor vedtatte rammer i kommunens finansreglement. Analysen kan være både framoverskuende og historisk, og viser ved fargekodene grønt, gult eller rødt, om porteføljen ligger hhv. Innenfor, nær grensen eller utenfor vedtatte rammer. Se eget avsnitt om opprettelse av finansreglement.

| ę | RNAT<br>Finansreglement (framoverskuende)                                                         |               |      |          |      | Ā        | <u>'is deta</u> | lj <u>erte finansr</u> | <u>egleme</u> | nt 🗶     |
|---|---------------------------------------------------------------------------------------------------|---------------|------|----------|------|----------|-----------------|------------------------|---------------|----------|
|   |                                                                                                   | Grenseverdier | 20.0 | 8.2021   | 20.1 | 1.2021   | 20.0            | 2.2022                 | 20.0          | 5.2022   |
|   | 9.5. b) Rentebinding skal være mellom 1 og 3 år                                                   | 1,00 - 3,00   | 0    | 2,71 År  | 0    | 3,15 År  | 0               | 3,04 År                | 0             | 2,93 År  |
|   | 9.5. c) Andel fastrente skal være min. 20% og maks. 50%                                           | 20,00 - 50,00 | ø    | 45,94 %  | 0    | 55,36 %  | 0               | 55,54 %                | Θ             | 55,73 %  |
|   | 9.6. a) Et enkelt lån skal ikke utgjøre over 30% av samlet gjeldsportefølje                       | Maks. 0,90    |      | 0        |      | 0        |                 | 0                      |               | 0        |
|   | 9.6. c) Gjennomsnittlig vektet løpetid (kapitalbinding) bør være over 3 ${\rm \mathring{s}}$      | Min 3,00      |      | 10,47 Âr |      | 12,41 År |                 | 12,26 År               |               | 12,12 År |
|   | 9.6. d) Maksimalt forfall per $\mathring{a}r$ skal ikke overstige 30 % av samlet gjeldsportefølje | Maks. 30,00   |      | 16,73 %  |      | 0,00 %   |                 | 0,00 %                 |               | 0,00 %   |

Detaljert gjeldsprofil Viser hvordan gjeldsprofilen utvikler seg framover i tid. Velg om du vil vise profilen enten gruppert per låntaker, eller per långiver som i eksemplet nedenfor.

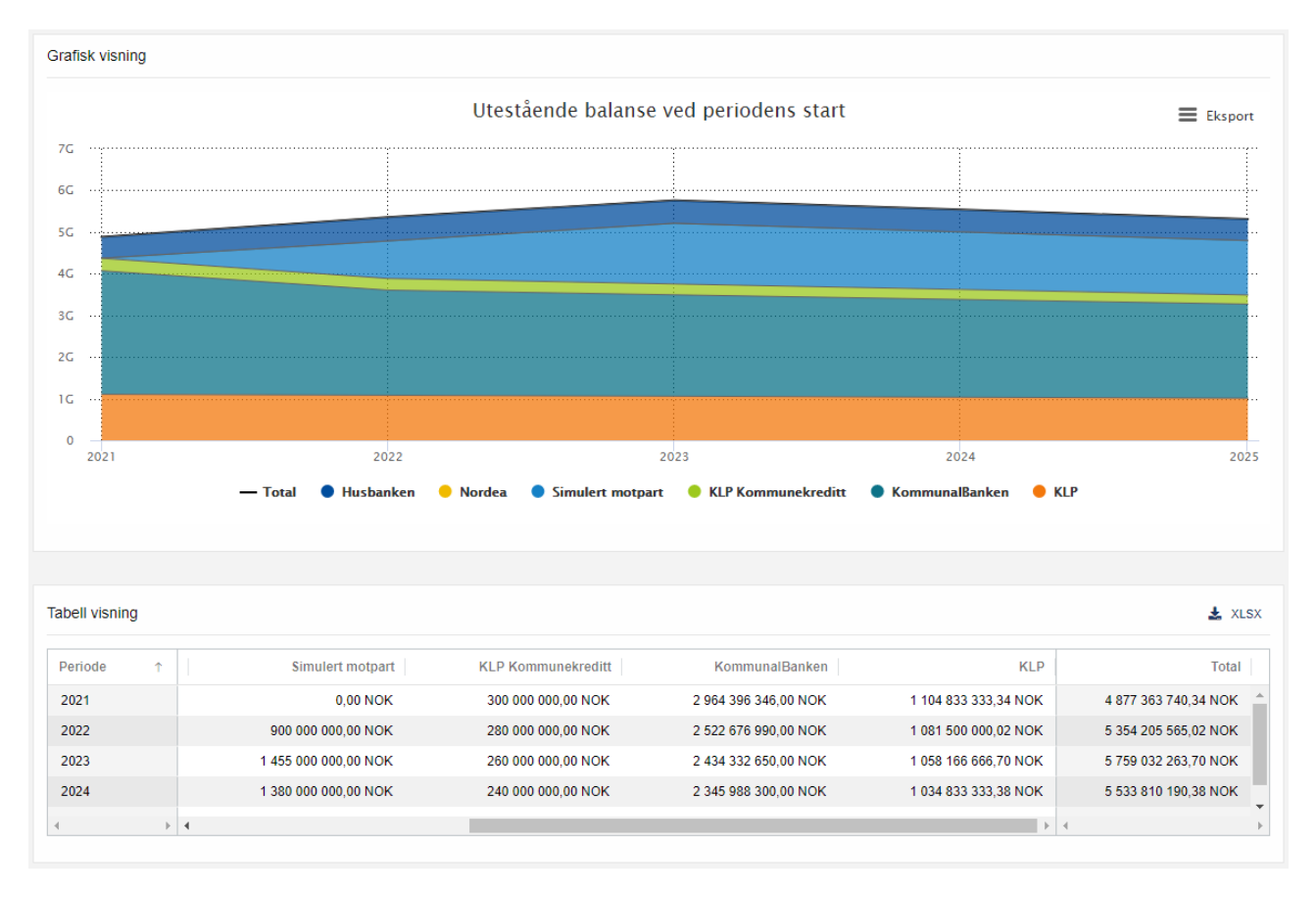

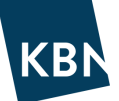

## Periodisk kontantstrøm Viser hvilke kontantstrømmer som kan forventes i valgt framtidig periode f.eks. for avdrag, opptrekk av nye lån og rentebetalinger. •

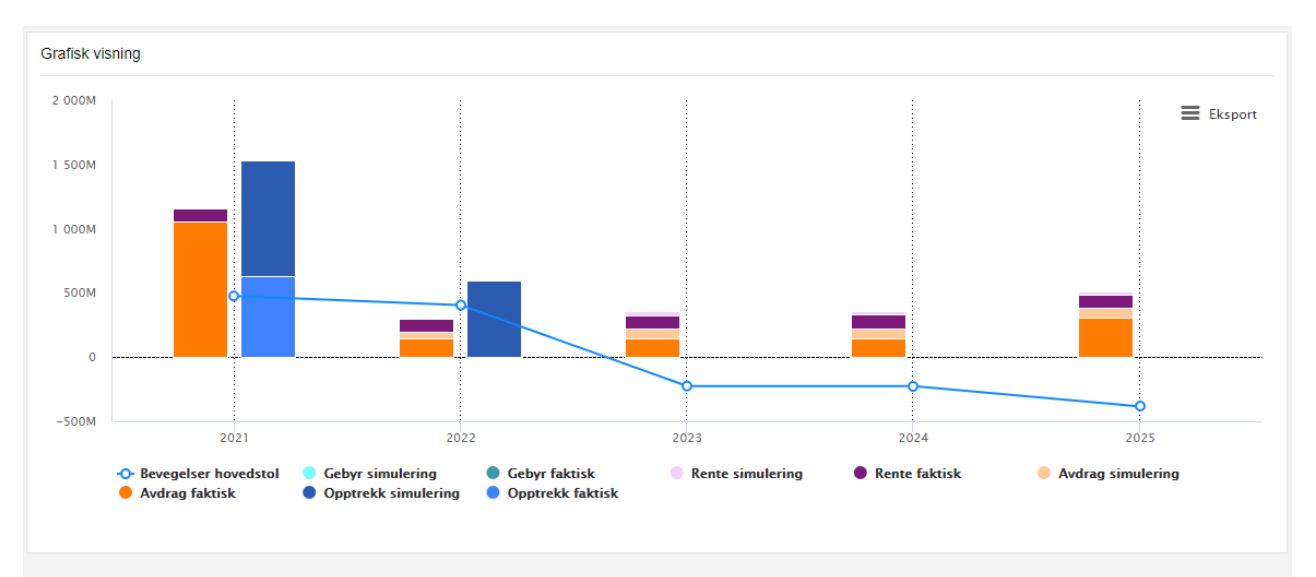

#### Tabell visning

| Tabell visning |                      |                   |                    |                    | 🛓 XLSX               |
|----------------|----------------------|-------------------|--------------------|--------------------|----------------------|
|                | Avdrag               |                   | Opptrekk           |                    | Rei                  |
| Periode        | Faktisk              | Simulert          | Faktisk            | Simulert           | Faktisk              |
| 2021           | 1 054 254 154,32 NOK | 0,00 NOK          | 630 000 000,00 NOK | 900 000 000,00 NOK | 103 070 770,99 NOK ^ |
| 2022           | 150 167 024,32 NOK   | 45 000 000,00 NOK | -0,00 NOK          | 600 000 000,00 NOK | 100 535 740,23 NOF   |
| 2023           | 150 222 048,32 NOK   | 75 000 000,00 NOK | -0,00 NOK          | -0,00 NOK          | 103 750 281,10 NOK   |
| 2024           | 150 191 614,32 NOK   | 75 000 000,00 NOK | -0,00 NOK          | -0,00 NOK          | 105 692 041,86 NOF - |
| 4              | •                    |                   |                    |                    | •                    |

## RAPPORTER

| Analyser & rapporter                                                                                            |                |
|----------------------------------------------------------------------------------------------------|----------------|
| Analyser & rapporter > Analyse Rapporter                                                                        |                |
| Image: Egendefinert rapport   30.06.2021 ▼   NOK ▼   Image: Alle lån   86 ▼                                     |                |
| Søk Q Sortere etter Navn V I & II Alle KBN STANDARD RAPPORT ORGANISASJON PRIVAT RAPPORT                         |                |
| FINANSRAPPORT KBN Finansrapport                                                                                 | Ø Kjør rapport |
| KBN STANDARD RAPPORT 'Tid til utløp fastrente' vs 'Rentebinding'<br>Balanserapport (spot)                       | G Kjør rapport |
| Kan STANDARD RAPPORT 'Tid til utløp låneavtale' vs 'Kapitalbinding'<br>Balanserapport (spot)                    | G Kjør rapport |
| KBN STANDARD RAPPORT Budsjettrapport type 1: Indikatorer sammenstilt (per periode) Periode                      | © Kjør rapport |
| KBN STANDARD RAPPORT Budsjettrapport type 2: Perioder sammenstilt (per nøkkeltall) Periode                      | 🌣 Kjør rapport |
| KBN STANDARD RAPPORT Fast og flytende volum og snittrente (v/start- og sluttdato)<br>Egendefinert enkeltperiode | Kjør rapport   |
| KBN STANDARD RAPPORT Forfall neste 12 mnd<br>Balanserapport (spot)                                              | 🍳 Kjør rapport |
| KBN STANDARD RAPPORT Husbanken Formål<br>Balanserapport (spot)                                                  | Ø Kjør rapport |

Under **Rapporter** kan du ta ut oversikter i tabellform fra porteføljen, både historisk og fremtidige, med nøkkeltall, rente og avdragsinformasjon, og mye mer. Du vil finne noen forhåndsdefinerte rapporter som raskt kan benyttes, i tillegg til mulighet for å opprette egne rapporter. På samme måte som for analysene, finner du funksjonalitet øverst i verktøylinjen:

| Tidsperiode : 2021-01-01 - 2026-01-01 V Inkludere derivater | Nerking i simulert portefølje 🗸 | Rentescenario | FX Rate Scenario<br>Market |
|-------------------------------------------------------------|---------------------------------|---------------|----------------------------|
|-------------------------------------------------------------|---------------------------------|---------------|----------------------------|

- Velge hvilken tidsperiode og frekvens du ønsker å rapportere for.
- Inkludere effekten av **derivater** (rentebytteavtaler/swapper)
- Inkludere effekten av eventuelle gebyrer som er registrert
- Inkludere simulerte avtaler ved å legge til simulerte lån med Merker (Merking i simulert portefølje)
- Legge på rentescenario
- Eksportere tabeller til Excel

I tillegg kan du også bruke **filter** = Alle lån for å velge hvilke avtaler som skal inngå i analysen, og endre hvilken analysedato du ønsker i datofeltet.

Dersom du benytter en historisk dato, vil datofeltet skifte farge til oransje, f.eks. <sup>01.04.2021</sup>. Når du først har endret dato, vil denne gjelde for menyen Rapporter, Analyser og Markedsdata, inntil du selv setter tilbake til dagens dato.

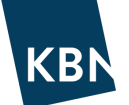

Rapporter kan være opprettet på tre forskjellige nivåer, markert med forskjellige farger i rapportoversikten:

- **KBN STANDARD RAPPORT** Dette er «standardrapporter» publisert av KBN, tilgjengelig for alle, med innhold som kan tenkes være relevante for mange. Disse rapportene kan ikke endres, men med å kjøre rapporten kan man opprette en kopi, som man selv kan endre på.
- **PRIVAT RAPPORT** Alle rapporter som opprettes av brukere får først status Privat rapport, dvs. at rapporten kun er synlig for brukeren som har opprettet den.
- ORGANISASJON Dette er rapporter som er opprettet av bruker i organisasjonen, men som er gjort tilgjengelig for bruk av alle brukere i organisasjonen. Opprettelse av organisasjonsrapport gjøres med utgangspunkt i en Privat rapport, ved å klikke på rapportlinjen (*ikke Kjør rapport*), velge *Lagre som* og *Publiser på organisasjonsnivå*.

Øverst i oversikten finner du **FINANSRAFFORT**. Dette er en samlerapport, som henter ut informasjon fra alle områder i KBN Finans, og presenterer det i et oversiktlig Word-dokument. Rapporten er tenkt som en supplement til finansrapporteringen.

For å få en rask oversikt over hva en rapport inneholder, uten å måtte kjøre rapporten, kan man klikke på rapportlinjen. Rapportlinjen vil da utvider seg, og vise hvordan rapporten er konstruert f.eks mht gruppering og indikatorer, og om rapporten viser Detaljer (alle avtaler) eller Sammendrag.

| KBN STANDARD RAPPORT Budsjettrapport                 |                    | A Maximum                                            |
|------------------------------------------------------|--------------------|------------------------------------------------------|
| Periode                                              |                    | A via rahor                                          |
| Lars M. Bekkelund (Ibekkelund) 🛗 08.07.2016 12:07:40 |                    | ×                                                    |
| Generelle innstillinger                              | Gruppering (rader) | Felt og indikatorer                                  |
| Rapporttype Detaljer                                 | Simulering         | Utestående balanse ved periodestart (Start på dagen) |
| Vis forhold / overføring Indikator                   | Produkt type       | Utestående balanse ved periodeslutt (Start på dagen) |
| Instilling av porteføljeinndeling                    | N'                 | Avdrag i perioden                                    |
| Swap innstilling av ben Swap                         |                    | Rentekostnader                                       |
| ·                                                    |                    | Påløpt rente periode start                           |
|                                                      |                    | Renter betalt i termin                               |
|                                                      |                    | Påløpt rente periode slutt                           |
|                                                      |                    | · · · · · · · · · · · · · · · · · · ·                |

- **Gruppering (rader)** angir hvordan rapporten er gruppert. Man kan f.eks gruppere per Produkt, da vil valgte indikatorer i rapporten vises fordelt på porteføljens ulike produkter, med summering for hvert produkt og på totalnivå. Man kan velge flere grupperinger. Dersom man ikke velger gruppering vil rapporten kjøres usortert
- Felt og indikatorer angir hvilke indikatorer rapporten inneholder. Du kan velge blant et stort utvalg.
- Rapporttype angir om rapporten vises på Detaljer (alle avtaler) eller Sammendrag (kun summer).
- Vis forhold / overføring angir hvordan rapporten vises mht perioder:
  - *Periodevis*: Alle valgte indikatorer vises i samme tabellbilde, og man velger hvilken periode som vises ved å klikke seg frem/tilbake øverst på rapporten:

|                    |                            | < 20 | 21 🔹 🗲                 |                            |   |
|--------------------|----------------------------|------|------------------------|----------------------------|---|
| Rentekostnader 🛛 🕲 | Påløpt rente periode start | Ø    | Renter betalt i termin | Påløpt rente periode slutt | Ø |

• **Indikator:** Indikatorene er her fordelt i faner, og hver fane viser utviklingen av indikatoren i flere perioder fremover. Indikatorvisning er kun mulig i en perioderapport (se beskrivelse neste avsnitt):

| Renter betalt i termin P | Påløpt rente periode slutt 🛿 | Restgjeld i terr | min 🛛 | Avdrag i perioden 📀 |  | Restgjeld etter termin @ |  |
|--------------------------|------------------------------|------------------|-------|---------------------|--|--------------------------|--|
| 2021                     | 2022                         |                  | 20    | 023                 |  | 2024                     |  |

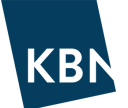

Swap innstilling av ben angir om renteswapper kun vises med netto sum per swap (Swap), eller informasjon fordelt per ben i swappen (Swap ben).

Rapporter kan opprettes med ulike oppsett mht periodevisning og om du f.eks. ønsker oversikt over kontantstrømmer:

+ Faste perioder Fremstiller rapporten med flere tidspunkt i faste intervaller, månedlig, kvartalsvis, tertialsvis, • halvårlig eller årlig. Lengde og intervall på rapportperiode angis ved kjøring av rapport, men kan også endres etter at rapporten er kjørt. F.eks.:

|              |                |                         | <                 | 2021 - | >             |     |                        |                             |
|--------------|----------------|-------------------------|-------------------|--------|---------------|-----|------------------------|-----------------------------|
|              | Grupper        | Gjennomsnittlig rente 🕢 | Rentekostnader Ø  | 2021   |               |     | Renter betalt i termin | Påløpt rente periode slutt@ |
| Produkt type | Lån            | 1,5768 %                | 71 563 142,86 NOK | 2022   |               | юк  | 70 918 024,74 NOK      | 8 546 353,04 NOK            |
|              | 8317.50 48548  | 1,1222 %                | 1 122 223,78 NOK  | 2023   |               | юк  | 1 069 055,56 NOK       | 246 723,78 NOK              |
|              | 8317.50.48556  | 0,9355 %                | 1 487 365,97 NOK  | 2024   |               | юк  | 1 421 442,62 NOK       | 202 550,40 NOK              |
|              | 8317.54.31597  | 1,1140 %                | 1 649 606,21 NOK  |        | 106 / 50,00 1 | юк  | 1 619 586,61 NOK       | 136 769,60 NOK              |
|              | 8317.55.93880  | 2,5600 %                | 7 680 000,00 NOK  |        | 341 333,33 N  | IOK | 7 680 000,00 NOK       | 341 333,33 NOK              |
|              | 8317.57.66564  | 0,9746 %                | 2 834 028,50 NOK  |        | 227 531,51 M  | IOK | 2 749 225,07 NOK       | 312 334,94 NOK              |
|              | 83175722095    | 1,0063 %                | 3 905 625,37 NOK  |        | 47 637,04 1   | IOK | 3 881 403,88 NOK       | 71 858,53 NOK               |
|              | HUS-11341406-1 | 0,3624 %                | 171,00 NOK        |        | 0,00 1        | IOK | 92,00 NOK              | 0,00 NOK                    |
|              | HUS-11404193-1 | 0,3337 %                | 282,48 NOK        |        | 73,50 N       | IOK | 316,00 NOK             | 39,98 NOK                   |

### + Balanserapport (spot)

Fremstiller rapporten på en spesifikk dato (spot), dagens eller tilbake i tid. Dato velges i datofeltet, enten etter at rapporten er kjørt eller i hovedmenyen for Rapporter. F.eks.:

|             | Grupper       | Forfall til bet. neste 12 mnd (avdr. og hovedstol) | Renter til bet. neste 12 mnd |
|-------------|---------------|----------------------------------------------------|------------------------------|
|             | Total         | 1 040 677 663,32 NOK                               | 74 015 355,86 NOK            |
| Avdragstype | Ingen avdrag  | 659 000 000,00 NOK                                 | 18 571 957,00 NOK            |
|             | 8317.50 48548 | 0,00 NOK                                           | 1 398 982,11 NOK             |
|             | 8317.50.48556 | 0,00 NOK                                           | 1 746 322,89 NOK             |
|             | 8317.55.93880 | 0,00 NOK                                           | 7 680 000,00 NOK             |
|             | KBN-20150462  | 0,00 NOK                                           | 1 272 810,00 NOK             |
|             | KBN-20160167  | 0,00 NOK                                           | 17 463,00 NOK                |
|             | KBN-20160286  | 0,00 NOK                                           | 3 566 124,00 NOK             |
|             | KBN-20200341  | 300 000 000,00 NOK                                 | 1 302 000,00 NOK             |
|             | KBN-20200363  | 359 000 000,00 NOK                                 | 1 588 255,00 NOK             |
| Avdragstype | Serie         | 381 677 663,32 NOK                                 | 55 443 398,86 NOK            |
|             | 8317.54.31597 | 10 000 000,00 NOK                                  | 1 859 612,31 NOK             |
|             | 8317.57.66564 | 20 000 000,00 NOK                                  | 3 232 117,10 NOK             |
|             | 83175722095   | 13 333 333,32 NOK                                  | 4 628 508,45 NOK             |

#### + Egendefinert enkeltperiode Fremstiller rapporten mellom to spesifikke datoer (Startdato og Sluttdato) som man selv

definerer. F.eks.:

|                  | Grupper        | Rentebinding ved periodestart | Rentebinding ved periodeslutt | Avdrag i perioden 🛛 🕹 |
|------------------|----------------|-------------------------------|-------------------------------|-----------------------|
|                  | Total          | 2,95 År                       | 3,13 År                       | 1 040 677 663,32 NOK  |
| Rentetype / Type | Fastrente      | 6,01 År                       | 5,13 År                       | 46 585 280,00 NOK     |
|                  | 0162 (Betalte) | 6,95 År                       | 5,95 År                       | 0,00 NOK              |
|                  | 8317.55.93880  | 4,32 År                       | 3,32 År                       | 0,00 NOK              |
|                  | KBN-20100239   | 3,96 År                       | 3,15 År                       | 14 501 960,00 NOK     |
|                  | KBN-20100416   | 5,42 År                       | 4,42 År                       | 0,00 NOK              |
|                  | KBN-20150462   | 1,11 År                       | 0,11 År                       | 0,00 NOK              |
|                  | KBN-20160614   | 4,37 År                       | 3,64 År                       | 10 000 000,00 NOK     |
|                  | KBN-20190554   | 7,06 År                       | 6,30 År                       | 13 333 320,00 NOK     |
|                  | KBN-20210191   | 8,55 År                       | 7,76 År                       | 8 750 000,00 NOK      |
| Rentetype / Type | Flytende       | 0,05 År                       | 0,06 År                       | 994 092 383,32 NOK    |
|                  | 0162 (Mottatt) | 0,19 År                       | 0,20 År                       | 0,00 NOK              |
|                  | 8317.50 48548  | 0,19 År                       | 0,19 År                       | 0,00 NOK              |
|                  | 8317.50.48556  | 0,00 År                       | 0,02 År                       | 0,00 NOK              |
|                  | 8317.54.31597  | 0,05 År                       | 0,05 År                       | 10 000 000,00 NOK     |

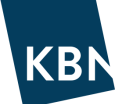

## **+** Kontantstrøm Kontantstrømsrapport mellom to spesifikke datoer (Startdato og Sluttdato). Hver avtale inkluderer informasjon om betalingsdato samt skille mellom rente og avdragsbeløp, f.eks.: + Kontantstrøm

| Grupper                                                 | Betalingsdato | Beløp 🔮              |
|---------------------------------------------------------|---------------|----------------------|
| Total                                                   | N/A           | 1 033 968 188,25 NOK |
| KBN-20200341 Navn på selskap/kommune Avdrag 24.08.2021  | 24.08.2021    | 300 000 000,00 NOK   |
| KBN-20200341 Navn på selskap/kommune Renter 24.08.2021  | 24.08.2021    | 1 302 000,00 NOK     |
| 8317.50.48556 Navn på selskap/kommune Renter 25.08.2021 | 25.08.2021    | 344 934,43 NOK       |
| KBN-20210191 Navn på selskap/kommune Avdrag 26.08.2021  | 26.08.2021    | 2 187 500,00 NOK     |
| KBN-20210191 Navn på selskap/kommune Renter 26.08.2021  | 26.08.2021    | 1 837 500,00 NOK     |
| 8317.57.66564 Navn på selskap/kommune Avdrag 01.09.2021 | 01.09.2021    | 5 000 000,00 NOK     |

#### + Transaksjonsrapport

Transaksjonsrapport mellom to spesifikke datoer (Startdato og Sluttdato). Her vises avtalen uten skille mellom rente og avdragsbeløp, men her kan denne informasjonen velges i egne kollonner, f.eks:

| Grupper         | Betalingsdato | Betalt beløp         | Rentebeløp        | Avdrag / forfall hovedstol |
|-----------------|---------------|----------------------|-------------------|----------------------------|
| Total           | N/A           | 1 033 968 188,25 NOK | 49 933 920,59 NOK | 984 034 267,66 NOK         |
| KBN-20200341    | 24.08.2021    | 301 302 000,00 NOK   | 1 302 000,00 NOK  | 300 000 000,00 NOK         |
| 8317.50.48556   | 25.08.2021    | 344 934,43 NOK       | 344 934,43 NOK    | 0,00 NOK                   |
| KBN-20210191    | 26.08.2021    | 4 025 000,00 NOK     | 1 837 500,00 NOK  | 2 187 500,00 NOK           |
| 8317.57.66564   | 01.09.2021    | 5 653 938,08 NOK     | 653 938,08 NOK    | 5 000 000,00 NOK           |
| HUS-11404193-1  | 01.09.2021    | 13 072,00 NOK        | 172,00 NOK        | 12 900,00 NOK              |
| HUS-11404193-30 | 01.09.2021    | 6 537,00 NOK         | 237,00 NOK        | 6 300,00 NOK               |

Ønsker du å opprette egne rapporter, se eget avsnitt om dette senere i veiledningen.

Sjekk gjerne word-rapporten KBN Finansrapport **FINANSRAPPORT**, ment som et bidrag til finansrapporteringen. Dokumentet er redigerbart, med informasjon i tekst, grafikk og tabeller.

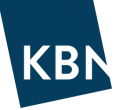

## ADMINISTRASJON

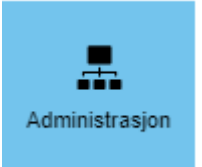

Menyen Administrasjon vil kun være tilgjengelig for den i organisasjonen som er gitt tilgang Administrator. Her har administrator mulighet til å gjøre flere tilpasninger for sin organisasjon, f.eks.:

- Opprette nye brukere eller deaktivere gamle brukere.
- Styre om brukere skal ha lesetilgang eller mulighet til å endre avtaler og opprette nye.
- Lage Filter som blir tilgjengelig for hele organisasjonen.
- Lage egne renteindekser m.m.

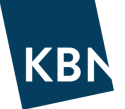

## DETALJER I LÅNEAVTALEN

Ved å klikke på en avtale i porteføljeoversikten, vil du se egenskapene til avtalen, og du kan i tillegg gjøre endringer og tilpasninger.

Øverst i høyre hjørne finner du også mulighet til å legge inn egne kommentarer, laste opp dokumenter tilknyttet avtalen eller legge på et merke (f.eks ved simulering): 💿 ր 🕟

Siden inneholder faner med forskjellige muligheter, vi skal her gjennomgå de viktigste elementene i fanene.

## DETALJER

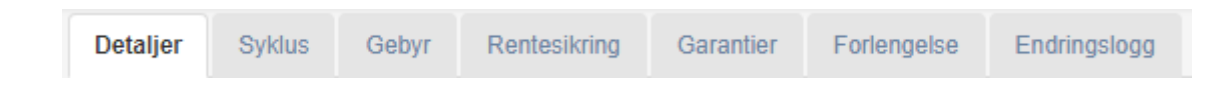

Den første fanen viser detaljene for avtalen, og øverst ser vi nøkkeltall for lånet, per dagens dato.

| Aktuell verdi pr. 05.07.2021 |   |                         |   |                                        |   |              |   |                          |   |
|------------------------------|---|-------------------------|---|----------------------------------------|---|--------------|---|--------------------------|---|
| 34 200 000,00 NOK            | 0 | 28,27 År                | 0 | 14,28 År                               | 0 | 0,02 År      | 0 | 0,96%                    | 0 |
| Restgjeld etter termin       |   | Tid til endelig forfall |   | Kapitalbinding                         |   | Rentebinding |   | Gjeldende rente (30/360) |   |
| 74 907,96 NOK                | 0 | 0,95%                   | 0 | 0,95%                                  | 0 |              |   |                          |   |
| Påløpte renter               |   | Gieldende rente         |   | Motsvarende rente (inkl. rentesikring) |   |              |   |                          |   |

- **Restgjeld etter termin:** Dagens hovedstol
- Påløpte renter: Rentebeløpet som er påløpt fra forrige termin til dagens dato
- Tid til endelig forfall: Antall år til avtalen er forfalt
- **Gjeldende rente:** Renten som gjelder for inneværende termin, dvs. fra forrige termindato og fram til neste termindato. OBS! For PT-renter er det viktig å vite at ofte vil avvike marginalt fra det som er *dagens* PT-rente. Dette kan skyldes tre forhold, beskrevet nedenfor. Dagens PT-rente finner du under hovedmeny Marked.
  - $\circ$   $\,$  1) PT-renten både kan ha endret seg siden forrige termin
  - 0 2) Antall dager i terminen kan påvirke, da renteberegningsmetoden er Faktisk/365.
  - 3) Inneværende termin kan ha et innslag av forventet framtidig PT-rente, som påvirker periodens beregnede rente.
- **Kapitalbinding:** Nøkkeltall som beskriver beregnet løpetid, hensyntatt avdragseffekt. Et serielån vil normalt ha Kapitalbinding på ca halvparten av Tid til endelig forfall. Et avdragsfritt lån vil derimot ha Kapitalbinding lik Tid til endelig forfall. For låntakere med utstrakt bruk av avdragsfrie lån (f.eks. sertifikat- og obligasjonslån) er dette nøkkeltallet viktig å ha et forhold til på porteføljenivå.
- **Motsvarende rente:** Dersom en rentesikring (rentebytteavtale/renteswap) er tilknyttet avtalen, vises avtalenes totale rente her.
- **Rentebinding:** Nøkkeltall som beskriver hvor lang tid renten er bundet. Lån med PT-rente beregnes med 0,00 i rentebinding, lån tilknyttet 3mnd NIBOR vil ha rentebinding mellom 0 og 0,25, avhengig av hvor lang tid som gjenstår av terminen. Fastrentelån vil ha rentebinding beregnet av gjenværende rentebindingsperiode. Nøkkeltallet hensyntar effekten av avdragsstrukturen, på samme måte som begrepet Kapitalbinding.
- Gjeldende rente (30/360): Terminens gjeldende rente, beregnet etter renteberegningsmetode 30/360.

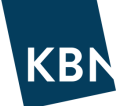

Under nøkkeltallene, finner vi oversikt over lånets egenskaper. Egenskapene er i hovedsak selvforklarende, men her her er et par tips som kan være nyttige å kjenne til:

- **Formål:** I dette feltet kan du legge inn en fritekst om lånets formål (f.eks. VAR eller Skogbryn skole). Da kan du få oversikt over ulike formål i rapporter, i tillegg kan du lage Filter basert på formålene du har laget.
- Margin: Hold pekeren over forstørrelsesglasset for å se historikk over marginsatser på NIBOR-lån.

| 5 1                       |                       |                                                            |                           |
|---------------------------|-----------------------|------------------------------------------------------------|---------------------------|
| Lånevilkår                |                       | Tidsperiode                                                |                           |
| Registrert dato           | 21.12.2009            | Startdato                                                  | 21.12.2009                |
| Lånebeløp                 | 48 000 000,00 NOK     | Sluttdato (ikke justert)                                   | 13.10.2049                |
| Låntaker                  | , kommune             | Sluttdato                                                  | 13.10.2049                |
| Långiver                  | KommunalBanken        | Første termin (ikke justert)                               | -                         |
| Rente avrundingsregel     | Nærmeste enhet        | Kalendere                                                  | Oslo                      |
| Hovedstol avrundingsregel | Nærmeste enhet        |                                                            |                           |
| Avdragstype               | Serie                 |                                                            |                           |
| Nedbetalingsplan          |                       | Rentetype                                                  |                           |
| Frekvens                  | Kvartalsvis           | Rentetype                                                  | Flytende                  |
| Justeringsmetode          | Modifisert påfølgende | Indeks                                                     | NIBOR3M                   |
| Siste termin              | -                     | Margin                                                     | + 0,600000% Q             |
| Betalingsdato justering   |                       | Rente beregningsmetode                                     | Faktisk/360               |
| Betalingsdato justering   | Modifisert påfølgende | Rentefix første periode                                    | 0                         |
|                           |                       |                                                            | ÷ .                       |
|                           |                       | Forskuddsrente betaling                                    | Nei                       |
|                           |                       | Forskuddsrente betaling<br>Kapitaliserte renter            | Nei<br>Nei                |
|                           |                       | Forskuddsrente betaling<br>Kapitaliserte renter            | Nei<br>Nei                |
| Fane verdier              | <b>2</b> -            | Forskuddsrente betaling<br>Kapitaliserte renter<br>Produkt | Nei<br>Nei<br>3 mnd Nibor |

Under egenskaper, finner du oversikt over Nedbetalingsplan. Denne kan vises på tre forskjellige måter, enten i Tabellvisning, Grafisk visning eller Detaljvisning. Sistnevnte viser bl.a. rentefix og eksakt antall dager i terminen.

| Nedb     | etalingsplar | n pr. 04.07.2021  |                   |         |                |                    |       |                    |
|----------|--------------|-------------------|-------------------|---------|----------------|--------------------|-------|--------------------|
| <b>T</b> | abellvisning | I Grafisk visning | 🔳 Detalj visning  |         |                |                    |       | X                  |
|          | Betalt d     | ato               | Restgjeld         | Rente   | Rentebeløp     | Avdrag             | Gebyr | Betalt beløp       |
|          | 0 21.12.20   | 009               | 0,00 NOK          | -       | -              | -48 000 000,00 NOK | -     | -48 000 000,00 NOK |
|          | • 13.01.20   | 010               | 48 000 000,00 NOK | 1,9700% | 60 413,00 NOK  | 0,00 NOK           | -     | 60 413,00 NOK      |
|          |              |                   |                   |         |                |                    |       |                    |
|          | 13.07.20     | 21                | 34 200 000,00 NOK | 0,9500% | 82 128,00 NOK  | 0,00 NOK           |       | 82 128,00 NOK      |
|          | • 13.10.20   | 21                | 34 200 000,00 NOK | 0,8211% | 71 763,00 NOK  | 600 000,00 NOK     | -     | 671 763,00 NOK     |
|          | • 13.01.20   | 22                | 33 600 000,00 NOK | 1,1940% | 102 529,00 NOK | 0,00 NOK           |       | 102 529,00 NOK     |
|          | • 13.04.20   | 22                | 33 600 000,00 NOK | 1,4282% | 119 970,00 NOK | 600 000,00 NOK     |       | 719 970,00 NOK     |
|          | • 13.07.20   | 22                | 33 000 000,00 NOK | 1,5917% | 132 775,00 NOK | 0,00 NOK           | -     | 132 775,00 NOK     |
|          | • 13.10.20   | 22                | 33 000 000,00 NOK | 1,7356% | 146 370,00 NOK | 600 000,00 NOK     |       | 746 370,00 NOK     |
|          | • 13.01.20   | 23                | 32 400 000,00 NOK | 1,8533% | 153 454,00 NOK | 0,00 NOK           | -     | 153 454,00 NOK     |
|          | • 13.04.20   | 123               | 32 400 000,00 NOK | 1,9484% | 157 818,00 NOK | 600 000,00 NOK     | -     | 757 818,00 NOK     |

**Kjente terminer** er markert med grønt symbol • Dette gjelder både for historiske terminer, men også for inneværende terminer, og for framtidige terminer dersom lånet har fastrente.

**Beregnede terminer** er markert med oransje symbol • Dette gjelder fremtidige terminer for lån med flytende rente, hvor forventet utvikling av f.eks. 3m NIBOR, med tillegg av gjeldende margin, er lagt til grunn. Dette gjør det mulig å estimere framtidige rentekostnader for lånet, med markedets til enhver tids beste vurdering som grunnlag.

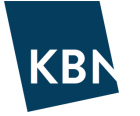

## SYKLUS

| Detaljer Syklus Gebyr Rentesikring Garantier Forlengelse Endrings | logg |
|-------------------------------------------------------------------|------|
|-------------------------------------------------------------------|------|

Under fanen Syklus kan du gjøre endringer som kan være aktuelt gjennom lånets levetid. Merk at du kun kan gjøre endringer for lån som er manuelt opprettet, f.eks. lån fra KLP.

#### Ekstraordinært avdrag: Klikk på **Tibakebetaling/Avdrags lån** og du får opp følgende boks:

| Tilbakebetalingsdato                      |                                                                  |
|-------------------------------------------|------------------------------------------------------------------|
| Registrert dato *                         | Avdragsdato * 🕜                                                  |
| 15.11.2021                                | i.e. 15.11.2021                                                  |
| Tilbakebetalingstype                      |                                                                  |
| O Fullstendig innfrielse                  | Delvis nedbetaling                                               |
| Avdragsbeløp                              |                                                                  |
| Avdragsbeløp                              | Gebyr                                                            |
| 10 000 000                                |                                                                  |
| Effekt på nedbetaling                     | plan                                                             |
| O Uendret nedbetalingstic<br>avdragsbeløp | og redusert   Redusert nedbetalingstid med uendret  avdragsbeløp |
|                                           | Avbryt Bekreft                                                   |

Legg inn registrert dato og datoen for avdragsbetalingen. Merk av om det skal være en Fullstendig innfrielse eller en Delvis nedbetaling. Ved delvis nedbetaling på lån med avdrag, må du også ta stilling til hvordan betalingen skal påvirke nedbetalingsplanen:

- Uendret nedbetalingstid og redusert avdragsbeløp
- o Redusert nedbetalingstid med uendret avdragsbeløp

Endringen vil umiddelbart gjenspeiles i nedbetalingsplanen. Dersom du velger full innfrielse vil lånet fortsatt eksistere i KBN Finans, men finnes under kategorien Forfalt fra og med innfrielsesdato. På den måten vil du fortsatt kunne rapportere med lånets historiske rentekostnader og avdrag, selv om lånet ikke lenger er aktivt.

# Rente- og/eller avdragsfri periode: Klikk på CLegg til rente- og/eller avdragsfri periode og du får opp følgende boks:

| Registrert dato *                                              | Start dato *                                                     | Slutt dato *    |      |
|----------------------------------------------------------------|------------------------------------------------------------------|-----------------|------|
| i.e. 15.11.2021                                                | i.e. 15.11.2021                                                  | i.e. 15.11.2021 |      |
| Deferment Rules                                                |                                                                  |                 |      |
| Enkel utsettelse                                               |                                                                  |                 | •    |
|                                                                |                                                                  |                 |      |
| Avdrag : Rekalkuler nedbetalin<br>Rentebeløp : Rentebetalinger | ngsplan med ny sluttdato.<br>Iøper som normalt uten utsettelser. |                 |      |
|                                                                |                                                                  |                 |      |
|                                                                |                                                                  |                 |      |
|                                                                |                                                                  | Avbryt Bekr     | reft |

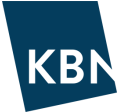

Velg mellom «Enkel utsettelse» eller «Avansert utsettelse», hvor du i sistnevnte alternativ selv kan definere hvordan avdragene skal behandles i ny nedbetalingsplan, og hvordan rentebeløpene skal betales.

**Endring renteprodukt:** Dersom lånet skal ha nytt renteprodukt, f.eks. gå f-ra PT-rente til 3mnd NIBOR, kan du utføre endringen ved å klikke på *Legg til renteendring* 

| Registrert dato * |   |   | Referansedato * |                          |
|-------------------|---|---|-----------------|--------------------------|
| i.e. 05.07.2021   |   |   | i.e. 05.07.2021 |                          |
| Indeksdetaljer    |   |   |                 |                          |
| ndeks *           |   |   | Margin *        | Rente beregningsmetode * |
| NIBOR3M           | × | * | 0,6             | Faktisk/360 🗙 🔻          |
|                   |   |   |                 |                          |
|                   |   |   |                 |                          |
| Avansert          |   |   |                 |                          |

Endringen vil gjenspeiles i nedbetalingsplanen med virkning fra valgt referansedato.

**Refinansiering:** Dersom lånet skal refinansieres til et nytt lånenummer kan du benytte <sup>Legg til refinansiering</sup> for å opprette det nye lånet og samtidig avslutte det opprinnelige lånet fra valgt refinansieringsdato. Det opprinnelige lånet vil da vises med overført hovedstol som et ekstraordinært avdrag, i tillegg vil referanse til det nye lånet vises under Syklus.

#### **GEBYR**

| Detaljer Syklus Gebyr Rentesikring Garantier Forlengelse Endringslog |  | Detaljer | Syklus | Gebyr | Rentesikring | Garantier | Forlengelse | Endringslogg |
|----------------------------------------------------------------------|--|----------|--------|-------|--------------|-----------|-------------|--------------|
|----------------------------------------------------------------------|--|----------|--------|-------|--------------|-----------|-------------|--------------|

Dersom avtalen har gebyrer, kan disse registreres her. Du kan opprette både et Periodisk gebyr og et Forskuddsgebyr. PS – avtalen må først settes til Utkast, først da finner du Mer 🔹 knappen under fanen Gebyr.

#### Nytt periodisk gebyr

Merk at det finnes to alternativer for beregning av periodisk gebyr. 1) Basert på renteindeks og 2) Fast gebyrbeløp. Velg Fast avdragsbeløp for å legge inn et beløpet som skal betales for hver termin. Du kan om ønskelig registrere gebyret med annen frekvens enn terminbetalingene for avtalen.

Gebyrer basert på renteindeks er ikke vanlig å benytte, men gir mulighet for å legge opp gebyr avledet fra f.eks. 3mnd NIBOR.

| Referanse *                 | Valuta *                     |                               |
|-----------------------------|------------------------------|-------------------------------|
| Referanse                   | Va 💌                         |                               |
| Tidsperiode                 |                              |                               |
| Startdato *                 | Sluttdato *                  | Første termin (ikke justert)  |
| 10.01.2021                  | 10.01.2051                   | i.e. 06.07.2021               |
| O Basert på rente index     | Fast avdragsbeløp            |                               |
| Eks. 4,5                    |                              |                               |
| Nedbetalingsplan            |                              |                               |
| Frekvens *                  | Fee Calculation Adjustment * | Betalingsdato justering *     |
| Halvårlig                   | 🗙 🔻 Modifisert påfølgende    | X V Modifisert påfølgende X V |
|                             |                              |                               |
| Åpne detaljer etter lagring |                              | Avbryt Bekreft                |

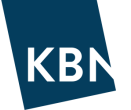

### Nytt engangsgebyr

Gebyr som bare skal betales en gang registreres ved å gi gebyret en referanse (f.eks. Etableringsgebyr), angi beløp og betalingsdato. Dersom gebyret skal legges tillegges lånebeløpet, krysser du av for Kapitalisert og skriver inn det kapitaliserte gebyrbeløpet. Om du ikke krysser av for Kapitalisert, vil gebyret fratrekkes lånebeløpet ved utbetaling.

| Referanse                   | Beløp *     | Valuta •<br>NOK •  |
|-----------------------------|-------------|--------------------|
| Betalingsdato * 01.12.2020  | Capitalized | Capitalized Amount |
| Apne detaljer etter lagring |             | Avbryt Bekreft     |

For å slette et gebyr, sette avtalen til Utkast, gå klikk på det aktuelle gebyret under fanen Gebyr, deretter på 🔮 øverst i høyre hjørne -> Rediger transaksjon -> Fjerne gebyr.

| RENTESI | KRING    |        |       |              |           |             |              |
|---------|----------|--------|-------|--------------|-----------|-------------|--------------|
|         | Detaljer | Syklus | Gebyr | Rentesikring | Garantier | Forlengelse | Endringslogg |

Dersom du har rentesikring på en låneavtale i form av en rentebytteavtale (swap), kan du koble de sammen her for å se effekten av sikringen.

Klikk på **Stilknytt rentesikring** og velg sikringen blant tilgjengelige derivater, rentesikringen må altså være opprettet på forhånd. Skriv inn beløpet fra rentebytteavtalen som skal gå til sikring av låneavtalen i «Hedged amount».

Når sikringen er koblet til låneavtalen vises effekten f.eks. slik:

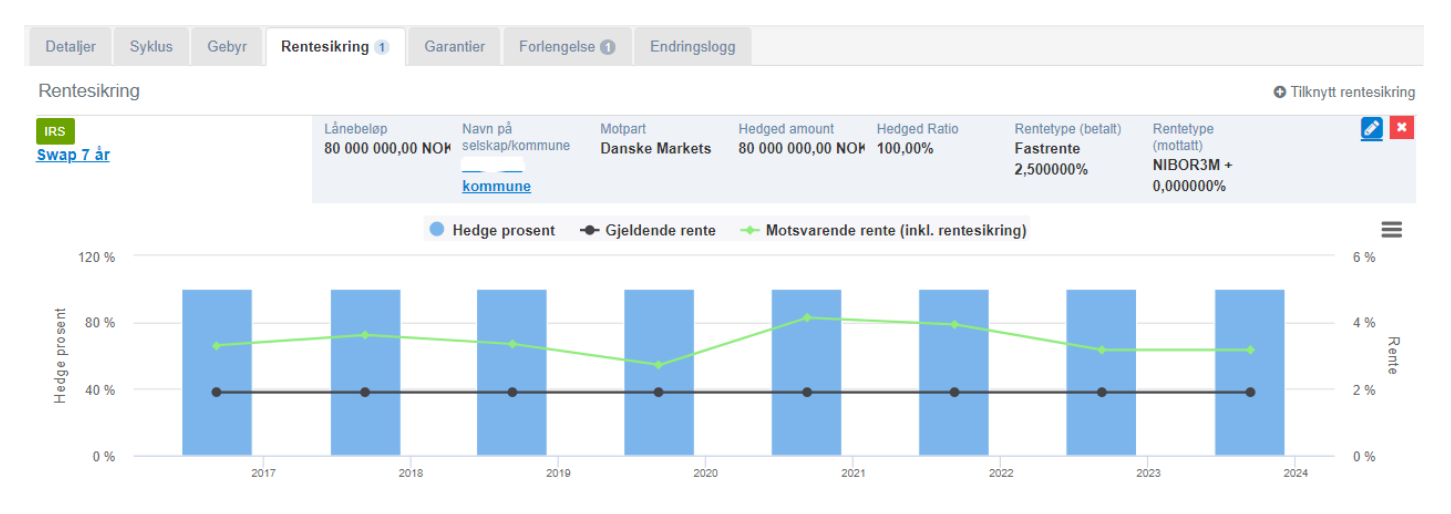

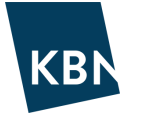

## GARANTI

| Detaljer Syklus Gebyr Rentesikring Garantier Forlengelse Endringslogg | g |
|-----------------------------------------------------------------------|---|
|-----------------------------------------------------------------------|---|

Dersom lånet er sikret med et garantiansvar, f.eks. en garanti fra kommune eller fylkeskommune, kan dette garantiansvaret registreres og tilknyttes avtalen.

**Fanen er derfor mest aktuell for selskaper eller foreninger**, som har et eller flere garanterte lån, og som ønsker å kunne rapportere garantiforhold sammen med låneporteføljen.

- Garantist for avtalen må først være opprettet og tilknyttet organisasjonen. Dette gjøres under Administrasjon av administrator, eller din kontaktperson i KBN.
- Sett lånet til Utkast og klikk på 💿 øverst i høyre hjørne
- Velg «Opprett fra avtalen», deretter «Opprette garanti fra dette lån».
- Garantien opprettes som en egen garantiavtale, som må settes til Løpende status.
- Sett til slutt låneavtalen også tilbake fra Utkast til Løpende status.

## FORLENGELSE

| Detaljer | Syklus | Gebyr | Rentesikring | Garantier | Forlengelse | Endringslogg |  |
|----------|--------|-------|--------------|-----------|-------------|--------------|--|
|----------|--------|-------|--------------|-----------|-------------|--------------|--|

Dersom låneporteføljen inneholder **Sertifikatlån** eller **Obligasjonslån**, vil det som regel være aktuelt å refinansiere disse lånene ved forfall. I fanen Forlengelse har du mulighet til å registrere en *forventet forlengelse* av låneavtalen.

Denne forventningen ligger kun aktiv så lenge låneavtalen ligger aktiv. Når lånet forfaller, må det nye lån opprettes, og ny forlengelse må registreres på det nye lånet.

**OBS!** Forlengelse medfører ingen faktisk refinansiering av lånet. Derimot gis mulighet til å estimere forventede rentekostnader m.m. for avtalen, gitt refinansiering ved forfall.

Forts. neste side.

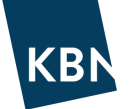

## Klikk på • Oppgi forlengelses innstillinger for å legge til en forventet forlengelse:

| Forlengelses innstillinger                                         | ×                                                               |
|--------------------------------------------------------------------|-----------------------------------------------------------------|
| <ul> <li>Uendelig forlenget</li> <li>Forlenget en gang</li> </ul>  | <ul> <li>Forlenget x ganger</li> <li>Forlenges aldri</li> </ul> |
| ○ With cash flow                                                   | Without cash flow                                               |
| A Lån uendelig forlenget med sar                                   | mme løpetid                                                     |
| Indeks • Rente / Margin • NIBOR3M X • 0 Forlengelse av avdrags lån |                                                                 |
|                                                                    | Avbryt Bekreft                                                  |

Her må du ta stilling til hvor mange ganger avtalen skal beregne forlengelse. For å sikre at avtalen er inkludert i f.eks. en budsjettrapport som går over flere år, anbefaler vi normalt å velge «Uendelig forlenget».

Deretter kan du velge om forlengelsen skal rapporteres med eller uten Cash flow, merk at denne innstillingen kun påvirker rapporter av typen **Kontantstrøm** eller **Transaksjonsrapport**. Dersom du velger «Wihouth cash flow», vil kun estimerte rentebeløp vises, velger du «With cash flow» vil hver fornyelse rapporteres med både innbetaling av gammelt lån og utbetaling av nytt lån.

Velg deretter hvilken indeks og margin du ønsker at avtalen skal fornyes med. For å sikre at estimatet til enhver tid baserer seg på markedets beste anslag, anbefaler vi å legge til grunn f.eks. 3m NIBOR eller en renteswap (NOKSWAP), med tillegg av en margin. Ta gjerne kontakt med din kundeansvarlig for å diskutere hva som passer best i ditt tilfelle.

Forlengelse av avdragslån kan benyttes på lån som har avdragsprofil, hvor det er ønskelig at lånet i analysen kun skal vise hovedstol etter neste termin, for hele analyseperioden.

Dersom man velger å legge til «Forlengelse», vil dette også indikeres på lånet i porteføljeoversikten i form av en et lite symbol : C

| отс 0081          | 240 000 000,00 NOK 🕐 01.07.20 <mark>16 🗕 👞</mark> | 03.10.2016 D         | Demo kommune |
|-------------------|---------------------------------------------------|----------------------|--------------|
| Fastrente 1,3100% | 240 000 000,00 NOK ② 03.10.20 6 C                 | 240 807 475,41 NOK D | DnB          |

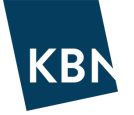

## ENDRINGSLOGG

| Detaljer | Syklus | Gebyr | Rentesikring | Garantier | Forlengelse | Endringslogg |
|----------|--------|-------|--------------|-----------|-------------|--------------|
|----------|--------|-------|--------------|-----------|-------------|--------------|

Endringsloggen viser hvilke endringer som er gjort på avtalen, på hvilket tidspunkt og hvem som har utført endringen. Endringer kan kun utføres av brukere med rettigheten Endre, som settes i Administrasjon.

Endringsloggen vil eksistere også for forfalte lån, som blir liggende i porteføljen. Dersom låneavtalen slettes, vil også endringsloggen slettes med den.

## **OPPRETTE AVTALER**

## TIPS FØR OPPRETTELSE AV LÅN

For å få fullt utbytte av alle mulighetene som ligger i KBN Finans, vil det som ny bruker være aktuelt å legge inn også de lån som ikke ligger i KBN. Disse lånene kan være gamle og ha lang historikk. Det er fullt mulig å legge inn disse lånene med all historikk, men dette vil være tidkrevende, og behovet for analyser og rapporter langt tilbake i tid vil ofte være begrenset.

#### Vår anbefaling er derfor følgende ved registrering av lange nedbetalingslån:

- Benytt Registreringsdato og Startdato tilsvarende lånets siste avdragstermin i forrige kalenderår.
- Lånebeløp settes da tilsvarende hovedstol på denne siste termindatoen, etter betalt termin.
- På denne måten slipper man å legge inn en kort første termin, og det er enklere å få terminene til å bli riktig.

#### Unngå «hull» i porteføljen

Husk at du også bør opprette eventuelle lån som har vært løpende, men som er *innløst* i inneværende år. Disse opprettes da med en sluttdato tilbake i tid. Dette vil f.eks være spesielt viktig dersom man har rullert sertifikatlån eller obligasjonslån. På denne måten får man muligheten til å rapportere *hele* porteføljen for *hele* inneværende år.

**Husbanken:** I samarbeid med Husbanken kan vi tilby import og løpende oppdatering av låneporteføljen fra Husbanken. Dersom din kommune ikke har denne importen på plass, ta kontakt med din kundeansvarlige for å bestille dette.

Annuitetslån med flytende rente: Ved manuell opprettelse av lån med flytende rente og annuitet, vil det komme feilmelding fra KBN Finans. Benytt oppskriften nedenfor for å få til denne kombinasjonen:

- 1. Opprett lånet med annuitet og fastrente.
- 2. Endre deretter *avdragsstruktur* fra annuitet til egendefinert. Annuitetsstrukturen vil da ligge i avdragstabellen, la denne være uendret.
- 3. Endre deretter *rentetype*, fra fastrente til en flytende *rente*, f.eks egendefinert.
- 4. Lånet ligger så med annuitet avdragsstruktur og flytende rente.

Vi anbefaler å bli kjent brukermanualen når du skal opprette avtaler, for å være sikker på at alt blir riktig. Analyser og Rapporter vises kun riktig dersom lånene er registrert riktig.

Vær spesielt oppmerksom på at lån med fastrente skal ha en tilknyttet **fase** eller **syklus** dersom fastrenten er kortere enn lånets løpetid (mer om dette under Opprette lån med fastrente).

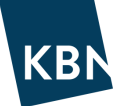

## OPPRETTE ET LÅN MED FAST RENTE

Vi vil her vise hvordan man oppretter et ordinært nedbetalingslån (f.eks 20 år) med en <u>fastrente</u> de første årene.

Alle lån opprettes fra Portefølje under menyen Lån & derivater, ved å klikke på knappen «Legg til nytt lån» øverst i høyre hjørne Legg til nytt lån -

Vi velger «Lån» Lån, og det vises nå og en boks hvor du skal legge inn lånets egenskaper:

| Referanse                                                                        | Ekstern id                                    |     |                                                    |   |
|----------------------------------------------------------------------------------|-----------------------------------------------|-----|----------------------------------------------------|---|
| Automatisk generert hvis ikke angitt                                             |                                               |     |                                                    |   |
| lånebeløp •                                                                      | Valuta *                                      |     | Låntaker *                                         |   |
|                                                                                  | NOK                                           | X T | Velg en verdi                                      |   |
| långiver *                                                                       |                                               |     |                                                    |   |
| Velg en verdi                                                                    | v                                             |     |                                                    |   |
| Dato                                                                             |                                               |     |                                                    |   |
| Pagistrart data *                                                                | Startdato •                                   |     | Sluttdato *                                        |   |
| i.e. 08.07.2021                                                                  | i.e. 08.07.2021                               |     | i.e. 08.07.2021                                    |   |
| Første termin (ikke justert)                                                     |                                               |     |                                                    |   |
| i.e. 08.07.2021                                                                  |                                               |     |                                                    |   |
| Lånetype                                                                         |                                               |     |                                                    |   |
| .ånetype *                                                                       |                                               |     |                                                    |   |
| Full utbetaling ved start 🛛 🗙                                                    | Ŧ                                             |     |                                                    |   |
| Avdragstype                                                                      |                                               |     |                                                    |   |
| Avdragstype *                                                                    |                                               |     |                                                    |   |
| Velg en verdi                                                                    | w.                                            |     |                                                    |   |
| Rentetype                                                                        |                                               |     |                                                    |   |
| ndeks *                                                                          | Rente *                                       |     | Rente beregningsmetode *                           |   |
| Velg en verdi                                                                    | Ŧ                                             |     | Velg en verdi                                      |   |
| Kapitaliserte renter                                                             | Forskuddsrente betaling                       |     |                                                    |   |
|                                                                                  |                                               |     |                                                    |   |
|                                                                                  |                                               |     |                                                    |   |
| <br>Betaling                                                                     | 0                                             |     |                                                    |   |
| Betaling Frekvens *                                                              | Justeringsmetode *                            |     | Betalingsdato justering *                          |   |
| B <b>etaling</b><br>Frekvens *<br>Velg en verdi                                  | Justeringsmetode •<br>• Modifisert påfølgende | ××  | Betalingsdato justering *<br>Modifisert påfølgende | × |
| B <b>etaling</b><br>Frekvens *<br>Velg en verdi<br>Siste termin                  | Justeringsmetode *  Modifisert påfølgende     | × v | Betalingsdato justering *<br>Modifisert påfølgende | × |
| B <b>etaling</b><br>Frekvens *<br>Velg en verdi<br>Siste termin<br>Velg en verdi | Justeringsmetode      Modifisert påfølgende   | X   | Betalingsdato justering *<br>Modifisert påfølgende | × |
| D<br>Betaling<br>Frekvens *<br>Velg en verdi<br>Siste termin<br>Velg en verdi    | Justeringsmetode •<br>• Modifisert påfølgende | X ¥ | Betalingsdato justering *<br>Modifisert påfølgende | × |

Vi skal nå legge inn informasjon i feltene, alle felter markert med rød stjerne \* må fylles ut.

- Referanse: Normalt avtalens lånenummer. En automatisk referanse gis dersom man lar feltet stå åpent.
- **Ekstern ID:** Mulighet for å gi lånet ytterligere karakteristikk, f.eks «Ny barneskole».
- Lånebeløp: Lånets hovedstol per startdato.
- Valuta: Normalt NOK.
- Lånetaker: Velg låntaker.
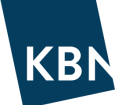

- Långiver: Velg aktuell långiver. Dersom du ikke finner din bank i listen, ta kontakt med KBN.
- **Registrert dato:** For et helt nytt lån, sett inn dato lånet ble akseptert. For gamle lån, la dato tilsvare startdato tilbake i tid. For fremtidige låneopptak til simulering, sett dagens dato (eller eldre) for å få de med i analyse fra i dag.
- Startdato: Lånets utbetalingsdato / starttidspunkt i systemet.
- Sluttdato: Lånets innfrielsesdato.
- Første termin: Benyttes kun dersom lånets første termin er kortere eller lengre enn standard terminlengde.
- Lånetype: Velg om lånet har full utbetaling ved start, eller delvise utbetalinger. Delvise utbetalinger uten amortiseringer brukes om lånet skal være avdragsfritt etter siste utbetaling. Delvise utbetalinger med amortisering brukes om lånet skal ha avdrag med seriestruktur etter siste utbetaling. Felles for delvise utbetalinger er at det må legges inn dato for siste mulige utbetaling.
- **Avdragstype:** Velg avdragsprofil, ingen avdrag, serieavdrag eller annuitet. Ved valg av serie eller annuitet beregner systemet selv riktig avdragsbeløp basert på start- og sluttdato.
- Rentetype: Velg rentetilknytning, f.eks Fastrente. (PS typen Egendefinert rente er definert som flytende).
- Rente: Legg inn rentesats (benytt komma som desimalskille, ikke punktum).
- Renteberegningsmetode: Velg aktuell metode, se i låneavtalen om du er usikker.
  - For fastrenter gjelder normalt 30/360 ISDA.
  - PT-renter har normalt faktisk/365
  - 3 mnd NIBOR har normalt faktisk/360
- **Kapitaliserte renter:** Velges om rentebeløpet skal tillegges hovedstol. Normalt kun aktuelt f.eks. for kassekreditt, ikke på nedbetalingslån.
- Forskuddsrente betaling: Rentebeløpet betales på forskudd, ved terminstart. Ikke vanlig for nedbetalingslån.
- Betalingsfrekvens: Velg lånets aktuelle frekvens, f.eks halvårlig.
- **Justerings metode:** Hvordan termin flyttes dersom termin ikke er bankdag. Normalt gjelder «Modifisert påfølgende». PS KLP benytter normalt «Ikke justert».
- Betalingsdato (justering): Samme som Justerings metode, dvs normalt «Modifisert påfølgende»
- **Siste termin:** Velges kun dersom lånet av en avvikende siste termin, om denne er lang eller kort. For ordinære lån skal man ikke benytte disse valgene, la stå uendret.

Når feltene er utfylt, klikker du Bekreft:

Lånet opprettes da til Utkast, noe som kan sammenlignes med at lånet står på «hold». Det har altså ennå ikke blitt en del av den løpende porteføljen.

Kontroller at nedbetalingsplanen ser riktig ut. Har du valgt fastrente vil du se at denne gjelder helt ut til lånets sluttdato, noe som normalt ikke er tilfelle. Vi må derfor avgrense fastrenteperioden. Dette kan gjøres enten ved bruk av Syklus eller Fase.

# <u>Vi anbefaler fase for å avgrense fastrenteperioder.</u> Lær mer om forskjellen mellom Syklus og Fase i eget kapittel.

Sørg for at låneavtalen står i Utkast, gå deretter under egenskaper under Detaljer, og Lage fase (høyre hjørne)

Vi skal nå legge inn fasen som kommer etter fastrenten, og samtidig bestemmer fastrentens varighet. Velg *Ny usikker flytenderente fase*. Du får da opp en ny boks som må fylles ut:

| Ny usikker flytenderente      | fas | se                      |   |   |                           |       |    | × |
|-------------------------------|-----|-------------------------|---|---|---------------------------|-------|----|---|
| Startdato *                   |     |                         |   |   |                           |       |    |   |
| Oppsigelses tid               |     |                         |   |   |                           |       |    |   |
| Varslingsfrist antall dager * |     | Varslingsfrist type *   |   |   |                           |       |    |   |
|                               |     | Velg en verdi           |   | • |                           |       |    |   |
| Anslått renteindeks           |     |                         |   |   |                           |       |    |   |
| Indeks *                      |     | Anslått margin *        |   |   | Rente beregningsmetode *  |       |    |   |
| Velg en verdi                 |     |                         |   |   | Faktisk/360               | ×     | •  |   |
| Kapitaliserte renter          |     | Forskuddsrente betaling |   |   |                           |       |    |   |
| Nedbetalingsplan              |     |                         |   |   |                           |       |    |   |
| Frekvens *                    |     | Justeringsmetode *      |   | _ | Betalingsdato justering * |       | _  |   |
| Halvårlig 🗙                   | •   | Modifisert påfølgende   | × | • | Modifisert påfølgende     | ×     | •  |   |
| Siste termin                  |     |                         |   |   |                           |       |    |   |
| Velg en verdi                 | *   |                         |   |   |                           |       |    |   |
|                               |     |                         |   |   |                           |       |    |   |
|                               |     |                         |   |   | Avbryt                    | Bekre | ft |   |
|                               |     |                         |   |   |                           |       |    |   |

- Startdato: Datoen ny fase starter, dvs <u>datoen hvor fastrenten løper ut.</u>
- Varslingsfrist antall dager: Den nye fasens oppsigelsestid. Legg f.eks inn 14 dager.
- Varslingsfrist type: Velg f.eks kalenderdag.
- Indeks: Velg renteindeks som skal gjelde for fasen, f.eks 3 mnd NIBOR.
- **Anslått margin:** Velg hvilken margin som skal legges på valgt renteindeks, benytt f.eks gjeldende flytende margin hos KBN.
- **Rente beregningsmetode:** Velg f.eks faktisk/360 dersom 3 mnd NIBOR er valgt.
- Kapitaliserte renter og forskuddsrente betaling: Velges normalt ikke
- Frekvens: Velg f.eks kvartalsvis
- Justeringsmetode og betalingsdato: Normalt modifisert påfølgende (på begge)

Etter å ha klikket Bekreft, vil du se at lånet har fått to faser: Fase 1/2 som er den nåværende fasen, samt fase 2/2 som starter når fastrenten utløper, tilknyttet en flytende indeks.

Dersom nedbetalingsplanen nå ser riktig ut, legger du lånet til porteføljen ved å klikke på «Endre lånestatus fra Utkast til «Løpende» øverst på siden:

Du vil se at lånet skifter status fra Utkast til **V**Løpende, og lånet ligger nå i den Løpende porteføljen.

Nedbetalingsplanen kan da se ut som f.eks bildet nedenfor. Vi ser da til venstre at de kjente terminene er markert med grønn indikator. Kjente terminer er historiske terminer, og eventuelle fremtidige terminer med fastrente.

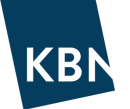

Vi ser også at den usikre fremtidige fasen med flytende rente fremkommer, markert med oransje indikatorer. Rentesatsene for disse fremtidige terminene er da basert på den implisitte kurven til 3mnd NIBOR (se Markedsdata), tillagt marginen vi valgte.

| Betalt dato  | Restgjeld          | Rente      | Rentebeløp       | Avdrag              |
|--------------|--------------------|------------|------------------|---------------------|
| • 12.06.2020 | 0,00 NOK           |            | -                | -220 976 000,00 NOK |
| 12.09.2020   | 220 976 000,00 NOK | 0,9220 % 📝 | 520 668,56 NOK 📝 | 1 841 466,67 NOK    |
| • 12.12.2020 | 219 134 533,33 NOK | 0,9220 % 📝 | 510 717,38 NOK 📝 | 1 841 466,67 NOK    |
| 12.03.2021   | 217 293 066,66 NOK | 0,9220 % 📝 | 500 860,52 NOK 📝 | 1 841 466,67 NOK    |
| 12.06.2021   | 215 451 599,99 NOK | 0,9220 % 📝 | 507 651,85 NOK 🍞 | 1 841 466,67 NOK    |
| • 12.09.2021 | 213 610 133,32 NOK | 0,9220 % 🧭 | 503 312,94 NOK 📝 | 1 841 466,67 NOK    |
| • 12.12.2021 | 211 768 666,65 NOK | 0,9220 % 🧭 | 493 550,41 NOK 🍞 | 1 841 466,67 NOK    |
| 12.03.2022   | 209 927 199,98 NOK | 0,9220 % 📝 | 483 882,20 NOK 🍞 | 1 841 466,67 NOK    |
| 12.06.2022   | 208 085 733,31 NOK | 0,9220 % 🧭 | 490 296,23 NOK 🍞 | 1 841 466,67 NOK    |
| • 12.09.2022 | 206 244 266,64 NOK | 0,9220 % 📝 | 485 957,32 NOK 📝 | 1 841 466,67 NOK    |
| • 12.12.2022 | 204 402 799,97 NOK | 0,9220 % 🧭 | 476 383,44 NOK 🍞 | 1 841 466,67 NOK    |
| 12.03.2023   | 202 561 333,30 NOK | 0,9220 % 🧭 | 466 903,87 NOK 🍞 | 1 841 466,67 NOK    |
| 12.06.2023   | 200 719 866,63 NOK | 0,9220 % 📝 | 472 940,61 NOK 🍞 | 1 841 466,67 NOK    |
| • 12.09.2023 | 198 878 399,96 NOK | 1,9680 %   | 986 519,03 NOK   | 1 841 466,67 NOK    |
| • 12.12.2023 | 197 036 933,29 NOK | 1,9946 %   | 979 818,08 NOK   | 1 841 466,67 NOK    |
| • 12.03.2024 | 195 195 466,62 NOK | 2,0152 %   | 980 676,20 NOK   | 1 841 466,67 NOK    |
| • 12.06.2024 | 193 353 999,95 NOK | 2,0318 %   | 990 204,29 NOK   | 1 841 466,67 NOK    |
| • 12.09.2024 | 191 512 533,28 NOK | 2,0453 %   | 987 300,10 NOK   | 1 841 466,67 NOK    |
| • 12.12.2024 | 189 671 066,61 NOK | 2,0560 %   | 972 261,94 NOK   | 1 841 466,67 NOK    |
|              |                    |            |                  |                     |

Dersom du ønsker å endre avtalen, går du til knappen og velger *Redigere transaksjon ->* og *Endre lånestatus til utkast*.

Når fastrenten er utløpt og et nytt renteprodukt er valgt, erstatter du den usikre fasen med en ny avtalt fase. Har du valgt enda en ny fastrente, avgrenser du denne på samme måte som gjennomgått her.

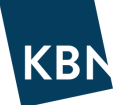

### OPPRETTE ET LÅN MED FLYTENDE RENTE

Vi vil her vise hvordan man oppretter et langt nedbetalingslån (for eksempel 20 år) med en flytende rente

Alle lån opprettes under menyen Portefølje, ved å klikke på knappen «Legg til nytt lån» øverst i høyre hjørne

| Ny Lån                                                                                                    |          |                                                                         |   |   |                                                   |     |
|----------------------------------------------------------------------------------------------------|----------|-------------------------------------------------------------------------|---|---|---------------------------------------------------|-----|
| Lånevilkår                                                                                                    |          |                                                                         |   |   |                                                   |     |
| Referanse                                                                                                    |          | Ekstern id                                                              |   |   |                                                   |     |
| Automatisk generert hvis ikke angitt                                                                                                 |          |                                                                         |   |   |                                                   |     |
| .ånebeløp *                                                                                                    |          | Valuta *                                                                |   |   | Låntaker *                                        |     |
|                                                                                                    |          | NOK                                                                     | × |   | Demo kommune                                      |     |
| ångiver *                                                                                                    |          |                                                                         |   |   |                                                   |     |
| Select an Option                                                                                                    | •        |                                                                         |   |   |                                                   |     |
| Dato                                                                                                    |          |                                                                         |   |   |                                                   |     |
| Registrert dato *                                                                                                    |          | Startdato *                                                             |   |   | Sluttdato *                                       |     |
| ie. 04.01.2017                                                                                                    |          | ie. 04.01.2017                                                          |   |   | ie. 04.01.2017                                    |     |
| arete termin (ikke justert)                                                                                                    |          |                                                                         |   |   |                                                   |     |
| ie 04.01.2017                                                                                                    |          |                                                                         |   |   |                                                   |     |
| 0.04.01.2017                                                                                                    |          |                                                                         |   |   |                                                   |     |
| Avdragstypen                                                                                                    |          |                                                                         |   |   |                                                   |     |
| wdragstype *                                                                                                    | _        |                                                                         |   |   |                                                   |     |
| Select an Option                                                                                                    | •        |                                                                         |   |   |                                                   |     |
| Rentetype                                                                                                    |          |                                                                         |   |   |                                                   |     |
| ndeks *                                                                                                    |          | Rente *                                                                 |   |   | Rente beregningsmetode *                          |     |
|                                                                                                    |          |                                                                         |   |   | Select an Option                                  |     |
| Select an Option                                                                                                    |          |                                                                         |   |   |                                                   |     |
| Select an Option                                                                                                    |          | Forskuddsrente betaling                                                 |   |   |                                                   |     |
| Select an Option                                                                                                    |          | Forskuddsrente betaling                                                 |   |   |                                                   |     |
| Select an Option Capitaliserte renter Betaling                                                                                       |          | Forskuddsrente betaling                                                 |   |   |                                                   |     |
| Select an Option Capitaliserte renter Betaling Frekvens *                                                                            |          | Forskuddsrente betaling                                                 |   |   | Betalingsdato(justert) *                          |     |
| Select an Option<br>apitaliserte renter<br>Setaling<br>irekvens *<br>Select an Option                                                | Ţ        | Forskuddsrente betaling Justerings metode * Modifisert påfølgende       | × | ▼ | Betalingsdato(justert) *<br>Modifisert påfølgende | ×   |
| Select an Option<br>Capitaliserte renter<br>Betaling<br>Frekvens *<br>Select an Option<br>Siste termin                               | v        | Forskuddsrente betaling Justerings metode * Modifisert påfølgende       | × | Ŧ | Betalingsdato(justert) *<br>Modifisert påfølgende | X V |
| Select an Option Capitaliserte renter Capitaliserte renter Capitaling Crekvens * Select an Option Capitalise termin Select an Option | <b>v</b> | Forskuddsrente betaling<br>Justerings metode *<br>Modifisert påfølgende | × | Ŧ | Betalingsdato(justert) *<br>Modifisert påfølgende | × v |
| Select an Option<br>Capitaliserte renter<br>Betaling<br>Frekvens *<br>Select an Option<br>Select an Option                           | •        | Forskuddsrente betaling Justerings metode * Modifisert påfølgende       | × | Ŧ | Betalingsdato(justert) *<br>Modifisert påfølgende | ×   |

Vi skal nå legge inn informasjon i feltene, alle felter markert med rød stjerne \* må fylles ut.

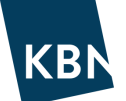

- **Referanse:** Normalt lånets lånenummer. En automatisk referanse gis dersom man lar feltet stå åpent.
- Ekstern ID: Mulighet for å gi lånet ytterligere karakteristikk, f.eks «Ny barneskole».
- Lånebeløp: Lånets hovedstol per startdato.
- Valuta: Normalt NOK.
- Lånetaker: Står standard på organisasjonen.
- Långiver: Velg aktuell långiver. Dersom du ikke finner din bank i listen, kan administrator opprette banken.
- **Registrert dato:** For et helt nytt lån, sett inn dato lånet ble akseptert. For gamle lån, la dato tilsvare startdato tilbake i tid.
- Startdato: Lånets utbetalingsdato / starttidspunkt i systemet.
- Sluttdato: Lånets innfrielsesdato.
- Første termin: Benyttes kun dersom lånets første termin er kortere eller lengre enn standard terminlengde.
- Avdragstype: Velg avdragsprofil, ingen avdrag, serieavdrag eller annuitet. Ved valg av serie eller annuitet beregner systemet selv riktig avdragsbeløp basert på start- og sluttdato.
- **Rentetype:** Velg rentetilknytning, f.eks 3 mnd NIBOR. (PS typen Egendefinert rente er definert som flytende, men har ingen rentekurve tilknyttet).
- Margin: Legg inn avtalt margin på 3 mnd NIBOR (i prosent, f.eks 0,70).
- **Renteberegningsmetode:** Velg aktuell metode, se i låneavtalen om du er usikker.
  - PT-renter har normalt *faktisk/365*
  - 3 mnd NIBOR har normalt faktisk/360
- Kapitaliserte renter: Se ordliste, velges normalt ikke.
- Forskuddsrente betaling: Se ordliste, velges normalt ikke.
- Betalingsfrekvens: Velg lånets aktuelle frekvens, f.eks kvartalsvis.
- **Justerings metode:** Hvordan termin flyttes dersom termin ikke er bankdag. Normalt gjelder «Modifisert påfølgende». PS KLP benytter normalt «Ikke justert».
- Betalingsdato (justering): Samme som Justerings metode.
- **Siste termin:** Velges kun dersom lånet av en avvikende siste termin, om denne er lang eller kort. For ordinære lån skal man ikke benytte disse valgene, la stå uendret.

Når feltene er utfylt, klikker du Bekreft:

Lånet opprettes da til Utkast, noe som kan sammenlignes med at lånet står på «pause». Det har altså ennå ikke blitt en del av den Løpende porteføljen.

En kikk på nedbetalingsplanen er en god kontroll på om lånet ligger riktig. Dersom nedbetalingsplanen nederst på siden nå ser riktig ut, legger du lånet til porteføljen ved å klikke på «Endre lånestatus fra Utkast til Løpende» øverst på siden:

TIPS: Dersom du får små avvik på termindatoene, sjekk at du har riktig renteberegningsmetode (faktisk/360 - faktisk/360fast - faktisk/faktisk etc...)

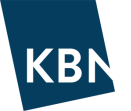

Du vil se at lånet skifter status fra Utkast til **V**Løpende, og lånet ligger nå i den løpende porteføljen. Nedbetalingsplanen kan da se ut som f.eks bildet nedenfor.

Vi ser da til venstre at de kjente terminene er markert med grønn indikator. Kjente terminer er historiske terminer (samt fremtidige terminer dersom lånet hadde hatt fastrente).

Rentesatsene for fremtidige terminene er markert med oransje indikatorer. Disse er basert på den implisitte kurven til 3mnd NIBOR (se Markedsdata), tillagt marginen vi valgte.

Rull ned på siden til betalingsplanen vises for å kontrollere historiske og fremtidige betalinger:

| Betalt dato  | Restgjeld          | Rente      | Rentebeløp       | Avdrag              |
|--------------|--------------------|------------|------------------|---------------------|
| 01.12.2020   | 0,00 NOK           | -          | -                | -300 000 000,00 NOK |
| • 01.03.2021 | 300 000 000,00 NOK | 0,9263 % 🕼 | 685 232,88 NOK 🕼 | 5 000 000,00 NOK    |
| 01.06.2021   | 295 000 000,00 NOK | 1,0430 % 📝 | 775 534,79 NOK 📝 | 5 000 000,00 NOK    |
| 01.09.2021   | 290 000 000,00 NOK | 0,8946 %   | 653 938,08 NOK   | 5 000 000,00 NOK    |
| 01.12.2021   | 285 000 000,00 NOK | 0,8930 %   | 634 519,32 NOK   | 5 000 000,00 NOK    |
| 01.03.2022   | 280 000 000,00 NOK | 1,3465 %   | 929 645,26 NOK   | 5 000 000,00 NOK    |
| 01.06.2022   | 275 000 000,00 NOK | 1,4808 %   | 1 026 438,33 NOK | 5 000 000,00 NOK    |
| 01.09.2022   | 270 000 000,00 NOK | 1,6072 %   | 1 093 749,44 NOK | 5 000 000,00 NOK    |
| 01.12.2022   | 265 000 000,00 NOK | 1,7261 %   | 1 140 441,29 NOK | 5 000 000,00 NOK    |
| 01.03.2023   | 260 000 000,00 NOK | 1,8231 %   | 1 168 762,68 NOK | 5 000 000,00 NOK    |
| • 01.06.2023 | 255 000 000,00 NOK | 1,9000 %   | 1 221 192,62 NOK | 5 000 000,00 NOK    |
|              |                    |            |                  |                     |

utkast.

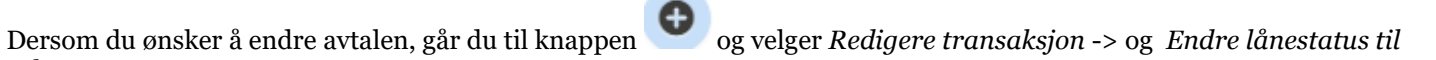

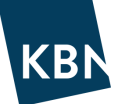

### **OPPRETTE ET SERTIFIKATLÅN**

Vi vil her vise hvordan man oppretter et sertifikatlån (3-12 mnd).

Alle lån opprettes under menyen Portefølje, ved å klikke på knappen «Legg til nytt lån» øverst i høyre hjørne

Vi velger «Sertifikat» Sertifikat, og det vises nå og en boks hvor du skal legge inn lånets egenskaper:

| Nytt sertifikat              | :                           |                    |                 |                          | ×       |
|------------------------------|-----------------------------|--------------------|-----------------|--------------------------|---------|
| Lånevilkår                   |                             |                    |                 |                          |         |
| Lånereferanse                |                             | Ekstern id         |                 |                          |         |
| Automatisk generert hvis ikk | e angitt                    |                    |                 |                          |         |
| Lånebeløp *                  | Valuta *                    | Låntaker *         |                 | Långiver *               |         |
|                              | Va 💌                        | Enhet              | T               | Velg en verdi            | •       |
| Dato                         |                             |                    |                 |                          |         |
| Registrert dato *            | Startdato                   | *                  | Sluttdato *     |                          |         |
| i.e. 11.08.2021              | i.e. 11.0                   | 8.2021             | i.e. 11.08.2021 |                          |         |
| Rentetype                    |                             |                    |                 |                          |         |
| Effektiv rente (30/360) *    |                             | Margin             |                 | Rente beregningsmetode * |         |
| I prosent eks 4,3            |                             | Eks. 4,5           |                 | Rente beregningsmetode   | -       |
| Forskuddsrente betaling      |                             |                    |                 |                          |         |
| Betaling                     |                             |                    |                 |                          |         |
| Justeringsmetode *           | Betalings                   | dato justering *   | _               |                          |         |
| Modifisert påfølgende 🗙      | <ul> <li>Modifis</li> </ul> | ert påfølgende 🗙 🔻 |                 |                          |         |
|                              |                             |                    |                 |                          |         |
| Apne detaljer etter lagring  |                             |                    |                 | Avbryt                   | Bekreft |
|                              |                             |                    |                 |                          |         |

Vi skal nå legge inn informasjon i feltene, alle felter markert med rød stjerne \* må fylles ut.

- Referanse: Normalt lånets lånenummer. En automatisk referanse gis dersom man lar feltet stå åpent.
- Ekstern ID: Mulighet for å gi lånet ytterligere karakteristikk, f.eks «Ny barneskole».
- Lånebeløp: Lånets hovedstol per startdato.
- Valuta: Normalt NOK.
- Låntaker: Den som er låntaker, normalt organisasjonen.
- Långiver: Tilrettelegger av lånet. Dersom du ikke finner aktuell tilrettelegger i listen, kan administrator opprette motparten.
- Registrert dato: Dato lånet ble akseptert og registrert.
- Startdato: Lånets utbetalingsdato.
- Sluttdato: Lånets innfrielsesdato.
- Effektiv rente: Lånets effektive rente
- Margin: Sertifikatlån har normalt ikke spesifisert margin. La stå blank.
- **Renteberegningsmetode:** Velg aktuell metode, se i låneavtalen om du er usikker. For sertifikatlån gjelder normalt faktisk/365.

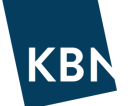

- Forskuddsrente betaling: Se ordliste, velges normalt ikke.
- **Justerings metode:** Hvordan termin flyttes dersom termin ikke er bankdag. Normalt gjelder «Modifisert påfølgende»
- Betalingsdato (justering): Samme som Justerings metode, dvs normalt «Modifisert påfølgende»

Når feltene er utfylt, klikker du Bekreft:

Lånet opprettes da til Utkast, noe som kan sammenlignes med at lånet står på «pause». Det har altså ennå ikke blitt en del av den Løpende porteføljen.

En kikk på nedbetalingsplanen er en fin kontroll på om lånet ligger riktig. Dersom nedbetalingsplanen nederst på siden nå ser riktig ut, legger du lånet til porteføljen ved å klikke på «Endre lånestatus fra Utkast til «Løpende» øverst på siden:

**VIKTIG!** Opprett et nytt lån ved hver fornyelse av sertifikatet. Da får det nye lånet riktig lånenummer og rente, i tillegg til at historikken på det forfalte lånet vil ligge tilgjengelig under forfalte lån. Ved kun å oppdatere sluttdato og rentesats i det forfalte lånet vil lånet rapporteres feil.

#### TIPS!

Sertifikatlån skal normalt forlenges ved refinansiering. Under lånedetaljer kan du legge til «Forlengelse». Dette gjør at sertifikatlånet tas med i fremoverskuende analyser og rapporter, den tid lånet har status <u>Løpende.</u>

Innstillingen må legges til på nytt (på det nye lånet) for hver refinansiering. Se egen beskrivelse av forlengelsesfunksjonen.

### **OPPRETTE ET OBLIGASJONSLÅN**

Vi vil her vise hvordan man oppretter et obligasjonslån. Obligasjonslån er lån utstedt i kapitalmarkedet via en tilrettelegger (f.eks DNB Markets) med normal varighet fra 1-10 år. Lånet er normalt uten løpende avdrag (også kalt bullet). Lånet har avtalt fast rente eller fast margin for hele løpetiden. Har lånet fast margin, f.eks tilknyttet 3 mnd NIBOR, kalles obligasjonslånet en FRN (floating rate note). Fastrenteobligasjon og FRN opprettes på samme sted i KBN Finans.

Alle lån opprettes under menyen Portefølje, ved å klikke på knappen «Legg til nytt lån» øverst i høyre hjørne

Vi velger «Obligasjonslån»<sup>Obligasjonslån</sup>, og det vises nå og en boks hvor du skal legge inn lånets egenskaper:

| Ny obligasjon                           |                             |   |                           | 2     |
|-----------------------------------------|-----------------------------|---|---------------------------|-------|
| Lånevilkår                              |                             |   |                           |       |
| Referanse                               | Ekstern id                  |   | Obligasjonstype *         |       |
| Automatisk generert hvis ikke angitt    |                             |   | Velg en verdi             |       |
|                                         |                             |   |                           |       |
| Lanebeløp *                             | Valuta *                    |   | Utsteders pris *          | 400   |
|                                         | NOK                         | • |                           | 100   |
| Utsteder *                              | Utsteder og betaler agent * |   |                           |       |
| Velg en verdi 🔹                         | Velg en verdi               | • |                           |       |
| Consumer Price Index                    | Basis Index                 |   |                           |       |
| Vela en verdi                           |                             |   |                           |       |
| *************************************** |                             |   |                           |       |
| Dato                                    |                             |   |                           |       |
| Registrert dato *                       | Startdato *                 |   | Sluttdato *               |       |
| i.e. 11.08.2021                         | i.e. 11.08.2021             |   | i.e. 11.08.2021           |       |
|                                         |                             |   |                           |       |
| Første termin (ikke justert)            |                             |   |                           |       |
| i.e. 11.08.2021                         |                             |   |                           |       |
| Audragetupe                             |                             |   |                           |       |
| Avdragetype                             |                             |   |                           |       |
| Vela en verdi                           |                             |   |                           |       |
| Voig cit voidi                          |                             |   |                           |       |
| Rentetype                               |                             |   |                           |       |
| Indeks *                                | Rente *                     |   | Rente beregningsmetode *  |       |
| Fastrente 🗙 🔻                           |                             |   | Velg en verdi             | •     |
|                                         |                             |   |                           |       |
| Kapitaliserte renter                    |                             |   |                           |       |
|                                         |                             |   |                           |       |
| Betaling                                |                             |   |                           |       |
| Frekvens *                              | Justeringsmetode *          | _ | Betalingsdato justering * | _     |
| Velg en verdi                           | Modifisert påfølgende 🗙     |   | Modifisert påfølgende 3   | ς τ   |
| Siste termin                            |                             |   |                           |       |
| Velg en verdi                           |                             |   |                           |       |
|                                         |                             |   |                           |       |
| Åpne detaljer etter lagring             |                             |   | Avbryt Be                 | kreft |
|                                         |                             |   |                           |       |
|                                         |                             |   |                           |       |

Vi skal nå legge inn informasjon i feltene, alle felter markert med rød stjerne \* må fylles ut.

- **Referanse:** Normalt lånets lånenummer. En automatisk referanse gis dersom man lar feltet stå åpent.
- Ekstern ID: Mulighet for å gi lånet ytterligere karakteristikk, f.eks «Ny barneskole».
- Lånebeløp: Lånets hovedstol per startdato.

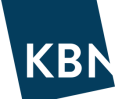

- Valuta: Normalt NOK.
- Utsteders pris (%): Se inngått avtale. Normalt utstedes obligasjonen til pris 100.
- **Obligasjonstype**: Velg normalt Obligasjonslån (norsk).
- **Utsteder:** Den som er låntaker, normalt organisasjonen.
- **Utsteder og betaler agent:** Tilrettelegger av lånet. Dersom du ikke finner aktuell tilrettelegger i listen, kan administrator opprette motparten.
- Consumer Price Index & Basis index: Benyttes ikke
- **Registrert dato:** For et helt nytt lån, sett inn dato lånet ble akseptert. For gamle lån, la dato tilsvare startdato tilbake i tid.
- Startdato: Lånets utbetalingsdato.
- **Sluttdato:** Lånets innfrielsesdato.
- Første termin: Benyttes kun dersom lånets første termin er kortere eller lengre enn standard terminlengde.
- Avdragstype: Velg avdragsprofil; ingen avdrag, serieavdrag eller annuitet. Ved valg av serie eller annuitet beregner systemet selv riktig avdragsbeløp basert på start- og sluttdato.
- **Rentetype:** Velg rentetilknytning, f.eks 3 mnd NIBOR dersom obligasjonslånet har flytende rente, eller fastrente om renten er fast.
- **Rente:** Vises dersom f.eks Fastrente er valgt som rentetype. Legg inn nominell rente.
- Margin: Vises dersom f.eks 3 mnd NIBOR (FRN) er valgt. Legg inn avtalt margin (i prosent, f.eks 0,70).
- **Renteberegningsmetode:** Velg aktuell metode, se i låneavtalen om du er usikker. For 3 mnd NIBOR gjelder normalt faktisk/360. For fastrente gjelder normalt 30/360.
- Kapitaliserte renter: Se ordliste, velges normalt ikke.
- **Betalingsfrekvens:** Velg lånets aktuelle frekvens, f.eks kvartalsvis.
- **Justerings metode:** Hvordan termin flyttes dersom termin ikke er bankdag. Normalt gjelder «Modifisert påfølgende»
- Betalingsdato (justering): Samme som Justerings metode, dvs normalt «Modifisert påfølgende»
- Siste termin: Velges kun dersom lånet av en avvikende siste termin, om denne er lang eller kort. For ordinære lån skal man ikke benytte disse valgene, la stå uendret.

Når feltene er utfylt, klikker du Bekreft:

Lånet opprettes da til Utkast, noe som kan sammenlignes med at lånet står på «pause». Det har altså ennå ikke blitt en del av den Løpende porteføljen.

En kikk på nedbetalingsplanen er en fin kontroll på om lånet ligger riktig. Dersom nedbetalingsplanen nederst på siden nå ser riktig ut, legger du lånet til porteføljen ved å klikke på «Endre lånestatus fra Utkast til «Løpende» øverst på siden:

#### TIPS!

Obligasjonslån skal normalt forlenges ved refinansiering. I lånedetaljer kan du legge til «Forlengelses innstillinger». Dette gjør at obligasjonslånet hensyntas i fremoverskuende analyser og rapporter, den tid lånet har status <u>Løpende.</u>

Innstillingen må legges til på nytt (på det nye lånet) for hver refinansiering. Se egen beskrivelse av forlengelsesfunksjonen.

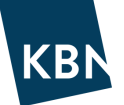

#### **OPPRETTE EN RENTESWAP**

Vi vil her vise hvordan man oppretter en renteswap (rentebytteavtale).

Renteswap opprettes under menyen Portefølje, ved å klikke på knappen «Legg til nytt lån» øverst i høyre hjørne

Vi velger «Renteswap» Renteswap, og det vises nå og en boks hvor du skal legge inn avtalens egenskaper:

| Ny renteswap                                    |                                   |            | ×       |
|-------------------------------------------------|-----------------------------------|------------|---------|
| Lånevilkår                                      |                                   |            |         |
| Lånereferanse                                   | Ekstern id                        |            |         |
| Automatisk generert hvis ikk                    | angitt                            |            |         |
| Lånebeløp *                                     | Valuta *                          |            |         |
|                                                 | NOK 🔻                             |            |         |
| Navn på selskap/kommune *                       | Motpart *                         |            |         |
| Enhet                                           | <ul> <li>Velg en verdi</li> </ul> | Ŧ          |         |
| Tidsperiode                                     |                                   |            |         |
| Registrert dato *                               | Startdato * Slutt                 | dato *     |         |
| ie. 27.07.2016                                  | ie. 27.07.2016 🛄 ie.              | 27.07.2016 |         |
| Swap type                                       |                                   |            |         |
| Type swap *                                     |                                   |            |         |
| Standard                                        | v                                 |            |         |
| Avdragstypen                                    |                                   |            |         |
| Avdragstype *                                   | _                                 |            |         |
| Avdragstype                                     |                                   |            |         |
| Betalt ben                                      |                                   |            |         |
| Indeks *                                        | Rente * Rente beregnings          | smetode *  |         |
| Fastrente                                       | I prosent eks 4,3 Rente beregn    | ingsmet 🔻  |         |
| Frekvens *                                      | Justerings metode *               |            |         |
| Frekvens                                        | Justerings metode 🔹               |            |         |
| Mottatt ben                                     |                                   |            |         |
| Indeks *                                        | Rente * Rente beregnings          | smetode *  |         |
| Fastrente                                       | I prosent eks 4,3 Rente beregn    | ingsmet 🔻  |         |
| Frekvens *                                      | Justerings metode *               |            |         |
| Frekvens                                        | Justerings metode 🔹               |            |         |
| Betaling                                        |                                   |            |         |
| Betalingsdato(justert) *                        |                                   |            |         |
| Betalingsdato(justert)                          |                                   |            |         |
|                                                 |                                   |            |         |
|                                                 |                                   |            |         |
| <ul> <li>Åpne detaljer etter lagring</li> </ul> |                                   | Avbryt     | Bekreft |

Vi skal nå legge inn informasjon i feltene, alle felter markert med rød stjerne \* må fylles ut.

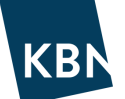

- **Referanse:** Avtalens referansenummer. En automatisk referanse gis dersom man lar feltet stå åpent.
- Ekstern ID: Mulighet for å gi avtalen ytterligere karakteristikk, f.eks «Ny barneskole».
- Lånebeløp: Swappens hovedstol per startdato.
- **Overkurs**: Sjekk med swapmotpart. Feltet kan stå åpent om denne ikke er kjent.
- Valuta: Normalt NOK.
- Navn på selskap/kommune: Normalt organisasjonen.
- **Motpart:** Aktuell swapmotpart. Dersom du ikke finner din motpart i listen, kan administrator opprette denne.
- **Registrert dato:** For en helt ny avtale, sett inn dato avtalen ble akseptert. For gamle avtaler, la dato tilsvare startdato tilbake i tid.
- Startdato: Swappens startdato.
- **Sluttdato:** Swappens sluttdato.
- Type swap: Velg aktuell type, f.eks Standard.
- Avdragstype: Velg avdragsprofil, ingen avdrag eller serieavdrag.
- Betalt ben og flytende ben: Velg riktig rentetilknytning, frekvens, rentesats og margin for hvert ben.
- **Renteberegningsmetode:** Velg aktuell metode, se i låneavtalen om du er usikker. For 3 mnd NIBOR gjelder normalt faktisk/360. For fastrente gjelder normalt 30/360.
- **Justerings metode:** Hvordan termin flyttes dersom termin ikke er bankdag. Normalt gjelder «Modifisert påfølgende»
- Betalingsdato (justert): Samme som Justerings metode, dvs normalt «Modifisert påfølgende»

Når feltene er utfylt, klikker du Bekreft:

Avtalen opprettes da til Utkast, noe som kan sammenlignes med at avtalen står på «pause». Det har altså ennå ikke blitt en del av den Løpende porteføljen.

En kikk på nedbetalingsplanen er en fin kontroll på om lånet ligger riktig. Kontroller både Betaler og Mottaker ben.

Dersom nedbetalingsplanen nederst på siden nå ser riktig ut, legger du avtalen til porteføljen ved å klikke på «Endre lånestatus fra Utkast til «Løpende» øverst på siden:

TIPS! Swappen kan knyttes til et konkret lån om ønskelig. Dette gjøres under låneavtalens detaljer og menyen «Rentesikring»

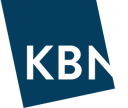

### OPPRETTE EN SWAP FRA EKSISTERENDE LÅN

Dersom det er inngått en swapavtale som er direkte matchet mot et lån som allerede ligger i porteføljen, kan swappen opprettes på en forenklet måte for dette lånet. Gå til Portefølje, og klikk deg inn på det aktuelle lånet.

Klikk deretter på

Ð

øverst til høyre, velg «Opprett fra avtalen» og deretter «Lag ny renteswap fra dette lån».

|                                | 0 |
|--------------------------------|---|
| < Opprett fra avtalen          | × |
| Lag ny renteswap fra dette lån |   |
| Opprette Lån fra dette Lån     |   |

Nå åpnes vinduet for registrering av en swap, og lånets egenskaper er allerede fylt ut av systemet. Kontroller at informasjonen er korrekt med hensyn til swapavtalen, og legg til informasjon om datoer og betalt/mottatt ben om nødvendig. Du kan koble en swap til lån med både fast og flytende rente.

Når du bekrefter, legges swappen til i porteføljen sammen med «Løpende lån». Swappens referanse vil også vises helt til høyre på samme linje som lånet, som indikerer at swap og lån er koblet sammen.

| KBN finans > KommunalBanken Demo kommune 👁        |                                                                                                    |                                                          | NO - FinanceActive  |
|---------------------------------------------------|----------------------------------------------------------------------------------------------------|----------------------------------------------------------|---------------------|
| Startside Markedsdata Kalender Portefalje Analyse | Rapporter Administrasjon -                                                                                |                                                          |                     |
| 🗐 Portefølje 📄 Alle lån 📑                         | 1/15 ¥                                                                                                    |                                                          | Legg til nytt lån * |
| Sek Q Sortere etter Referanse - IA                | Ale LAN DERNAT Ale LEPENDE FORFALT                                                                        |                                                          | Eksporter •         |
| STDLM 00002                                       | 100 000 000,00 NOK ⊙ 14.04.2014                                                                           | 14.04.2016 Demo kommune                                  | <b>V</b>            |
| Festerne 2,2300                                   | 92 405 063,32 NOK ⊙ 14.04.2034                                                                            | 1.780.981,01.NOK DnB                                     |                     |
| R5 0027                                           | 25 000 000,00 NOK © 03.08.2014                                                                            | 03.05.2016 Demo kommune                                  | <b>N</b>            |
| Fastrente 2,3000% NIBOR3M + 0,7000%               | © 03.08.2017                                                                                              | 26 675,00 NOK DnB                                        |                     |
| Cridinar p.t. + 0,000%                            | 18 044 000,00 NOK         ☉         18.07.2003           7 627 110,00 NOK         ☉         15.07.2033    | 15.07.2016 Demo kommune<br>280 671,00 NOK KommunaBanken  |                     |
| sto IAN DEM-20040780                              | 12 971 520,00 NOK ◎ 30.06.2005                                                                            | 30.06.2016 Demo kommune                                  | N 1                 |
| Fastrente 2,6600%                                 | 9 566 570,00 NOK ◎ 30.06.2045                                                                             | 289 385,00 NOK KommunalBanken                            |                     |
| Entrol DEM-20070014                               | 300 000 000,00 NOK © 11.01.2007                                                                           | 01.02.2017 Demo kommune                                  | <b>V</b>            |
| Festrente 1,8100%                                 | 210 000 000,00 NOK © 02.02.2037                                                                           | 13.801.000,00 NCK KommunalBenken                         |                     |
| Enclar DEM-20100158                               | 66 275 000,00 NOK © 19.03.2010                                                                            | 19.09.2016   Demo kommune                                | <b>V</b>            |
| Festrente 3.6200%                                 | 53 020 040,00 NOK © 19.03.2040                                                                            | 2.053.580,00 NOK   KommunalBenken                        |                     |
| Grenn p.t. + 0,000%                               | 30 000 000,00 NOK (© 09.02.2011<br>25 423 770,00 NOK (© 11.02.2041                                        | 09.08.2016 Demo kommune<br>703 178,00 NOK KommunalBenken | <b>V</b>            |
| ETDLAW DEM-20110492                               | 25 767 930,00 NOK © 30.12.2011                                                                            | 30.06.2016 Demo kommune                                  | <b>V</b>            |
| Fastrente 3,5000%                                 | 20 482 250,00 NOK © 30.12.2031                                                                            | 1 019 850,00 NOK KommunalBenken                          |                     |
| STDLAW DEM-20150020                               | 350 000 000,00 NOK ⊘ 14.01.2015                                                                           | 16.01.2017 Demo kommune                                  | V                   |
| Fastrente 2,0700%                                 | 350 000 000,00 NOK ⊘ 14.01.2025                                                                           | 7.285.250,00 NOK   KommunalBanken                        |                     |
| STDUM DEM-20150361                                | 200 000 000,00 NOK ⊘ 12.08.2015                                                                           | 12.08.2016   Demo kommune                                | <b>V</b>            |
| Fastrente 2,5500%                                 | 200 000 000,00 NOK ⊘ 12.08.2025                                                                           | 5 100 000,00 NOK   KommunalBanken                        |                     |
| STDLAW DEM-20160171                               | 200 000 000,00 NOK (© 31.03.2016                                                                          | 31.03.2017 Demo kommune                                  | 4                   |
| Fastrente 1,4500%                                 | 200 000 000,00 NOK (© 29.03.2019                                                                          | 2.900.000,00 NOK   KommunalBanken                        |                     |
| אט שלו strukt Ny barneskole 2016                  | 182 500 000,00 NOK         ☉         10.08.2010           136 875 000,00 NOK         ☉         12.08.2030 | 10.08.2016 Demo kommune<br>11.492.937,50 NOK   KLP       | >                   |
| STD LW Test001                                    | 25 000 000,00 NOK © 03.08.2014                                                                            | 03.05.2016 Demo kommune                                  | × 0027              |
| NIBOR3M + 0,70006                                 | 25 000 000,00 NOK © 03.08.2017                                                                            | 116 875,00 NOK KLP                                       |                     |

Swappen knyttes automatisk til lånet som swappen er opprettet fra.

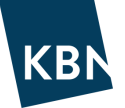

### **OPPRETTE EN AVTALE MED FREMTIDIG START**

Nedenfor beskriver vi hvordan du oppretter en låneavtale eller swap med fremtidig start, også kjent som «forward start».

Du åpner samme vindu som du gjør når du skal legge inn en vanlig avtale, men du endrer *Startdato* til den avtalte fremtidige datoen. Du skal likevel bruke datoen avtalen ble inngått som *Registrert dato*, for det er fra den datoen låneavtalen gjelder selv om den ikke blir likvid eller starter før en stund inn i fremtiden.

Dersom *Registrert dato* legges inn frem i tid, vil ikke avtalen hensyntas i KBN Finans før denne dato, og dermed blir den heller ikke inkludert i rapporter eller analyser før man har kommet til *Registrert dato*.

En avtale med fremtidig start påvirker nøkkeltallene dine bare hvis du har flyttet den til «løpende lån».

Du kan også legge til en avtale og sette status som «simulert» i stedet for «løpende». Det gjør det enklere å opprette en portefølje for analyse og vurdering med planlagte låneopptak - mer om dette senere.

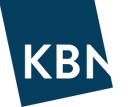

## ENDRE RENTE PÅ LØPENDE LÅN

For mange av lånene i porteføljen vil det være naturlig at renten endrer seg gjennom lånets levetid. Vi vil her gjennomgå forskjellige måter å gjøre dette på; Syklus og Fase. Begge alternativer benyttes inne på lånets detaljer.

*PS* - lån opprettet med **Egendefinert rente** gis renteendringer direkte under lånets Detaljer. Klikk på **O** Legg til fixing , for deretter å legge inn ny rente og datoen renten gjelder fra.

#### **Syklus**

- Enklest å benytte, men mest egnet for renteendringer på lån med flytende rente.
- Ikke mulig med samtidig endring av betalingsfrekvens, eller justeringsmetode for dato.
- Benytter du syklus for fastrente vil beregning for rentebinding bli riktig, men i rapportering risikerer du å få feil nøkkeltall for «Tid til utløp rentefase», og «Fastrente utløpsdato» fremkommer ikke (se eksempel nedenfor).

#### Fremgangsmåte renteendring Syklus:

1. Klikk på fanen Syklus under lånets detaljer, deretter 🗹 Legg til renteendring for å få opp følgende bilde:

| Registrert dato * |     | Referansedato | ) * |          |   |                          |     |   |  |  |
|-------------------|-----|---------------|-----|----------|---|--------------------------|-----|---|--|--|
| i.e. 19.11.2021   |     | i.e. 19.11.20 | 21  |          |   |                          |     |   |  |  |
| Indeksdetaljer    |     |               |     |          |   |                          |     |   |  |  |
| Indeks *          |     | Rente *       | 0   | Spread   | 0 | Rente beregningsmetode * |     |   |  |  |
| Fastrente         | × v | 1,2           |     | Eks. 4,5 |   | 30/360 ISDA >            | ¢ . | • |  |  |

 Legg inn Registrert dato og Referansedato (når endringen gjelder fra), samt ny rentetilknytning og Bekreft. Endringen vil deretter utføres og gjenspeiles i nedbetalingsplanen med virkning fra valgt referansedato. Endringen kan om ønskelig slettes igjen under fanen Syklus ved å klikke på

#### Fase

- Anbefales spesielt når lånet har en fastrenteperiode. Lånet må først settes til Utkast.
- Mulighet til samtidig endring av lånets betalingsfrekvens og andre detaljer.
- Rapporter gjengir riktig informasjon om «Fastrente utløpsdato» og «Tid til utløp fastrente» som supplerende informasjon til «Rentebinding» (se eksempel nedenfor).

Se kapittelet «Opprette et lån med fast rente» for fremgangsmåte ved bruk av Fase.

#### Syklus vs. Fase i rapporter

Nedenfor vises en rapport for to identiske lån med 5 års fastrente, hvorav det ene har fastrenten registrert under Syklus, og det andre har fastrente registrert ved Fase. Vi ser da at lånet med Syklus viser mangelfull informasjon, men lånet med Fase rapporteres riktig.

| Grupper         | Tid til utløp rentefase |          | Rentebinding | Ø       | Fastrente utløpsdato |            | Sluttdato    |            |
|-----------------|-------------------------|----------|--------------|---------|----------------------|------------|--------------|------------|
| Total           |                         | 12,50 År |              | 4,44 År |                      | N/A        |              | N/A        |
| Test fase 123   | $\checkmark$            | 5,00 År  | $\checkmark$ | 4,44 År | $\checkmark$         | 25.08.2026 | $\checkmark$ | 26.08.2041 |
| Test syklus 123 | X                       | 20,00 År | $\checkmark$ | 4,44 År | ×                    |            | $\checkmark$ | 26.08.2041 |

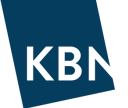

### SIMULERTE LÅN

En av de mest spennende funksjonene i KBN Finans er muligheten til å opprette såkalte Simulerte lån. Et simulert lån er et fiktivt lån, opprettet for å simulere hvordan utslaget av dette fiktive låneopptaket blir for porteføljen. Det er altså ikke et Løpende lån.

Det kan opprettes flere simulerte lån. Spesielt er dette nyttig for å vise hvordan planlagte låneopptak i vedtatt økonomiplan slår ut på porteføljen, ved å opprette ett simulert lån for hvert år i planperioden, med oppstart i hvert av de forskjellige årene.

Slik oppretter du et lån til Simulert portefølje:

- 1. Opprett lån på vanlig måte, på en fremtidig dato som du antar lånet vil tas opp på. For eksempel kan lånereferansen settes til «Budsjettert låneopptak 2024».
- 2. *Registrert dato* MÅ være dagens dato eller eldre. *Startdato* settes til tidspunkt for låneopptak, for eksempel 01.06.2024. Settes Registrert dato frem i tid vil ikke lånet hensyntas i systemet før denne dato.
- 3. Velg aktuell rentetilknytning. Ved for eksempel å velge 3mnd NIBOR + antatt margin, så vil man nyttiggjøre seg av den forventede rentekurven (se Marked), som til enhver tid gir markedets beste antakelse av fremtidig rentenivå for 3mnd NIBOR.
- 4. Lånet opprettes først som Utkast. Dersom nedbetalingsplanen ser riktig ut, velger du deretter å sette lånet til Simulert, ved å klikke på Endre lånestatus til Simulering øverst på den gule linjen. Lånet er nå opprettet som et Simulert lån. Under lånedetaljer indikeres dette ved at lånet har rødt merke Simulering.
- 5. For å kunne hente opp lånet i analyser og rapporter, <u>MÅ</u> det settes et såkalt Merke på lånet. Merkeknappen finner du øverst på høyre side. Merket kan f.eks gis samme navn som lånereferansen, «Budsjettert lån 2024». Du kan også benytte samme merke for flere lån, f.eks. «Budsjett 21-24»

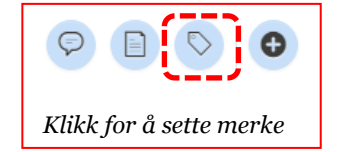

Lånet ligger nå i Simulert portefølje, og kan finnes igjen fra porteføljeoversikten under den gule knappen Antall simulerte lån 5 øverst til høyre. For å endre et simulert lån må det settes tilbake til status Utkast.

Når du inne i en Rapport eller Analyse ønsker å hensynta lånet i Simulert portefølje, klikker du på valget Merking i simulert portefølje, som ligger på den grå menylinjen:

|                                     |                     | />                                        |                           |
|-------------------------------------|---------------------|-------------------------------------------|---------------------------|
| Periode: 2016 - 2019<br>Kvartalsvis | Inkludere derivater | Merking i simulert portefølje 🗸<br>Øvrige | Rentescenario 🗸<br>Øvrige |
|                                     |                     | *                                         |                           |

Velg deretter fra listen over merkene du har opprettet for å koble inn lånene til Rapporten eller Analysen du står inne i, og klikk Bekreft. Rapporten inkluderer da det simulerte lånet. Du kan legge til flere simulerte lån, f.eks ett for hvert framtidige låneopptak i planperioden.

Legg merke til at lån som er lagt til ved Merking i simulert portefølje vil følge med når du går mellom ulike Rapporter og Analyser, inntil du selv velger å huke de vekk.

Du vil enkelt se at en Analyse eller Rapport innehar ett eller flere simulerte lån ved indikatoren **\*1 \*** øverst i analysebildet. Tallet i den røde boksen indikerer antall simulerte lån i analysen/rapporten.

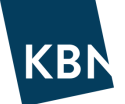

### BUDSJETTERE EKSTRAORDINÆRE AVDRAG

Mange har årlig behov for å betale ekstraordinære avdrag mot slutten av året, spesielt hvis porteføljen består av mange avdragsfrie lån. Da kan det også være ønskelig å budsjettere med disse ekstraordinære avdragene for planperioden. Vi skal her se nærmere på hvordan dette kan løses i KBN Finans.

Først noen begrensninger det er lurt å kjenne til:

- Ekstraordinært avdrag må legges på et løpende eller simulert lån. Det er ikke mulig å legge inn avdrag på «porteføljenivå».
- Løpende lån i KBN er låst for endringer i KBN Finans. Ekstraordinære avdrag man ønsker innbetalt for inneværende år må meldes til KBN.
- Det kan ikke legges inn avdrag på sertifikat- eller obligasjonslån. Dette fordi avdrag ikke er en reell produktegenskap for disse produkttypene. Noen praktiserer avdragsinnbetaling ved å refinansiere et lavere beløp enn lånets hovedstol ved sluttdato, men denne praksisen er ikke optimal ved budsjettering av framtidige avdrag i KBN Finans.

#### Løsning A: Benytte løpende lån

Inneholder porteføljen lån fra f.eks. KLP, så kan budsjetterte avdrag registreres på disse lånene under Syklus (se eget kapittel). Avdragene kan der legges inn på flere fremtidige datoer og år. Husk å benytte Registrert dato med dagens eller historisk dato, selv om avdragsdato er fram i tid.

#### Løsning B: Benytte simulerte lån

Ekstraordinære avdrag kan også benyttes på simulerte lån, både for inneværende år og budsjetterte opptak i planperioden. Benytt da vanlig Lån (ikke Sertifikat eller Obligasjon), og legg inn et ekstraordinært avdrag under Syklus (se eget kapittel) på lånet. Du kan om ønskelig legge inn alle planlagte ekstraordinære avdrag på ett og samme lån. Det simulerte lånet kan også opprettes som et avdragsfritt lån, slik at det kun er de ekstraordinære avdragene som vises i nedbetalingsplanen. Husk å merke de simulerte lånene for å kunne hente de fram i Analyser og Rapporter.

Vi anbefaler rapporten «Budsjettrapport type 2: Perioder sammenstilt (per nøkkeltall) for å få en fin fremstilling av de forventede årlige avdragene:

| KBN STANDARD RAPPORT | Budsjettrapport type 2: Perioder sammenstilt (per nøkkeltall) | A Vier report  |
|----------------------|---------------------------------------------------------------|----------------|
| Periode              |                                                               | ¥ Kjør rapport |

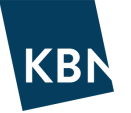

### FILTER

Ved hjelp av filter kan du vise utvalg fra porteføljen, som også kan brukes på både Startsiden, Analyser, Rapporter, Kalender og Portefølje. Filterlinjen finner du øverst på skjermen, og viser som utgangspunkt alle lån:

Du kan enkelt lage et nytt filter. Klikk først i den blå ruten ≡ til venstre på filterlinjen, og velg deretter «Lag nytt filter».

I ruten som vises, kan du velge forskjellige kombinasjoner av egenskaper for å få best mulig utvalg. Dette filteret kan du lagre for fremtidig bruk. Filteret lagres som ditt personlige, dvs. det kun er synlig for deg.

Dersom du ønsker at filteret skal være tilgjengelig for alle i organisasjonen, kan bruker med administratorrettigheter gjøre dette under Administrasjon -> Organisasjon innstillinger -> Lag nytt filter.

| 📕 Lag nytt filter |   |  |      |        |         |
|-------------------|---|--|------|--------|---------|
| Navn *            |   |  |      |        |         |
| Beskrivelse       |   |  |      |        |         |
| Kriterier         |   |  |      | og     | /i      |
| Ingen             | • |  | <br> |        |         |
| og Ingen          | Ŧ |  | <br> |        |         |
| og Ingen          | Ŧ |  | <br> |        |         |
| og Ingen          | Ŧ |  | <br> |        |         |
| og Ingen          | Ŧ |  | <br> |        |         |
|                   |   |  |      | Avbryt | Bekreft |
|                   |   |  |      |        |         |

Tips! Du kan også lage filter basert på «Merker» eller «Formål» som kriterium. På denne måten kan du filtrere lån som f.eks. har fått merke eller formål f.eks. «Selvkost» eller «Havnevesenet».

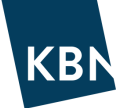

## MERKER

Merker er identifikatorer som kan legges til på alle typer lån, for flere nyttige formål:

- **Merker er personlige, dvs kun tilknyttet din egen brukerident.** En kollega med annen brukerident vil altså ikke kunne se merkene som du har opprettet, og må opprette egne merker.
- Simulerte lån må gis merker for å kunne hentes inn til Rapporter og Analyser. Les mer om merker for Simulerte lån i eget avsnitt.
- Lån knyttet til et spesielt formål kan gis merke f.eks. for å kunne filtrere med merke, f.eks om det er egne lån til selvkostformål. Man kan da gi disse lånene merket «Selvkost». Videre kan det opprettes et filter som sorterer ut lånene med dette merket. Les mer om filter i eget avsnitt.
- Samme merke kan benyttes på flere ulike lån, f.eks. «Økonomiplan 24-27»
- Du kan lage rapporter som viser hvilke merker som er satt på lånene. Merker er et eget parameter som kan velges inn under Felt og indikatorer for Rapporter.

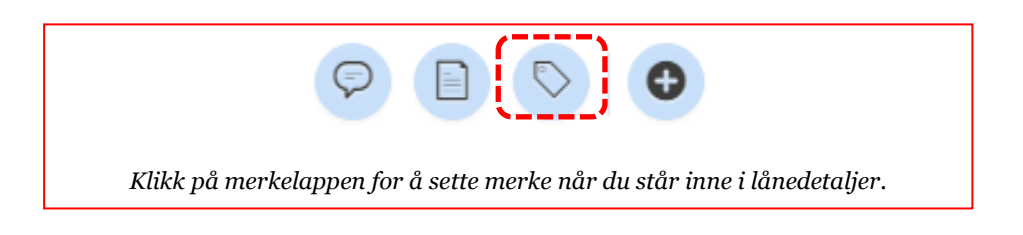

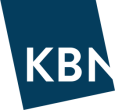

# FORMÅL

For alle avtaler kan det under avtalens Detaljer skrives en egendefinert tekst under Formål. Du kan legge formål på alle typer lån og rentebytteavtaler ved å klikke på 🛛 🕜

| Egne verdier |            |
|--------------|------------|
| Formål       | <b>e</b> - |

- En forskjell mellom Formål og Merker, er at **Formål vil være synlig for alle brukere**. Merker er som tidligere beskrevet kun synlig for brukeren som har opprettet de.
- Avtaler importert fra **Husbanken** kommer med tilhørende Formål, f.eks. Startlån eller Etableringslån.
- Under Filter kan du benytte Formål som ett av filtreringskriteriene.
- Du kan også lage **Rapporter** hvor du viser og sorterer porteføljen basert på ulike formål.

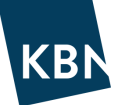

### **OPPRETTE FINANSREGLEMENT**

Under Analyse kan du opprette ett eller flere Finansreglement. Dette er en analyse som viser hvordan nøkkeltallene i porteføljen er i forhold til rammene i organisasjonens vedtatte finansreglement. I tillegg til nøkkeltall, vises fargekodene rødt, gult og grønt for å indikere om man er utenfor, nær grensen, eller innenfor grensen.

Du kan lage ett reglement som er fremoverskuende, og et som viser historikk. Disse reglementene anbefales da å inneha de samme nøkkeltallene.

Finansreglement kan enklest opprettes direkte under Analyse -> Finansreglement, og klikke på Legg til finansreglement + Legg til finansreglement. Du får da opp boksen vist nedenfor:

| Opprett Finansregl          | ement |             |          | ×              |
|-----------------------------|-------|-------------|----------|----------------|
| Referanse *                 |       | Beskrivelse | Valuta * | ×              |
| Analyse måte *              |       |             |          |                |
| Velg en verdi               | •     |             |          |                |
| Apne detaljer etter lagring |       |             |          | Avbryt Bekreft |

Fyll inn feltene, felter markert med rød stjerne er obligatorisk, avslutt med Bekreft:

- Referanse: Navnet på finansreglentet, f.eks «Finansreglement x kommune fremtidig»
- Beskrivelse: Valgfri beskrivelse på reglementet
- Valuta: Normalt NOK
- Analyse måte: Retningen på analysen, velg Bakover (historisk) eller Fremover (fremtidig)

Du kommer da videre til siden hvor de ulike rammene og nøkkeltallene legges til. Opprett et parameter ved å klikke på Legg til regel <sup>O</sup>Legg til regel . Du får da opp boksen vist nedenfor:

| Legg til regel                       |                         | ×                      |
|--------------------------------------|-------------------------|------------------------|
| Definisjon *                         |                         |                        |
| Velg en verdi 🔹                      |                         |                        |
| Beskrivelse                          |                         |                        |
|                                      |                         |                        |
| Bruk innstillinger for grenseverdier |                         |                        |
| Nedre grense / Grense                | Nedre grense / Advarsel | Øvre grense / Advarsel |
|                                      |                         |                        |
| Øvre grense / Grense                 |                         |                        |
|                                      |                         |                        |
|                                      |                         |                        |
|                                      |                         | Avbryt Bekreft         |
|                                      |                         |                        |

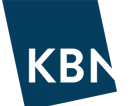

Fyll inn feltene, felter markert med rød stjerne er obligatorisk, avslutt med Bekreft:

- **Definisjon:** Her velger du hvilket nøkkeltall som skal gjenspeiles i forhold til rammene, f.eks «Andel fastrente».
- **Parameter 1:** Angis dersom nøkkeltallet forholder seg til *ett* parameter, f.eks «Del av kapitalbinding er mindre enn X år».
- **Parameter 2:** Angis dersom nøkkeltallet forholder seg til *to* parametre, f.eks «Del av rentebinding er mellom X år og Y år».
- **Beskrivelse:** Mulighet til å legge inn egen beskrivelse av nøkkeltallet.
- Nedre grense / Grense: Den absolutte nederste grensen som nøkkeltallet må være innenfor. Dersom nøkkeltallet havner utenfor denne grensen vil analysen rapportere denne med rødt. Kan stå tom om det ikke er en nedre grense.
- Nedre grense / Advarsel: Den grensen som er så nær absolutt nederste grense at man ønsker advarsel. Dersom nøkkeltallet havner utenfor denne grensen (men innenfor absolutt nederste grense), vil analysen rapportere denne i gult. Kan stå tom om det ikke er en nedre grense.
- Øvre grense / Advarsel: Den grensen som er så nær absolutt øverste grense at man ønsker advarsel. Dersom nøkkeltallet havner utenfor denne grensen (men innenfor absolutt nederste grense), vil analysen rapportere denne i gult. Kan stå tom om det ikke er en øvre grense.
- Øvre grense / Grense: Den absolutte øverste grensen som nøkkeltallet må være innenfor. Dersom nøkkeltallet havner utenfor denne grensen vil analysen rapportere denne med rødt. Kan stå tom om det ikke er en øvre grense.

Etter at de ønskede nøkkeltallene er lagt inn, kan det opprettede finansreglementet kjøres under Analyse -> Finansreglement ved å klikke på 🌣 Kjør finansreglement

| C | Kvartalsvis 🔻 🗹 Inkludere deriv | ater Inkludere fornyelser | <b>Merking i simulert portefølje</b><br>Budsjettert lån 2017, Budsjettert lån 2018, Budsjettert lån 2011 | . Budsjettert lån 2020 | Rentescenario     Parallell forskyvning i n | narkedsdata (100.0) |         |            |         |       | + Kopiere rapport |
|---|---------------------------------|---------------------------|----------------------------------------------------------------------------------------------------|------------------------|---------------------------------------------|---------------------|---------|------------|---------|-------|-------------------|
|   | PRIAT                           |                           |                                                                                                    |                        |                                             |                     |         |            |         |       |                   |
|   |                                 |                           | Grenseverdier                                                                                            | 2                      | 8.07.2016                                   | 28.10.2016          |         | 28.01.2017 |         | 28.04 | .2017             |
|   | Andel gjeld største långiver    |                           | 10,00 - 80,00                                                                                            |                        | 58,60%                                      |                     | 67,40%  |            | 67,39%  |       | 55,55%            |
|   | Andel fastrente                 |                           | 33,33 - 66,67                                                                                            | 0                      | 69,89%                                      | 0                   | 80,12%  | 0          | 80,14%  | Θ     | 65,94%            |
|   | Vektet snitt løpetid (durasjon) |                           | 1,00 - 15,00                                                                                             |                        | 7,68 År                                     |                     | 8,21 År |            | 7,96 År |       | 7,75 År           |
|   | Kapitalbinding                  |                           | 1,00 - 15,00                                                                                             |                        | 7,68 År                                     |                     | 8,21 År |            | 7,96 År |       | 7,75 År           |

Dersom du har opprette en et finansreglement som er fremoverskuende, kan du enkelt kopiere reglementet for å lage et identisk reglement som er bakoverskuende. Klikk på **\* Kopiere rapport**, og gi den kopierte rapporten navn f.eks «Finansreglement x kommune historisk».

Du kommer så inn på detaljsiden for det kopierte reglementet. Klikk så på Endre <sup>C</sup> Endre for å endre Analyse måte fra Fremover til Bakover. Det kopierte reglementet viser nå analysen i historisk perspektiv.

Når finansreglementet er opprettet, ligger den under Finansreglement først som et Privat reglement, indikert ved **PRIVAT**. Du kan enkelt gjøre reglementet tilgjengelig for andre brukere ved å klikke på linjen for reglementet (*ikke Kjør finansreglement*), og velge Publisere som **Publiser som** og *Publiser finansreglement for denne organisasjonen*.

TIPS! Du kan velge å legge til simulerte lån, hensynta fornyelser, derivater og rentescenario i et fremoverskuende finansreglement. Slik kan du enkelt se om et fremtidig låneopptak vil medføre brudd på rammer.

### **OPPRETTE EGNE RAPPORTER**

Rapporter er enklere å opprette enn du tror, ikke vær redd for å prøve deg fram!

Under hovedmenyen Rapporter, klikk på Ny rapport vøverst i høyre hjørne. Du får da forskjellige valg om hvilken rapporttype du kan benytte, og du må vurdere om du trenger å se rapporten over en periode med flere år (faste perioder), eller bare se status for en spesifikk dag (spot). Se eget avsnitt for beskrivelse av de ulike rapporttypene.

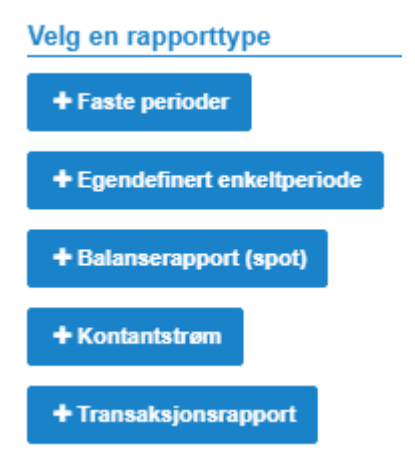

Når du har valgt ønsket rapportmal må du sette et Navn på rapporten, og eventuelt en nærmere beskrivelse. Ta stilling til om rapporten skal vises som Sammendrag (kun summer) eller Detaljer (alle avtaler og summer), Periodevis eller Indikator, se beskrivelse under avsnittet Rapporter.

Videre angir eventuell gruppering under *Gruppe bibliotek*, samt hvilke indikatorer du ønsker i rapporten under *Kolonne bibliotek*. Det er mange mulige valgmuligheter, og vi anbefaler å forsøke ulike varianter for å se hvilket oppsett man selv foretrekker. Erfaringsmessig har vi sett at rapporten kan bli uoversiktlig hvis man har mer enn to grupper.

Du kan selv bestemme i hvilken rekkefølge grupper og kolonner skal vises i en rapport, og på den måten hvordan den ser ut i et Excel-ark hvis du velger å eksportere den. Du kan enkelt endre rekkefølgen ved å flytte (dra og slipp) valgt indikator opp eller ned i vinduet.

Klikk Bekreft, og velg deretter Kjør rapport 🌣 Kjør rapport for å se hvordan rapporten fremstilles.

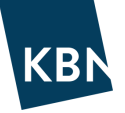

#### Ny rapport

| Navn                              | Grupper              | Kolonner        |
|-----------------------------------|----------------------|-----------------|
|                                   | E Gruppe bibliotek + |                 |
| Beskrivelse                       | Velg en gruppe       | Velg en kolonne |
|                                   |                      |                 |
| Generelle innstillinger           | 1                    |                 |
| Sammendrag Detaljer               |                      |                 |
| Periodevis Indikator              |                      |                 |
| Sortere etter                     |                      |                 |
| Velg en verdi 🔹                   |                      |                 |
| Stigende Synkende                 |                      |                 |
|                                   |                      |                 |
| Innstillinger for swap og leasing |                      |                 |
| Spesifiseringsnivå swap           |                      |                 |
| Swap Swap ben                     |                      |                 |
| Spesifiseringsnivå leasing        |                      |                 |
| Lease Lease/DP                    |                      |                 |

Når rapporten først er opprettet, er det enkelt å endre rapporten ved å klikke på Endre-knappen *Pendre*, enten inne i selve rapporten, eller fra oversikten over alle rapportene, ved å klikke på den aktuelle rapportlinjen.

TIPS! Variér oppsettet ved å veksle mellom innstillingene Periodevis og Indikator i rapport med Faste perioder for å se hvilket oppsett som du selv finner mest oversiktlig. ×

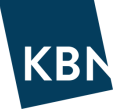

## PÅMINNELSER

Nedenfor ser du hvordan du lager påminnelser tilsendt på e-post, basert på ulike typer hendelser. Først klikker du på knappen øverst til høyre

Deretter klikker du på «Ny påminnelse» Øverst til høyre på siden.

Du får da opp følgende boks, hvor du i nedtrekklisten velger hendelsestypen du ønsker å opprette påminnelsen på:

| Lage ny påminnelse                    | × |
|---------------------------------------|---|
| Туре                                  |   |
| Velg en verdi                         |   |
| 1                                     | Q |
| Påminnelser relatert til lånestruktur |   |
| Fixingdag                             |   |
| Forfall                               |   |
| Neste betaling                        |   |
| Oppsigelsesdato (swap)                |   |
| Pantkontroll                          |   |
| Prepayment Penalty Notice Date        |   |
| Prepayment Penalty Window             |   |
| Spread Revision Date                  |   |
| Utløp bindingsperiode fastrente       |   |
| Utløp bindingsperiode margin          |   |
| Generelle hendelser                   |   |
| Nytt dokument tilgjengelig            |   |

Velg deretter Tid for påminnelse før hendelse. Merk at du kan legge opp flere påminnelser per hendelse, f.eks som nedenfor:

| Lage ny påminnelse                                                          | ×              |
|-----------------------------------------------------------------------------|----------------|
| Type Neste betaling                                                         | X v            |
| Tid for påminnelse før hendelse<br>To uker på forhånd X En dag på forhånd X |                |
| Opprett filter knyttet til denne påminnelsen                                |                |
|                                                                             | Avbryt Bekreft |

Om du ønsker kan du opprette et filter tilknyttet påminnelsen, dvs at du kan velge å få påminnelser kun på utvalgte kriterier, f.eks kun på fastrentelån, lån med sertifikatvilkår, Husbanklån osv. Se eget avsnitt for opprettelse av filter.

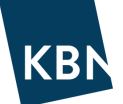

### SYSTEMADMINISTRASJON

I denne delen finner du tips til hvordan du konfigurerer systemet slik at det blir så enkelt å arbeide i som mulig.

Administrasjon

- 💂 Organisasjon innstillinger
- Innstillinger for dokumentmodul
- Crganisasjons enheter
- 1 Import av filer
- #6 Budsjetter
- 🗞 Tredjeparter

I denne fanen kan du som administrator:

- legge til flere enheter i organisasjonen
- legge til nye brukere og administrere rettighetene deres
- legge til egne motparter
- opprette egne filter

#### OVERORDNET STRUKTUR

Den administrative strukturen i systemet er bygd opp slik:

- Det høyeste nivået er **organisasjonen**, altså en kommune, fylke eller f.eks. et selskap.
- Under organisasjonen kobles det til en eller flere **enheter**, og det er i enheten lånene er registrert. Ofte er det bare kommunen som er enheten, men f.eks. kan en kommune som eier et eller flere KF få dette selskapet koblet til av oss.
- Under organisasjonen opprettes det **brukere** som får tildelt rettigheter, for eksempel innsynsrett eller endringsrett, til en eller flere enheter.
- Organisasjonen har eksterne **motparter**, for eksempel KBN eller banker som organisasjonen eller enheten har avtaler med. I tillegg kan det opprettes interne motparter, dersom det er interne låneavtaler avtaler mellom kommunen og ett av selskapene. Interne lån vil ikke påvirke porteføljens volum eller nøkkeltall mot lån eksterne långivere.
- Hos hver organisasjon anbefaler vi at minst en person er registrert som **administrator**, og at administrator oppretter andre brukere og styrer rettigheter i organisasjonen.

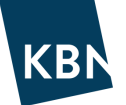

#### OPPRETTE NYE BRUKERE

Administrator for organisasjonen har adgang til selv å opprette brukere.

Ny bruker opprettes under Administrasjon → Organisasjon innstillinger. Under avsnittet «Brukere i organisasjonen» klikker du på «Lage ny bruker». Følgende boks må da fylles ut:

| Lage ny bruker I organisasjon Demo kommune |                          |  |  |  |
|--------------------------------------------|--------------------------|--|--|--|
| Identifikasjon                             |                          |  |  |  |
| Brukernavn *                               | E-post *                 |  |  |  |
| Eks, Ola.Normann                           | Eks, ola.normann@oslo.no |  |  |  |
| Fullt navn *                               |                          |  |  |  |
| eks. ola Norrmann                          |                          |  |  |  |
| Konfigurering                              |                          |  |  |  |
| Språk *                                    |                          |  |  |  |
| English 💌                                  |                          |  |  |  |
|                                            |                          |  |  |  |
| Apne detaljer etter lagring                | Avbryt Bekreft           |  |  |  |

- **Brukernavn:** Benytt brukerens <u>*e-postadresse*</u> som brukernavn da dette er unikt. Personnavn er ikke unike (selv om personene er det!), bruk av personnavn vil gi feilmelding.
- E-post: Legg inn e-postadressen for brukerens arbeidssted.
- **Fullt navn:** Legg inn navn.
- Språk: Velg relevant språk, f.eks norsk.

Når du har fylt ut opplysningene for den nye brukeren, klikker du på «Bekreft». Du kommer da til detaljbildet for brukeren, hvor to trinn gjenstår før brukeren er opprettet.

- Brukeren må tildeles relevante rettigheter. Det gjøres under avsnittet Tilhørighet, klikk på <sup>C</sup> Endre <sup>tilhørighet</sup>. Du må velge om brukeren skal ha rettighet til å Lese eller Endre <sup>Ingen</sup> Lese Endre. En ansatt på økonomiavdelingen som skal registrere lån må ha endretilgang, mens f.eks en rådmann kan gis lesetilgang for kun å ha innsyn.
- Til sist må brukeren aktiveres. Dette gjøres ved å klikke på Aktiver-knappen Aktiver øverst på siden. Når brukeren er aktivert sendes det automatisk en e-post til brukeren fra KBN Finans med bekreftelse på opprettet bruker.

# Passord tildeles ved at brukeren (eller administratoren) bestiller opp dette i «Forgot you password?» på påloggingssiden.

Når en ansatt ikke lenger skal ha tilgang til KBN Finans, må administrator klikke seg inn på den aktuelle brukerens detaljer under Administrasjon -> Brukere i organisasjon, og deretter velge Handlinger og Inaktivere.

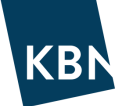

### OPPRETTE EGENDEFINERT RENTEINDEKS (F.EKS. KLP PT-RENTE)

I noen tilfeller kan det være nyttig å opprette en såkalt egendefinert renteindeks. Dette gjelder for renter som ikke er tilgjengelige fra før i KBN Finans, f.eks. KLP sin PT-rente. Her er noen fordeler ved å opprette en slik indeks:

- Renten oppdateres kun ett sted, som får virkning for alle lån tilknyttet produktet, i stedet for at hvert enkelt lån må oppdateres.
- Renteindeksen kan gis en rentekurve som du definerer selv, slik at markedets forventning til fremtidig utvikling ivaretas i nedbetalingsplanen og analyser

Egendefinert renteindeks opprettes og vedlikeholdes manuelt av administrator, og renteendringen legges inn nå ny kjent rente trer i kraft for produktet.

# Vi vil her vise hvordan du oppretter du en egendefinert renteindeks, med KLP sin PT-rente som eksempel.

Gå inn i Administrasjon, deretter 📕 Organisasjon innstillinger og ned til Opprett ny egendefinert renteindeks . Du får da frem følgende boks:

| Kode *                         |   | Navn *         | Fixing frekvens |  |
|--------------------------------|---|----------------|-----------------|--|
|                                |   |                | Fixing frekvens |  |
| lensyn til fremtidige renter * |   |                |                 |  |
| Rentekurve pluss margin        | • |                |                 |  |
| ndeks *                        |   | Anslått margin |                 |  |
| Velg en verdi                  |   |                |                 |  |

Kode \*

Identifikasion

Kode \* Legg inn en kode som du selv definerer (f.eks. seks bokstaver og tall i kombinasjon). Merk at dersom koden er brukt fra før i systemet så vil du måtte endre den.

Navn \* Legg inn navnet som skal vises på produktet. I dette tilfellet skal navnet være **KLP PT-rente** (må være eksakt for at produktet skal fremstilles korrekt i systemet.

Fixing frekvens Kan stå blank, velges kun dersom produktet har en rentefastsettelsesfrekvens som på forhånd er kjent.

Hensyn til fremtidige renter \* Her tar du stilling til om renteproduktet skal ha en framtidig rentekurve eller ikke.

- **Sist registrerte rente:** Fremtidige terminer i nedbetalingsplanen vil kun vise nettopp sist registrerte rente fram til sluttdato, altså ingen rentekurve.
- Rentekurve pluss margin: Fremtidige terminer baseres på en kjent Indeks \* (f.eks. 3m NIBOR) med en Anslått margin du selv velger. F.eks. kan den anslåtte marginen tilsvare det som er standard margin på et langt NIBOR-lån.

Klikk deretter på Bekreft

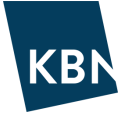

Du kommer nå inn i bildet for å legge til renter på indeksen du har opprettet. Du har nå to alternative måter å registrere rentene i indeksen på.

#### A) En rentesats av gangen.

Klikk på <sup>O Legg til fixing</sup> og legg inn Fixing dato (når renten gjelder fra) og Fixing verdi (rentesatsen nominelt). Dette alternativet egner seg best når du allerede har opprettet en indeks, og bare skal oppdatere med nyeste renteendring.

| Fixing dato *   | Fixing verdi *        |        |         |
|-----------------|-----------------------|--------|---------|
| i.e. 25.08.2021 | <br>I prosent eks 4,3 |        |         |
|                 |                       |        |         |
|                 |                       | Avbryt | Bekreft |

#### B) Flere rentesatser samtidig.

Dersom du har mange rentesatser du ønsker å registrere, som kan være aktuelt første gang du oppretter indeksen, kan du klikke på <sup>(2)</sup> Oppdater Excel fil for å legge inn flere rentesatser og datoer i en Excel-mal. Klikk først på <sup>(2)</sup> Laste opp Excel mal , og legg deretter inn datoer og renter i malen, som du deretter laster opp igjen ved å klikke på <sup>(2)</sup>

| Velg fil | Ł Laste opp Excel mal |
|----------|-----------------------|
|          | Avbryt Bekreft        |

Ved førstegangs opprettelse av renteindeksen, må indeksen aktiveres innen den kan benyttes. Klikk på <u>Aktiver</u> på den røde linjen øverst på skjermen for å gjøre dette.

#### Den egendefinerte renteindeksen er nå opprettet og klar til å legges til under lånedetaljer på de aktuelle lånene.

### FASE ELLER SYKLUS VED ENDRING AV RENTE?

Et ofte stilt spørsmål er om man bør benytte funksjonen Fase eller Syklus ved renteendringer. Vi vil her forklare de viktigste forskjellene ved disse alternativene.

**Syklus** er enklest å benytte, men mest egnet for løpende renteendringer på lån med flytende rente. Du kan ikke endre betalingsfrekvens, eller justeringsmetode for dato. Om du benytter syklus for fastrente vil beregning for rentebinding bli riktig, men i rapportering risikerer du å få feil nøkkeltall for «Tid til utløp rentefase», og «Fastrente utløpsdato» fremkommer ikke (se eksempel nederst).

**Fase** krever litt flere steg ved at lånet først må settes til utkast, men bør spesielt benyttes dersom det er en fastrente inne i bildet. Fase gir også mulighet til å endre lånets betalingsfrekvens. I tillegg vil det i rapporter vises riktig informasjon om «Fastrente utløpsdato» og «Tid til utløp fastrente» som supplerende informasjon til «Rentebinding».

Nedenfor vises en rapport for to identiske lån med 5 års fastrente, hvorav det ene har fastrenten registrert under Syklus, og det andre har fastrente registrert ved Fase. Vi ser da at lånet med Syklus viser mangelfull informasjon, men lånet med Fase fremstilles riktig.

| Grupper         | Tid til utløp rentefase |          | Rentebinding | Ø       | Fastrente utløpsdato |            | Sluttdato             |            |
|-----------------|-------------------------|----------|--------------|---------|----------------------|------------|-----------------------|------------|
| Total           | 11                      | 2,50 År  |              | 4,44 År |                      | N/A        |                       | N/A        |
| Test fase 123   | ✓ :                     | 5,00 År  | $\checkmark$ | 4,44 År | $\checkmark$         | 25.08.2026 | $\checkmark$          | 26.08.2041 |
| Test syklus 123 | 2                       | 20,00 År | $\checkmark$ | 4,44 År | X                    |            | <ul> <li>✓</li> </ul> | 26.08.2041 |

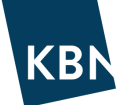

### BEGREPER OG NØKKELTALL

Nedenfor finner du en forklaring på en del av begreper og nøkkeltall du vil se i KBN Finans. Ta kontakt med din kundeansvarlige dersom du trenger hjelp.

#### **Egendefinert rente**

En rentesats man selv angir på et produkt. Rentesatsen er ikke tilknyttet en rentekurve (implisitt kurve, se Markedsdata), men behandles allikevel som en flytende rente.

#### Fase

Et lån kan ha en til flere faser. En fase er en periode for lånet med et gitt renteprodukt, rentesats eller margin. Fasen kan være historisk, gjeldende, eller fremtidig. Et lån som f.eks har hatt p.t.-rente ved oppstart, men som nå har fastrente, vil ha tre faser: Fase 1/3 er fasen med p.t.-rente. Fase 2/3 er nåværende fase med fastrente. Fase 3/3 er fremtidig fase hvor det ikke er tatt stilling til renteprodukt. Fase 3/3 vil for lånene i KBN være tilknyttet 3-mnd NIBOR med gjeldende flytende margin. Ved registrering av lån med fastrente, avgrenses fastrenteperioden ved å legge til en fase. Dersom man ikke allerede har avtalt ny fastrente, anbefales å legge til en *ny usikker flytenderente fase* tilknyttet f.eks 3 mnd NIBOR med en gitt margin.

#### **Fase alternativer**

| Ny avtalt fase (uten kalenderpåminnelse)             | Brukes når man VET hva slags ny fase lånet skal ha, den er altså AVTALT.<br>Denne fasen gir ingen påminnelse i kalenderfunksjon, fordi fasen allerede er bestemt.                                                                                                    |
|------------------------------------------------------|----------------------------------------------------------------------------------------------------|
| Ny usikker fastrente fase (m/kalenderpåminnelse)     | Brukes når man ANTAR å inngå en ny fremtidig fastrente, men den er ikke inngått,<br>altså er den USIKKER. Man velger en swapindeks, inkl. antatt margin. Nedbetalingsplan<br>viser da fasen med fremtidig/implisitt swaprente, inkl. margin. Denne fasen gir<br>kalenderpåminnelse, dvs man får gult varsel i kalender på fasens startdato.     |
| Ny usikker flytenderente fase (m/kalenderpåminnelse) | Brukes når man ANTAR å inngå en ny flytende rente, men den er ikke inngått,<br>altså er den USIKKER. Man velger en flytende indeks, inkl. antatt margin. Nedbetalingsplan<br>viser da fasen med fremtidig/implisitt flytenderente, inkl. margin. Denne fasen gir<br>kalenderpåminnelse, dvs man får gult varsel i kalender på fasens startdato. |

#### Filter

Filter brukes for å vise filtrere ut ulike deler av en portefølje. Det er lurt å gi filteret et tydelig navn, se eget avsnitt om Filter.

#### Frekvens

Dette beskriver med hvilken periode/tidsforløp betalinger eller fixinger gjennomføres.

#### **Felles filter**

Utvalgsregler for rapporter og analyser opprettes av administrator for organisasjonen, og deretter kan alle i organisasjonen se og bruke dem. Det brukes et filter for å vise ulike deler av en portefølje. Det er lurt å gi filteret et beskrivende navn.

#### **Forskuddsrente betaling**

Valg under opprettelse av låneavtale. Velges dersom rente skal betales på forskudd. Det normale er etterskuddsvis rentebetaling, altså benyttes ikke dette valget for ordinære lån.

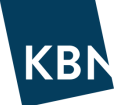

#### **Forlengelses innstillinger**

En måte å angi hvordan du forventer at et lån refinansieres ved forfall. Hvis du fyller ut dette feltet, kan systemet lage en prognose for hvordan en portefølje med forventet refinansiering, basert på innlagte antakelser eller regler, vil utvikles i fremtiden. Du kan legge inn slike antakelser inne på lånedetaljer for hvert lån.

#### Hedge prosent

Dette nøkkeltallet viser andelen av porteføljen med flytende rente som er beskyttet med swapper (derivat). Ordinære fastrentelån er ikke inkludert.

#### Justeringsmetode / betalingsdato

Innstilling som styrer hvordan en termin justeres dersom terminen faller på en ikke-bankdag (f.eks helg). F.eks vil Modifisert påfølgende innebære at en termin som forfaller på en lørdag vil flyttes til påfølgende mandag, med mindre den påfølgende mandagen er i ny måned. I såfall flyttes termindato til foregående fredag.

#### Kapitalbinding

Den vektede gjennomsnittlige *kapital*bindingen for lånet (kapitalen, ikke renten). Eksempel:

- Dersom lånet har 10 års løpetid, og er *avdragsfritt* frem til forfall, vil kapitalbinding være 10 ved lånets start.
- Dersom lånet har løpende avdrag (nedbetalingslån) og betales ned til null etter 10 år, vil kapitalbinding være 5 ved lånets start. Her har man har altså binding (forpliktelse) på halvparten så mye kapital (gjeld) gjennom løpetiden sammenlignet med lånet som er avdragsfritt hele løpetiden.

Nøkkeltallet kan variere fra begrepet tid til forfall dersom det finnes klausuler for oppsigelse. For en hel portefølje er kapitalbindingen å være det veide kapitalbindingssnittet for alle lån i porteføljen på beregningsdagen.

#### **KAPITALISERTE RENTER**

Valg under opprettelse av låneavtale. Ved å huke av for kapitaliserte renter, så vil påløpt rentebeløp tillegges lånets hovedstol, som vil øke for hver termin. Benyttes normalt ikke for ordinære lån.

#### LEI

Begrepet er en forkortelse for Legal Entity Identifier, og skal brukes ved EMIR-rapportering. Hvis du trenger en kode for en motpart, kan du søke på <u>www.lei-lookup.com</u>.

#### Lånetype

Dette er den produktformen det handler om basert på balanse. Den kan altså være gjeld, derivat, tilgang og lignende.

#### Långiver

Begrepet betegner den parten som låner ut kapital. I rapportfunksjonen finner du også begrepene Utlåner/kode, Utlåner/LEI og Utlåner/motpartsnavn. Det kan være flere utlånere i et syndikert lån.

#### Merker

Merker er identifikatorer som kan settes på enkeltlån. Benyttes f.eks på lån i Simulert portefølje, for å gjøre det mulig å benytte lånene i Analyse og Rapport. Flere lån kan ha samme merke, f.eks kan man velge sette merket «Selvkost» på alle lån som kun går til selvkost, om man har en slik inndeling. Man kan også opprette filter som filtrerer etter merker man har på lån.

#### **Modifisert foregående**

Hvis renteforfall, betalingsforfall eller annen relevant dag faller på en dag som ikke er en bankdag, vil den forskyves til påfølgende bankdag i samme kalendermåned, dersom det er mulig. Er det ikke mulig, skal renteforfall, betalingsforfall eller annen relevant dag legges til første foregående bankdag.

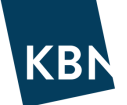

#### Modifisert påfølgende

Hvis en betalingsdag faller på en helgedag, flyttes denne dagen til første foregående bankdag, bortsett fra i situasjoner hvor justeringen fører til at den nye dagen havner i forrige måned. I så fall flyttes dagen frem til første mulige bankdag.

#### Motpart

Begrepet brukes for å beskrive organisasjonen eller enheten man har inngått en derivatavtale med. Dette kan være eksterne parter som banker, men også interne, noe som for eksempel er tilfelle hvis et eiendomsselskap og en kommune inngår en derivatavtale som en renteswap.

#### Motpartkode

En motpartkode må angis i systemet, og det er dette begrepet systemet bruker for å identifisere en enhet, organisasjon eller lignende. Denne er ofte allerede lagt inn, og som bruker trenger man sjelden å legge inn slike. Hvis du legger til nye enheter eller motparter, må du opprette en slik kode. Prøv å holde deg til seks bokstaver, og velg en så logisk motpartkode som mulig.

#### Motpartnavn

Kan også vises som «Navn på selskap/kommune» i enkelte rapporter. Dette er et begrep som viser enhetens navn, for eksempel Demo kommune havn KF.

#### Nominelt beløp (derivat)

Størrelsen på derivatene i porteføljen, og beregnes uten å ta hensyn til forandringer på beregningsdagen.

#### Nominelt derivat/gjeld

Dette nøkkeltallet viser totalen av det nominelle beløpet av utestående derivat delt på utestående gjeld.

#### Organisasjonsfilter

Opprettes for å følge enkeltenheter i en organisasjon.

#### Produkt

Navnet på låneproduktet. Under Avtaletype Gjeld finner du for eksempel produktene: Lån, kredittfasilitet, byggelån, fleksibelt lån og så videre.

#### Påløpt rente

Påløpt rente beregnes fra første angitte dato til siste dato. Den beregnes ved hjelp av kapitalens størrelse, rentesatsen, renteberegningsmetoden og løpetiden. I KBN Finans beregner systemet rente fra og med første dato og frem til den siste datoen.

#### Rammelån

Låneprodukter som byggelån, sjekkonto, lånefasilitet, sertifikatprogram. Systemet tillater at man setter et rammebeløp for disse produktene.

#### **Registrert dato**

Dette er som regel den dagen avtalen ble inngått. Det er viktig at denne legges riktig inn i systemet, for det er denne datoen som bestemmer om en avtale er bindene og dermed skal inkluderes i en portefølje.

#### Rente (30/360)

For å få en enhetlig beregning av rentekostnaden dersom gjeldsporteføljen har flere renteberegningsmetoder, er systemets grunninnstilling satt til å vise renten som om den var 30/360, dvs som at hver måned har 30 dager, og året har 360 dager.

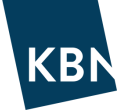

#### Rentescenario

Det er i Rapporter og Analyse mulig å legge til Rentescenario. Et rentescenario innebærer at den implisitte rentekurven (se Markedsdata) parallellforskyves opp eller ned med et egendefinert antall basispunkter (100 bp er 1%). Scenarioet vil kun slå inn på lån den tid de har flytende rente, lån med fastrente beregnes som fast i fastrenteperioden.

#### Rentebinding

Den vektede gjennomsnittlig rentebinding for låne (renten, ikke gjelden/kapitalen). Eksempel:

- Dersom en rente har 10 års binding (fastrente), og har like stor hovedstol for hele bindingstiden (avdragsfritt lån), så vil rentebinding være 10 ved rentens start.
- Dersom renten følger en lineær avdragsprofil som gjør at hovedstol ender i null etter 10 år, vil rentebinding ved start være 5. Her har man altså bundet halvparten så mye gjennom bindingstiden. For enkeltlån er det denne avtalens siste renteperiode som styrer beregningen.
- Et lån tilknyttet 3 mnd NIBOR, vil ved start av en 3 mnd periode ha rentebinding på 0,25, dvs 3/12 av et år.
- Et lån tilknyttet KBNs p.t.-rente viser rentebinding null, da renten kan endres med 14 dagers varsel, også inne i en termin.

#### Rentetype

I systemet kan man velge mellom to rentetyper: fast eller flytende. *OBS! Rente på sertifikat blir beregnet som fast selv om den ofte er kort*.

#### **Restgjeld etter termin**

Lånets eller porteføljens restgjeld, etter at forfalt termin er betalt.

# VANLIGE SPØRSMÅL

#### SPØRSMÅL: Hva gjør jeg hvis jeg glemmer passordet mitt?

SVAR: På innloggingssiden finner du en lenke du kan klikke på for å nullstille ditt gamle passord. Da genereres et nytt passord sendt til e-postadressen som du registrerte.

#### SPØRSMÅL: Jeg har fått tilgang til KBN Finans, men ser ingen lån?

Svar: Administrator som har opprettet deg har glemt å ta stilling til om du skal ha Lesetilgang eller Endretilgang. Ta kontakt med din administrator.

#### SPØRSMÅL: Registrerte lån eller avtaler mangler fra porteføljeoversikten?

SVAR: Sjekk om du benytter et Filter, velg i såfall å vise Alle lån. Sjekk også om du har klikket av/på visning av f.eks Lån eller Derivat Alle LAN DERIVAT VERDIPAPIR Alle LØPENDE FORFALT.

SPØRSMÅL: Vi har opprettet et nytt utviklingsselskap som skal ha egen gjeld. Hvordan får jeg inn dette selskapet?

SVAR: Alle selskap må opprettes av KBN først. Hvis selskapet ikke er synlig under konsernet ditt, kan det skyldes at det ikke er lagt inn i KBNs database. Kontakt rådgiver eller kundegruppen for å få selskapet inn i databasen.

#### SPØRSMÅL: Kan jeg legge inn lån med negativt fortegn for å bruke det som internlån?

SVAR: Du kan ikke bruke minustegn. Men ved å kontakte KBN vil vi kunne bistå med å tilrettelegge for bruk av internlån, ved å opprette interne motparter og enheter.

#### SPØRSMÅL: Kan jeg legge inn et annuitetslån?

SVAR: Ja, men annuitetslån fungerer bare med fast rente. Du kan heller ikke gjøre endringer.

#### SPØRSMÅL: Hva betyr modifisert påfølgende?

SVAR: Dette er den vanligste metoden for å bestemme hvilke dager lån skal løpe, tilbakebetales eller rente skal beregnes på. Hvis en dag faller på en helgedag, flyttes denne dagen til neste mulige bankdag, bortsett fra i situasjoner hvor justeringen fører til at den nye dagen havner i neste måned. I så fall flyttes dagen tilbake til første mulige bankdag.

#### SPØRSMÅL: Hva betyr modifisert foregående?

SVAR: Hvis en dag faller på en helgedag, flyttes denne dagen til foregående bankdag, bortsett fra i situasjoner hvor justeringen fører til at den nye dagen havner i en annen måned. I så fall flyttes dagen fremover til første mulige bankdag.

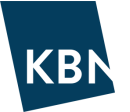

#### SPØRSMÅL: Hvordan sletter jeg en avtale?

SVAR: Hvis avtalen fortsatt ligger som utkast, klikker du på knappen HANDLINGER oppe til høyre. Der kan du velge å slette avtalen. En avtale som er aktivert som Løpende, må først flyttes tilbake til utkast før den kan slettes.

SPØRSMÅL: Jeg ser ikke alle låneavtalene mine. Jeg ser de første, men de andre låneavtalene vises ikke når jeg skroller nedover.

SVAR: Den første siden lastes inn raskt, men av og til kan de påfølgende sidene være trege. Du kan klikke på lenken «Vis flere objekter» nederst på siden.